## 1 HP Deskjet 6500 series プリン タ

疑問点の回答を見つけるには、下記から該当するトピックを選択します。

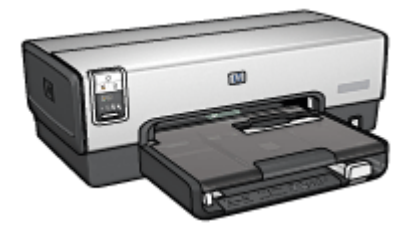

HP Deskjet 6540-50 series

- 告知
- ・すばらしい機能
- ・はじめに
- ・プリンタの接続
- 写真の印刷
- さまざまな文書の印刷
- ・印刷のヒント
- ・プリンタソフトウェア
- ・メンテナンス
- トラブルシューティング
- オプションのアクセサリ
- 仕様
- サプライ品

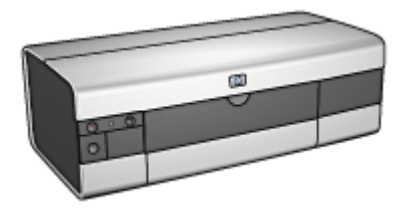

HP Deskjet 6520 series

- 告知
- すばらしい機能
- ・はじめに
- プリンタの接続
- 写真の印刷
- さまざまな文書の印刷
- ・印刷のヒント
- プリンタソフトウェア
- ・メンテナンス
- トラブルシューティング
- オプションのアクセサリ
- 仕様
- サプライ品

## 2 告知

- 告知と商標
- 用語と表記法

## 2.1 告知と商標

#### Hewlett-Packard 社の告知

著作権法で許されている場合を除き、書面による事前の許可なく、複製、変更、 あるいは翻訳することは禁じられています。

ここに記載される情報は、予告なしに変更することがあります。

HP の製品およびサービスに対する保証は、当該の製品およびサービスに付属する 明示的な保証規定に定められているもののみです。ここに記載されている内容 は、追加の保証とは見なされません。HP は、この文書に含まれる技術上または編 集上の誤りや記載漏れに対して責任を負わないものとします。

#### 商標

Apple、Apple ロゴ、AppleTalk、ColorSync、ColorSync のロゴ、Finder、Mac、 Macintosh、MacOS、Powerbook、Power Macintosh、Quickdraw は、Apple Computer, Inc. の米国その他の国での登録商標です。

TrueType は、Apple Computer, Inc. の米国における商標です。

Adobe、および Acrobat は、Adobe Systems Incorporated の商標です。

© 2004 Copyright Hewlett-Packard Development Company, L.P.

## 2.2 用語と表記法

『ユーザーズガイド』では以下のような用語と表記法が使われています。

#### 用語

HP DeskJet プリンタは、HP プリンタまたはプリンタと表記されます。

#### 注意、警告、注

**注意**では、HP Deskjet プリンタや他の付属品へ損傷を与える可能性が説明されて います。たとえば、次のように表記されます。 注意: プリントカートリッジのインクノズルや銅製の電極部分には手を触れないでください。インク詰まり、損傷、電気の接触不良の原因となります。

**警告**では、使用者または周りの人々に傷害を与える可能性があるため注意すべき ことが説明されています。たとえば、次のように表記されます。

新品および使用済みのプリントカートリッジは、お子様の手の届かないところへ 保管してください。

A 警告: 新品および使用済みのプリントカートリッジは、お子様の手の届か ないところへ保管してください。

「**注**」では、付加的な情報が説明されています。たとえば、次のように表記され ます。

注: 最高の印刷品質を得るためには、HP 製品をご使用ください。

## 3 すばらしい機能

ご購入のプリンタモデルを次から選択してください。

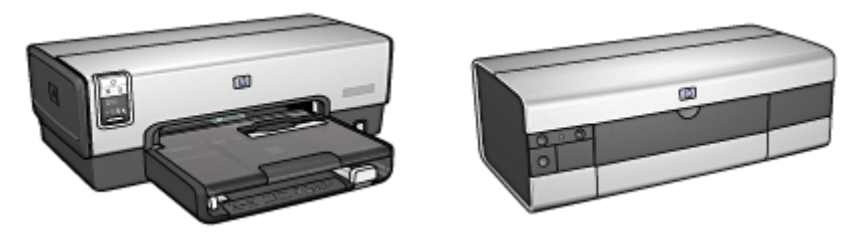

HP Deskjet 6540-50 series

HP Deskjet 6520 series

#### HP Deskjet 6540-50 series

ご利用ありがとうございます。HP Deskjet プリンタには、以下のようなすばらし い機能があります。

- ・印刷品質セレクタ:プリンタの前面にあるボタンで印刷の品質を選択します。
- インクバックアップモード:インクバックアップモードでは、一方のプリントカートリッジのインクが空になっても、もう一方のカートリッジを使用して印刷を続けることができます。
- ・印刷キャンセルボタン:ボタンを押すと、印刷ジョブをキャンセルできます。
- 1 枚の用紙に複数のページを印刷する:プリンタソフトウェアを使用する と、1 枚の用紙に 16 ページまで印刷できます。
- フチ無し印刷:フチ無し印刷機能では、写真やカードをページ全体に印刷できます。
- ・デジタル写真印刷:拡張されたデジタル写真印刷機能を使用できます。
- アップグレード可能な6色インク印刷:フォトプリントカートリッジを使用 すると、フォトプリントの品質が向上します。
- 自動オフ:プリンタが 30 分間アイドルになった後に省エネルギーモードにす るには、自動オフ機能を有効にします。
- 前面 USB ポート: プリンタの前面にある USB ポートを使用すると、ノート ブックコンピュータとプリンタを簡単に接続することができます。
- 自動両面印刷アクセサリ (オプション):自動両面印刷アクセサリを購入して 使用すると、両面の文書を自動的に印刷できます。
- ・ 250 枚普通紙トレイアクセサリ (オプション): 250 枚普通紙トレイアクセサリ (オプション)を購入して使用すると、プリンタの用紙処理能力が向上します。

#### HP Deskjet 6520 series

ご利用ありがとうございます。HP Deskjet プリンタには、以下のようなすばらし い機能があります。

- インクバックアップモード:インクバックアップモードでは、一方のプリントカートリッジのインクが空になっても、もう一方のカートリッジを使用して印刷を続けることができます。
- ・印刷キャンセルボタン:ボタンを押すと、印刷ジョブをキャンセルできます。
- •1 枚の用紙に複数のページを印刷する:プリンタソフトウェアを使用する と、1 枚の用紙に 16 ページまで印刷できます。
- フチ無し印刷:フチ無し印刷機能では、写真やカードをページ全体に印刷できます。
- ・デジタル写真印刷:拡張されたデジタル写真印刷機能です。
- アップグレード可能な6色インク印刷:フォトプリントカートリッジを使用 すると、フォトプリントの品質が向上します。
- 自動オフ:プリンタが 30 分間アイドルになった後に省エネルギーモードにす るには、自動オフ機能を有効にします。
- 自動両面印刷アクセサリ (オプション):自動両面印刷アクセサリを購入して 使用すると、両面の文書を自動的に印刷できます。
- ・ 250 枚普通紙トレイアクセサリ (オプション): 250 枚普通紙トレイアクセサリ (オプション)を購入して使用すると、プリンタの用紙処理能力が向上します。

## 4 はじめに (HP Deskjet 6540-50 series)

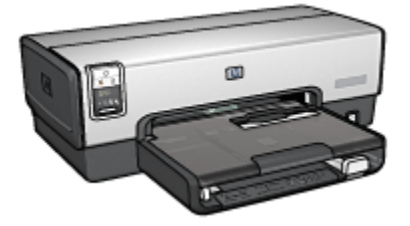

プリンタの機能の概要については、「プリンタの機能」 ページを参照してください。

プリンタの機能の詳細については、該当するトピックをクリックしてください。

- ・ボタンとランプ
- プリントカートリッジステータスランプ
- 印刷品質セレクタボタン
- ・用紙トレイ
- 封筒スロット
- プリントカートリッジ
- インクバックアップモード
- 自動用紙認識機能
- 前面 USB ポート

オプションのアクセサリの詳細については、「オプションのアクセサリ」 ページ を参照してください。

## 4.1 プリンタの機能 (HP Deskjet 6540-50 series)

HP プリンタには、簡単かつ効率的に印刷するための機能があります。

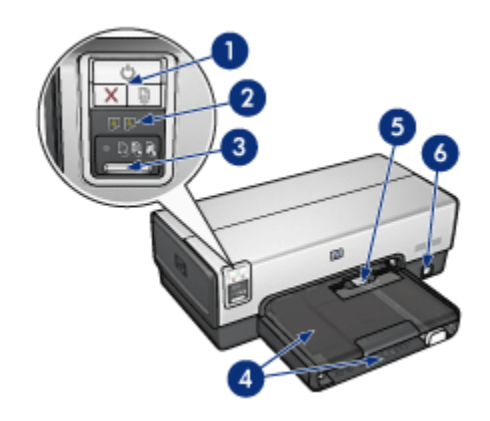

- 1. ボタンとランプ
- 2. プリントカートリッジステータスランプ
- 3. 印刷品質セレクタボタン
- 4. 用紙トレイ
- 5. 封筒スロット
- 6. 前面 USB ポート

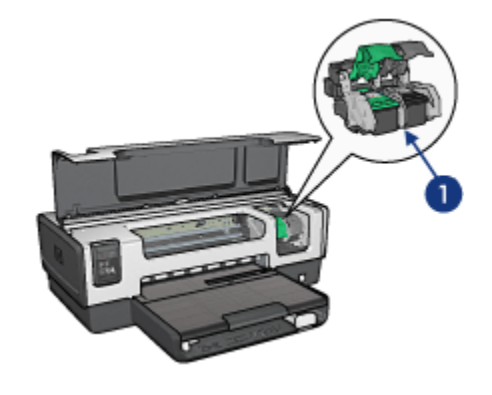

- 1. プリントカートリッジ
- 2. 自動用紙認識機能(図には示されていません)
- 3. インクバックアップモード(図には示されていません)

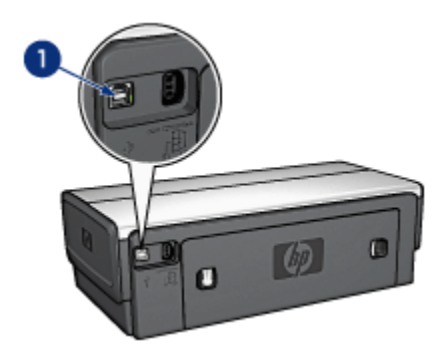

1. 後部 USB ポート

オプションのアクセサリ

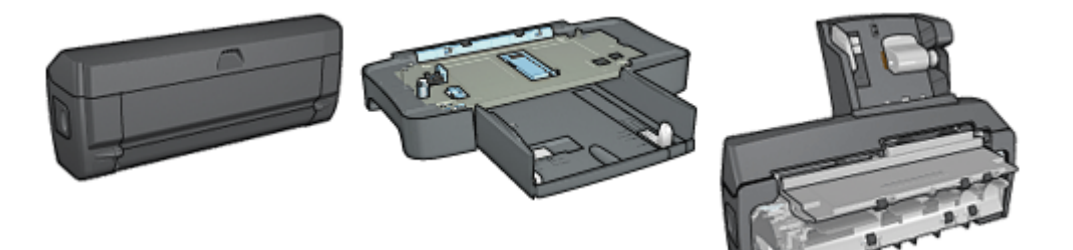

自動両面印刷アクセサリ(オ 250 枚普通紙トレイアクセサリ プション) (オプション) 用紙トレイ (小) 付き自動両 面印刷アクセサリ(オプショ ン)

注: アクセサリは、国および地域によってはお求めいただけない場合もござい ます。。

## 4.2 ボタンとランプ (HP Deskjet 6540-50 series)

プリンタのボタンは、プリンタの電源をオンやオフにしたり、印刷ジョブをキャ ンセルしたり再開する場合に使用します。プリンタのランプは、プリンタの状況 を視覚的に表します。

プリンタのボタンは、コントロールパネルの上部にあります。

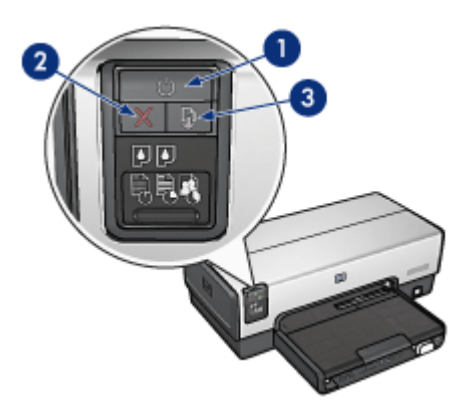

1. 電源ボタンとランプ

- 2. 印刷キャンセルボタン
- 3. レジュームボタンとランプ

コントロールパネルには、プリントカートリッジステータスランプおよび印刷品 質セレクタボタンがあります。

#### 電源ボタンとランプ

電源ボタンは、プリンタの電源をオンまたはオフにします。電源ボタンを押して からプリンタの電源がオンになるまで数秒かかります。

プリンタの処理中は電源ボタンが点滅します。

注意: プリンタの電源をオンまたはオフにするには、必ず電源ボタンを使用してください。電源タップ、サージプロテクタ、壁用スイッチを使用してプリンタの電源をオンおよびオフにすると、プリンタの故障原因となるおそれがあります。

#### 印刷キャンセルボタン

印刷キャンセルボタンを押すと、現在の印刷ジョブをキャンセルします。

#### レジュームボタンとランプ

用紙のセットや紙詰まりの解消などのアクションが必要な場合は、レジュームラ ンプが点滅します。問題が解決されたら、レジュームボタンを押して印刷を継続 してください。

# 4.3 プリントカートリッジステータスランプ (HP Deskjet 6540-50 series)

プリントカートリッジステータスランプには、プリントカートリッジのステータ スが表示されます。

| プリントカートリッジステータスランプの<br>ステータス | プリントカートリッジのステータス |
|------------------------------|------------------|
| 点灯している                       | インクが少なくなっています    |
| 点滅している                       | メンテナンスが必要です      |

プリントカートリッジステータスランプは、プリンタのコントロールパネルの中 央にあります。

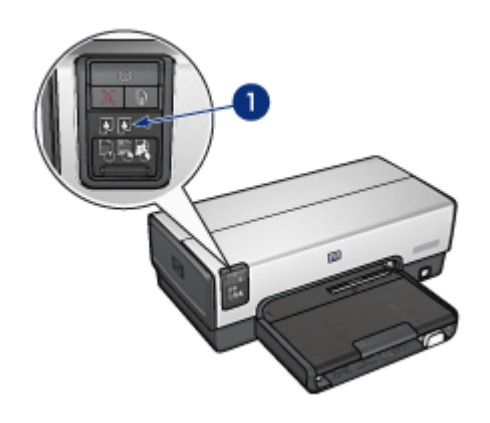

1. プリントカートリッジステータスランプ

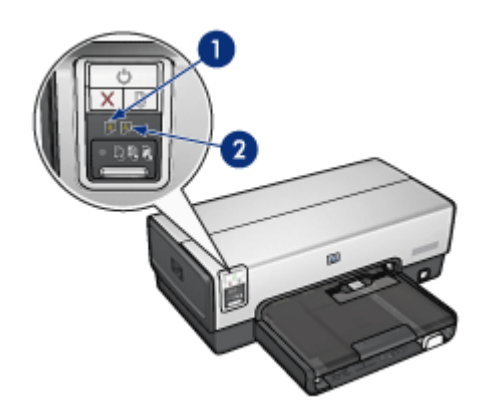

1. 左のランプはカラープリントカートリッジのステータスを示しています。

 右のランプは、プリントカートリッジホルダの右側に取り付けられているプリントカートリッジのステータスを示しています。このプリントカートリッジは、 黒、フォト、グレーのいずれかです。

# 4.4 印刷品質セレクタボタン (HP Deskjet 6540-50 series)

印刷品質セレクタボタンを使用して、プリンタ前面から印刷品質と印刷速度を設 定します。

印刷品質セレクタボタンは、プリンタのコントロールパネル下部にあります。

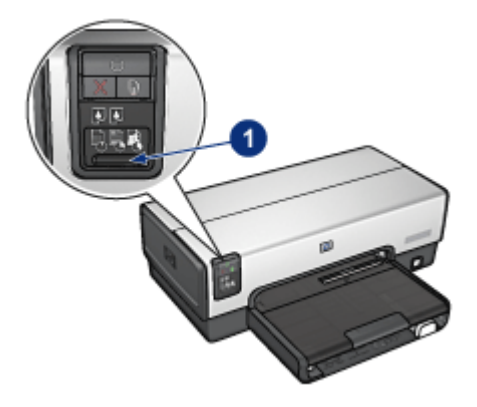

1. 印刷品質セレクタボタン

#### 印刷品質セレクタボタンを有効にする

印刷品質セレクタボタンを使用するには、プリンタソフトウェアでボタンを有効 にする必要があります。

印刷品質セレクタボタンを有効にするには、以下の手順に従います。

- 1. [プリント] ダイアログボックスを開きます。
- 2. [用紙の種類/品質] パネルを選択します。
- [品質] ドロップダウンリストで [プリンタのデフォルトの使用] をクリックします。
- 4. [プリント] をクリックします。

#### 印刷品質セレクタボタンを使用する

印刷品質セレクタボタンを使用すると、印刷する文書の印刷品質を指定できま す。文書の印刷が開始したら、文書の印刷品質を変更することはできません。 印刷品質セレクタボタンを使用するには、以下の手順に従います。

- 1. プリンタソフトウェアで**印刷品質セレクタ**ボタンが有効になっていることを 確認します。
- 2. 印刷品質セレクタボタンを押して、以下のいずれかの印刷品質を選択します。

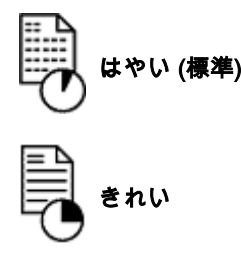

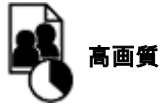

注: [はやい (最速)] および [最大 dpi] は、プリンタソフトウェアからのみ選択 できます。[はやい (最速)] モードまたは [最大 dpi] モードで文書を印刷す る場合は、文書の印刷が完了するまで現在選択している印刷品質アイコン が点滅します。

ランプ

印刷品質セレクタのアイコンが点灯または点滅し、選択した印刷品質が示されま す。

| アイコンのステータス                   | 説明                                                            |
|------------------------------|---------------------------------------------------------------|
| 1 つのアイコンが点灯する                | 点灯したアイコンは、選択した印刷品質<br>を示します。                                  |
| 1 つのアイコンが点灯し、別のアイコ<br>ンが点滅する | 点灯したアイコンは、現在の印刷ジョブ<br>に対して選択した印刷品質を示します。                      |
|                              | 点滅するアイコンは、次の印刷ジョブに<br>対して選択した印刷品質を示します。                       |
| 1 つのアイコンが点滅する                | [はやい (最速)] または [最大 dpi] は、印<br>刷品質としてプリンタソフトウェアから<br>選択されました。 |

## 4.5 用紙トレイ (HP Deskjet 6540-50 series)

プリンタには、次の2種類のトレイがあります。

- ・給紙トレイ
- ・排紙トレイ

### 給紙トレイ

給紙トレイには、印刷する用紙などの印刷メディアをセットします。

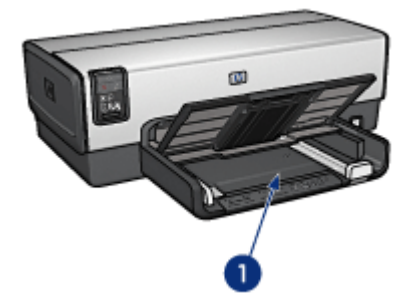

1. 給紙トレイ

用紙ガイドを移動して、印刷するメディアの端にぴったりとそろえます。

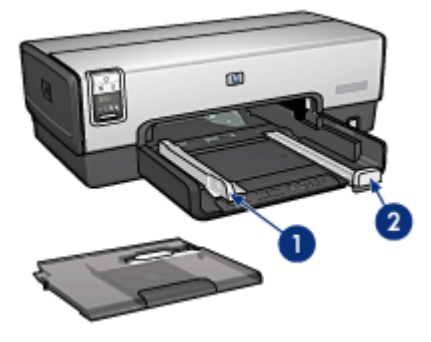

1. 用紙幅ガイド 2. 用紙長ガイド

#### 排紙トレイ

印刷したページは排紙トレイに排出されます。

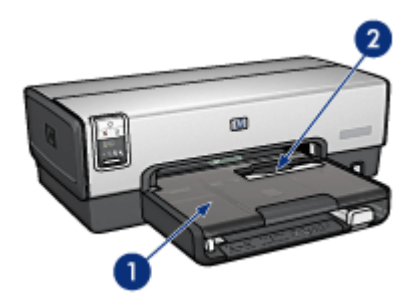

1. 排紙トレイ 2. 封筒スロット

1 枚の封筒を印刷するには、封筒スロットを使用します。 排紙トレイを上げて、用紙をセットします。

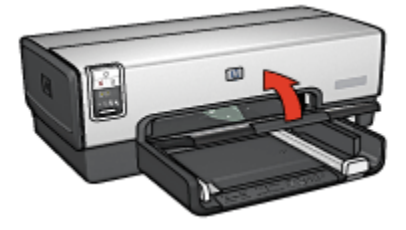

用紙が排紙トレイから落ちないようにするには、伸縮排紙トレイを引き出して、 伸縮排紙トレイストッパーを広げます。

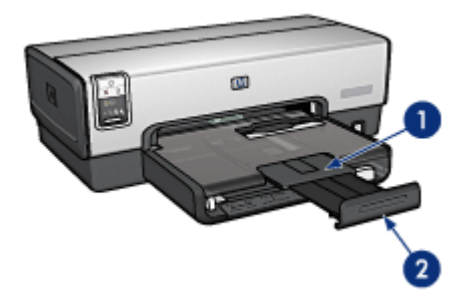

1. 伸縮排紙トレイ

2. 伸縮排紙トレイストッパー

リーガルサイズの用紙に印刷する場合は、伸縮排紙トレイストッパーを広げない でください。

印刷ジョブが完了したら、伸縮排紙トレイストッパーを折り畳み、排紙トレイの 中に押し込みます。

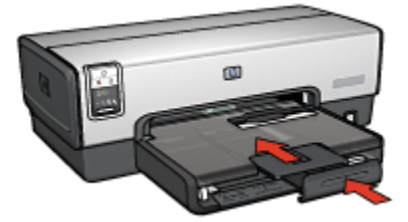

## 4.6 封筒スロット (HP Deskjet 6540-50 series)

1枚の封筒を印刷するには、封筒スロットを使用します。

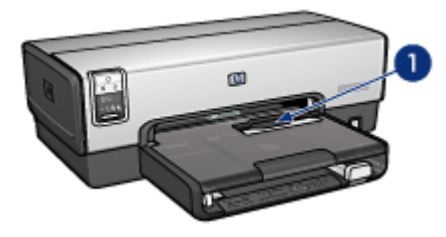

1. 封筒スロット

封筒スロットを使用するには、以下の手順に従います。

1. 封筒の印刷面を下、ふたの部分を左にして、封筒を挿入します。

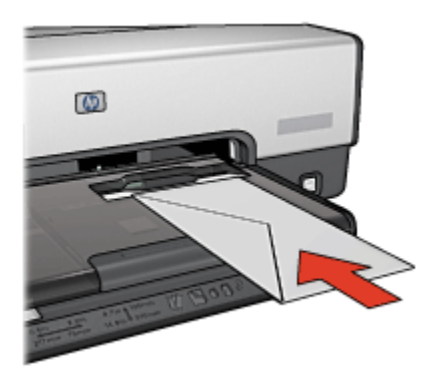

2. 封筒をプリンタの奥まで押し入れます。

3. 封筒を印刷します。

## 4.7 プリントカートリッジ

以下の4つのプリントカートリッジをプリンタで使用できます。

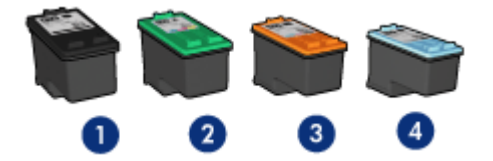

1. 黒 2. カラー 3. フォト 4. グレーフォト

注: プリントカートリッジは、国および地域によってはお求めいただけない場 合もございます。

#### プリントカートリッジの使用

#### 普段の印刷

普段の印刷ジョブには、黒プリントカートリッジおよびカラープリントカートリ ッジを使用します。

#### 高品質のカラー写真

カラー写真やその他の特殊な文書を印刷する場合に、より鮮やかなカラーで印刷 するには、黒プリントカートリッジを取り外し、フォトプリントカートリッジを カラープリントカートリッジとあわせて使用します。

#### 高品質の白黒写真

優れた品質の白黒写真を印刷するには、黒プリントカートリッジを取り外し、カ ラープリントカートリッジとあわせてグレーフォトプリントカートリッジを使用 します。

#### プリントカートリッジの交換

プリントカートリッジのご購入時には、プリントカートリッジの選択番号を確認 してください。

選択番号は、以下の場所に記載されています。

選択番号ラベル:交換するプリントカートリッジのラベルを確認してください。

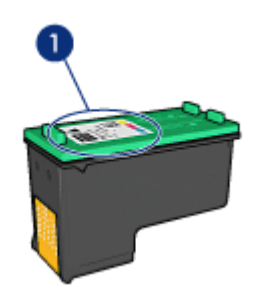

1. 選択番号ラベル

- プリンタのマニュアル:プリントカートリッジの選択番号については、プリンタに付属の『リファレンスガイド』を参照してください。
- hp inkjet ツールボックス: [hp inkjet ツールボックス] を開き、[サプライ品] パネルを選択します。

プリントカートリッジのインクが切れたら、インクバックアップモードでプリン タを動作させることができます。

プリントカートリッジの取り付けについては、「プリントカートリッジの取り付け」ページを参照してください。

## 4.8 インクバックアップモード

インクバックアップモードでは、1 つのプリントカートリッジのみでプリンタを 使用できます。プリントカートリッジがプリントカートリッジホルダから取り外 されると、インクバックアップモードが作動します。

プリントカートリッジを取り外すには、「プリントカートリッジの取り付け」 ペ ージを参照してください。

#### インクバックアップモードでの出力

インクバックアップモードで印刷すると、プリンタの動作が遅くなり、印刷結果 の品質にも影響があります。

| 取り付けられたプリントカートリッジ | 結果                                      |
|-------------------|-----------------------------------------|
| 黒プリントカートリッジ       | カラーはグレースケールとして印刷され<br>ます。               |
| カラープリントカートリッジ     | カラーは印刷されますが、黒はグレーで<br>印刷され、純粋な黒にはなりません。 |

| 取り付けられたプリントカートリッジ | 結果                        |
|-------------------|---------------------------|
| フォトカートリッジ         | カラーはグレースケールとして印刷され<br>ます。 |
| グレーフォトプリントカートリッジ  | カラーはグレースケールとして印刷され<br>ます。 |

注: インクバックアップモードに、フォトカートリッジまたはグレーフォトプ リントカートリッジを使用しないことを推奨します。

#### インクバックアップモードの終了

インクバックアップモードを終了するには、プリンタにプリントカートリッジを 2 つ取り付けます。

プリントカートリッジを取り付けるには、「プリントカートリッジの取り付け」 ページを参照してください。

### 4.9 自動用紙認識機能

自動用紙認識機能は、印刷されているメディア、とりわけ HP のメディアに適切 な印刷設定を選択します。

自動用紙認識機能がセットされていると、プリンタは赤色の光学センサー光を使 用して文書の最初のページをスキャンし、最適な用紙の種類の設定を決定しま す。プリンタが用紙の種類の設定を決定すると、ページが印刷されます。

直射日光の当たる場所にプリンタを設置しないでください。直射日光が自動用紙 認識機能機能を妨害する場合があります。

自動用紙認識機能を使用するには、「用紙の種類の選択」 ページを参照してくだ さい。

注: 自動用紙認識機能は、 250 枚普通紙トレイアクセサリまたは 用紙トレイ (小) 付き自動両面印刷アクセサリを使用して印刷された文書には使用でき ません。

## 5 はじめに (HP Deskjet 6520 series)

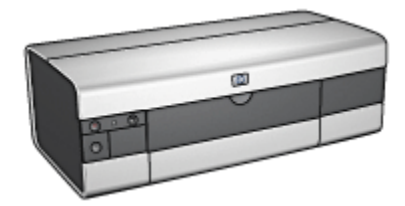

プリンタの機能の概要については、「プリンタの機能」 ページを参照してくださ い。

プリンタの機能の詳細については、該当するトピックをクリックしてください。

- ・ボタンとランプ
- ・用紙トレイ
- プリントカートリッジ
- インクバックアップモード
- 自動用紙認識機能

オプションのアクセサリの詳細については、「オプションのアクセサリ」 ページ を参照してください。

## 5.1 プリンタの機能 (HP Deskjet 6520 series)

HP プリンタには、簡単かつ効率的に印刷するための機能があります。

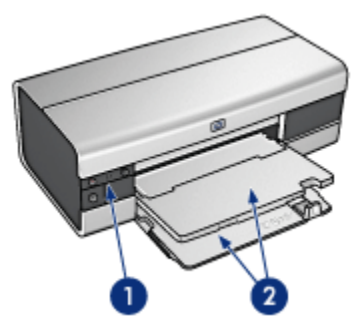

#### 1. ボタンとランプ

2. 用紙トレイ

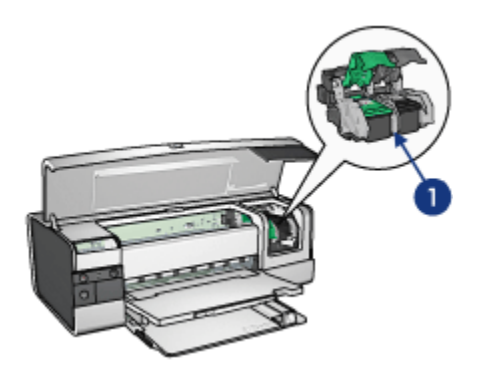

- 1. プリントカートリッジ
- 2. 自動用紙認識機能(図には示されていません)
- 3. インクバックアップモード(図には示されていません)

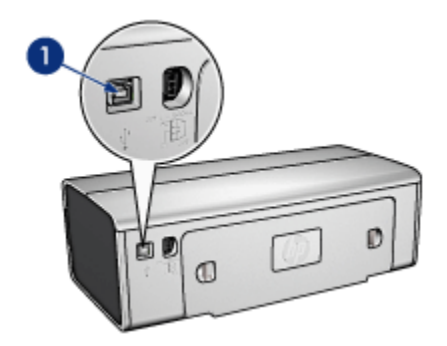

1. USB ポート

オプションのアクセサリ

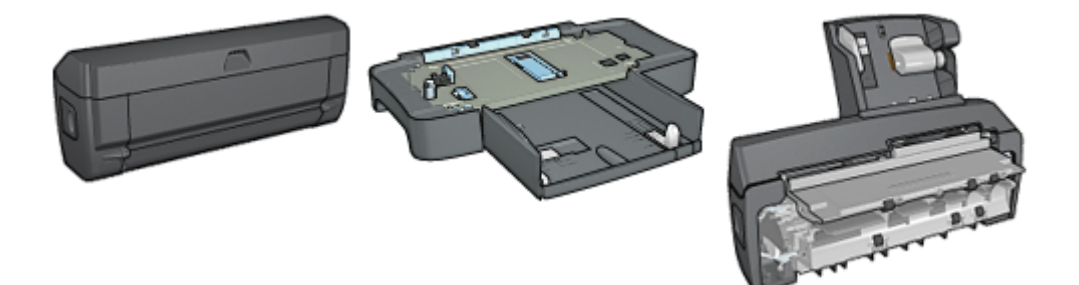

自動両面印刷アクセサリ(オ 250 枚普通紙トレイアクセサリ プション) (オプション)

用紙トレイ (小) 付き自動両 面印刷アクセサリ(オプショ ン)

注: アクセサリは、国および地域によってはお求めいただけない場合もござい ます。。

## 5.2 ボタンとランプ (HP Deskjet 6520 series)

プリンタのボタンは、プリンタの電源をオンやオフにしたり、印刷ジョブをキャ ンセルしたり再開する場合に使用します。プリンタのランプは、プリンタの状況 を視覚的に表します。

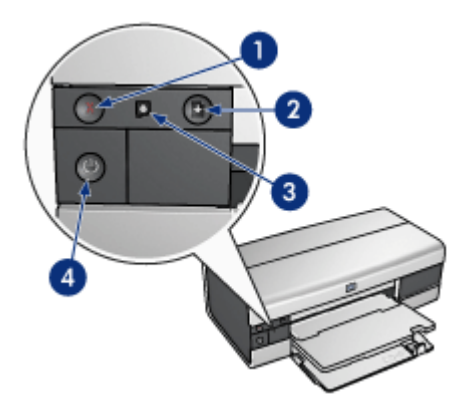

1. キャンセルボタン

- 2. レジュームボタンとランプ
- 3. プリントカートリッジステータスランプ
- 4. 電源ボタンとランプ

#### 印刷キャンセルボタン

印刷キャンセルボタンを押すと、現在の印刷ジョブをキャンセルします。

#### プリントカートリッジステータスランプ

プリントカートリッジのメンテナンスが必要な場合は、プリントカートリッジス テータスランプがオンになるか点滅します。

#### レジュームボタンとランプ

用紙のセットや紙詰まりの解消などのアクションが必要な場合は、レジュームラ ンプが点滅します。問題が解決されたら、レジュームボタンを押して印刷を継続 してください。

#### 電源ボタンとランプ

電源ボタンは、プリンタの電源をオンまたはオフにします。電源ボタンを押して からプリンタの電源がオンになるまで数秒かかります。

プリンタの処理中は電源ボタンが点滅します。

注意: プリンタの電源をオンまたはオフにするには、必ず電源ボタンを使用してください。電源タップ、サージプロテクタ、壁用スイッチを使用してプリンタの電源をオンおよびオフにすると、プリンタの故障原因となるおそれがあります。

## 5.3 用紙トレイ (HP Deskjet 6520 series)

用紙トレイについての情報は、以下のいずれかのトピックを選択します。

- 用紙トレイを広げる
- 給紙トレイ
- ・排紙トレイ
- 用紙トレイを折りたたむ

#### 用紙トレイを広げる

プリンタのカバーを上げて用紙トレイを広げます。

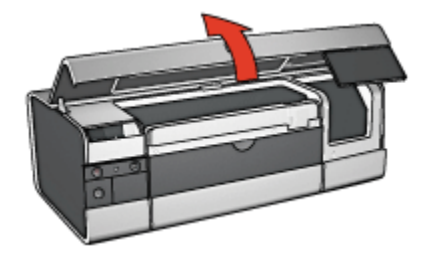

#### 給紙トレイ

給紙トレイには、印刷する用紙などの印刷メディアをセットします。

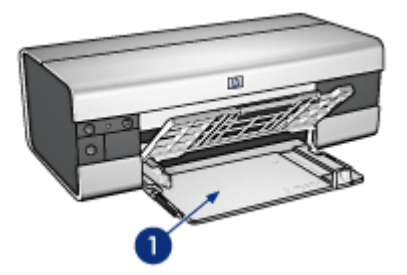

1. 給紙トレイ

用紙ガイドを移動して、印刷するメディアの端にぴったりとそろえます。

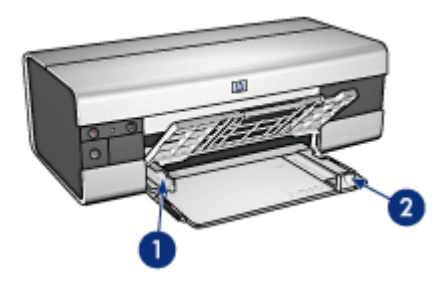

1. 用紙幅ガイド 2. 用紙長ガイド

リーガルサイズの用紙などの大きな用紙に印刷する場合は、用紙ガイドを給紙ト レイの端まで引き、伸縮給紙トレイを引き出します。

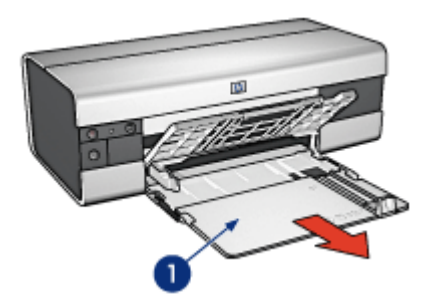

1. 伸縮給紙トレイ

### 排紙トレイ

印刷したページは排紙トレイに排出されます。

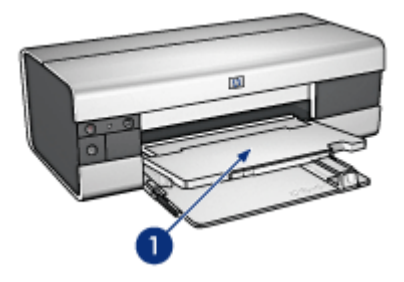

1. 排紙トレイ

用紙がトレイから落ちないようにするには、伸縮排紙トレイを引き出して、伸縮 排紙トレイストッパーを広げます。

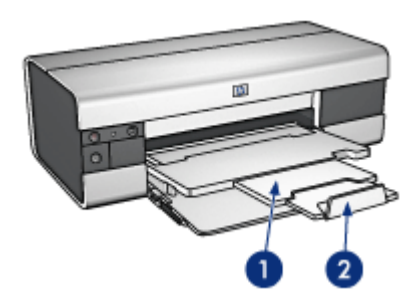

1. 伸縮排紙トレイ 2. 伸縮排紙トレイストッパー

#### 用紙トレイを折りたたむ

用紙トレイを折りたたむには、以下の手順に従います。

1. 必要に応じて、伸縮排紙トレイストッパーをたたみ、伸縮排紙トレイに押し 込みます。

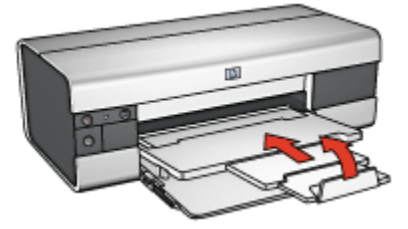

2. プリンタのカバーを開けます。

3. 排紙トレイを上げます。

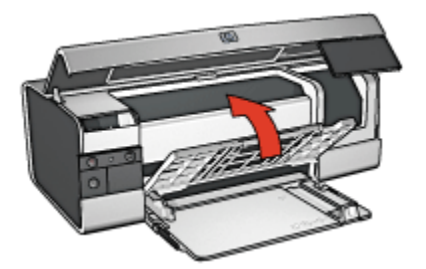

4. 伸縮給紙トレイが収納されていることを確認し、用紙長ガイドを給紙トレイ の端まで引きます。

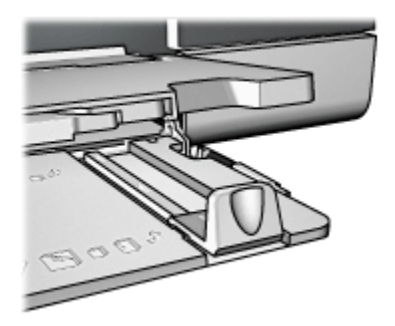

5. 給紙トレイを上げます。

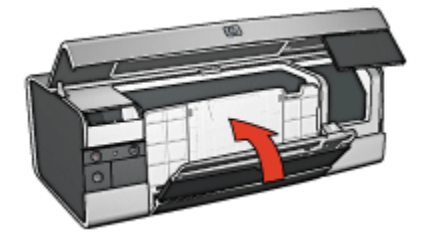

6. プリンタのカバーを閉じます。

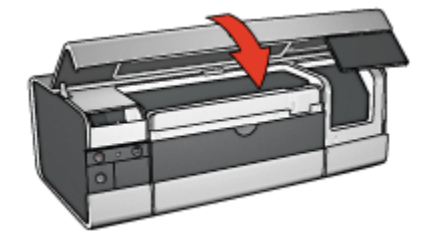

## 6 プリンタの接続

- USB
- 前面 USB ポート (HP Deskjet 6540-50 series)
- ネットワーキング
  - ・プリンタの共有
  - HP Jetdirect 175x
  - HP Jetdirect 310x
  - HP Jetdirect 380x
- 注: ネットワーク接続のサポートは、国および地域によってはお求めいただけ ない場合もございます。

### 6.1 USB

このプリンタは、USB ケーブルを使用してご使用のコンピュータに接続できます。

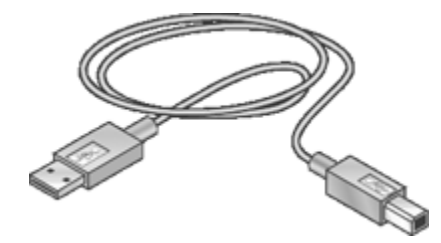

USB ケーブルによるプリンタの接続方法については、プリンタに付属のセットア ップポスターを参照してください。

## 6.2 前面 USB ポート (HP Deskjet 6540-50 series)

プリンタをノートパソコンにすばやく接続するには、プリンタ前面の USB ポート を使用します。

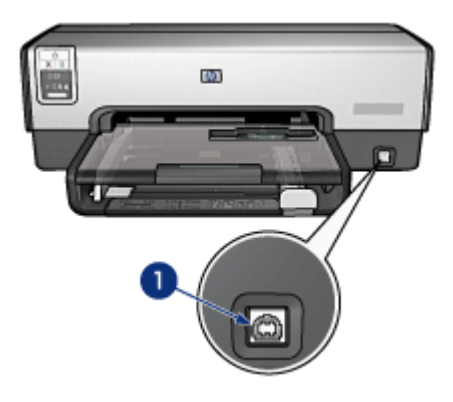

1. 前面 USB ポート

前面 USB ポートを使用する場合、USB ケーブルを使用してノートパソコンを接 続してください。

コンピュータで実行している Mac OS X のバージョンに応じて、次のプログラムの1つを開き、プリンタがコンピュータに追加されていることを確認します。

- ・OS X 10.2 以前:プリントセンター
- ・OS X 10.3 以降:プリンタ設定ユーティリティ
- 注: お使いのコンピュータで Mac OS X 10.3 以降を実行しており、コンピュ ータを前面 USB ポートに接続しても印刷できない場合は、[プリンタ設定 ユーティリティ] を開き、プリンタを追加します。

### 6.3 ネットワーキング

プリンタを共有することによって、ネットワーク上の他のコンピュータからもプ リンタを使用できるように設定できます。

以下の HP Jetdirect プリントサーバーのいずれかを使用して、ネットワーク上に プリンタを設置します。

- HP Jetdirect 175x
- HP Jetdirect 310x
- HP Jetdirect 380x
- 注: HP Jetdirect は、国および地域によってはお求めいただけない場合もござい ます。

#### 6.3.1 プリンタの共有

プリンタをネットワーク上の1台のコンピュータに直接接続して、ネットワーク 上の他のコンピュータで共有することができます。

ネットワーク上でプリンタを共有する場合の詳細については、[**システム環境設** 定] を開き、[**共有**] をダブルクリックしてください。

#### 6.3.2 HP Jetdirect 175x

プリントサーバーを使用してネットワークにプリンタを直接接続すると、ネット ワーク上のどのコンピュータからもプリンタを使用することができます。

HP Jetdirect 175x

- ・USB プリンタ接続
- 100Base-Tx (高速 Ethernet) および/または 10Base-T (Ethernet) ネットワーク 接続
- TCP/IP、IPX/SPX ダイレクトモード、Apple EtherTalk ネットワーク
- ・Windows 98、2000、Me、XP、および MacOS コンピュータ
- 注: HP Jetdirect は、国および地域によってはお求めいただけない場合もござい ます。

#### 6.3.3 HP Jetdirect 310x

プリントサーバーを使用してネットワークにプリンタを直接接続すると、ネット ワーク上のどのコンピュータからもプリンタを使用することができます。

#### HP J6038A Jetdirect 310x

- ・USB プリンタ接続
- ・100Base-Tx (高速 Ethernet) および/または 10Base-T (Ethernet) ネットワーク 接続
- TCP/IP、IPX/SPX ダイレクトモード、Apple EtherTalk ネットワーク
- ・Windows 98、2000、Me、XP、および MacOS コンピュータ
- 注: HP Jetdirect は、国および地域によってはお求めいただけない場合もござい ます。

#### 6.3.4 HP Jetdirect 380x

プリントサーバーを使用してネットワークにプリンタを直接接続すると、ネット ワーク上のどのコンピュータからもプリンタを使用することができます。

#### HP J6061A Jetdirect 380x

・USB プリンタ接続

- ・ 802.11b (Wi-Fi) 暗号化対応ワイヤレスネットワーク接続、および 802.1x、 EAP-MD5、EAP-TLS 認証
- ・TCP/IP、IPX/SPX、Novell NetWare、Apple EtherTalk、Unix/Linux ネットワ ーク
- ・Windows 98、2000、Me、XP、および MacOS コンピュータ
- 注: HP Jetdirect は、国および地域によってはお求めいただけない場合もございます。

## 7 写真の印刷 (HP Deskjet 6540-50 series)

印刷する写真の種類を以下から選択します。

#### フチ無し写真

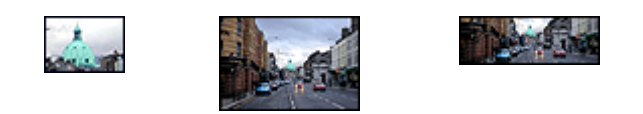

フチ無し写真(小)フチ無し写真L判フチ無し写真(パノラマ)

写真

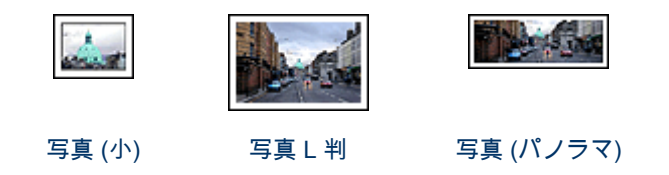

#### 写真の品質向上

プリンタの写真印刷機能を使用すると、写真の品質を向上させることができます。

### 7.1 写真の品質向上

プリンタのソフトウェアには、デジタル写真を簡単に印刷したり、写真の品質を 向上させる以下のような複数の機能があります。

- [デジタルフォト] オプションを使用して、写真を加工します。
- ・最大 dpi で解像度を最大にします。
- エヴリデイフォト用紙 (半光沢)を使用すると、写真を印刷する際のコストや インクを節約できます。

デジタル写真を最高品質で仕上げるには、以下の方法を参考にしてください。

- 最高品質の色を出すには、フォトプリントカートリッジを使用します。
- ・カラー詳細設定については、次のソフトウェアオプションを使用します。

- ・カラーオプション
- CMYK 設定
- 詳細カラーマネージメント
- 優れた画質の白黒写真を印刷するには、グレーフォトプリントカートリッジ を使用します。
- ・白黒写真を印刷します。
- •フチ無し印刷でフォト用紙の端まで印刷します。

フォト用紙が丸まらないようにするには、フォト用紙の保管方法に従います。

## 7.2 デジタル写真の印刷

このプリンタには、デジタル写真の品質を高めるための機能があります。

#### [デジタルフォト] オプションへのアクセス

- 1. [プリント] ダイアログボックスを開きます。
- 2. [用紙の種類/品質] パネルを選択します。
- 3. [デジタルフォト] タブをクリックします。

#### [デジタルフォト] オプションの使用

| プリンタ: Deskjet 6500                                              |
|-----------------------------------------------------------------|
| プリセット: 標準                                                       |
| 用紙の種類/品質                                                        |
| 用紙 カラーオブション CMYK設定 デジタルフォト インク                                  |
| <ul> <li>デジタル フラッシュ</li> <li>写真(特に影の部分)をフラッシュで照らしたよう</li> </ul> |
| に明るくします。                                                        |
|                                                                 |
|                                                                 |
|                                                                 |
| ? (ブレビュー) (PDFとして保存) (ファクス) (キャンセル) ブリント                        |

- 1. [オプション] メニュー:以下のいずれかのオプションを選択します。
  - [赤目の除去]: 写真の赤目を除去または軽減するには、[オン] をクリック します。
  - [デジタルフラッシュ]: 写真の濃い部分の露出を調整して細部をはっきり
     印刷します。[自動]をクリックすると、明るさや暗さをプリンタドライバで自動的に調整できます。
  - [コントラストエンハンスメント]:お好みのコントラストに調整します。
     [自動]をクリックすると、コントラストをプリンタドライバで自動的に 調整できます。
  - [SmartFocus]: 画像の品質および明瞭さを向上します。[オン] をクリック すると、プリンタドライバで自動的にイメージの鮮明度を上げることが できます。
  - [スムージング]: 画像をソフトにします。[自動] をクリックすると、プリンタドライバで自動的にスムージングレベルを設定することができます。
  - [鮮明度]: お好みの鮮明度に調整します。[自動] をクリックすると、プリンタドライバで自動的に画像の鮮明度を設定することができます。

## 7.3 最大 dpi

**最大 dpi** 印刷品質設定を使用すると、最適化された 4800 x 1200dpi 印刷を行うこ とができます。

最適化された 4800 x 1200dpi 印刷モードは、このプリンタの最高品質の解像度で す。プリンタドライバで最適化された 4800 x 1200dpi を選択すると、カラープリ ントカートリッジにより最適化された 4800 x 1200dpi モード (最適化された最大 4800 x 1200dpi カラーおよび 1200 入力 dpi) で印刷されます。 フォトカートリッ ジも取り付けると印刷品質が向上します。フォトカートリッジがプリンタに含ま れていない場合は、別途お買い求めいただけます。

最適化された 4800 x 1200dpi モードで印刷するには、以下の手順に従います。

- 1. [プリント] ダイアログボックスを開きます。
- 2. [用紙の種類/品質] パネルを選択します。

| プリンタ:           | Deskjet 6500                                                                                                    |
|-----------------|----------------------------------------------------------------------------------------------------|
| プリセット:          | 標準                                                                                                    |
|                 | 用紙の種類/品質                                                                                                    |
| <u>用紙</u> カラーオブ | ション     CMYK股定     デジタルフォト     インク       用紙の種類:     自動     ・       品質:     最大 dpi     ・       カラー:     ColorSmart/sRGB     ・       イ:     上部トレイ     ・ |
|                 |                                                                                                    |
| ? (762-) (PC    | Fとして保存) (ファクス) (キャンセル) ブリント                                                                                                    |

- 3. [用紙の種類] ドロップダウンリストで、[フォト用紙] をクリックして、適切な フォト用紙タイプをクリックします。
- 4. [品質] ドロップダウンリストで、[最大 dpi] をクリックします。
- 5. 必要に応じてその他の印刷設定を選択し、[プリント]をクリックします。

## 7.4 写真の印刷費用の節約

#### エヴリディフォト用紙

写真を印刷するときに費用やインクを節約するには、**エヴリデイフォト用紙 (半光 沢)** を使用し、[**品質]** を [**きれい]** に設定します。

エ**ヴリデイフォト用紙 (半光沢)** は、少ないインクで高品質な写真を印刷するよう に作られています。

注: 高品質な写真をお求めの場合は、[品質] を [高画質] または [最大 dpi] に設定 します。

## 7.5 フォトプリントカートリッジ

フォトプリントカートリッジは、カラープリントカートリッジとともに使用して、耐光性に優れたきめの細かい 6 色プリントシステムを提供します。

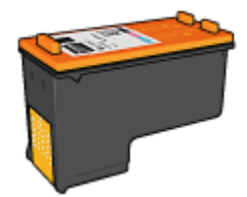

フォトプリントカートリッジがプリンタに含まれていない場合は、別途お買い求 めいただけます。

#### フォトプリントカートリッジの取り付け

フォトプリントカートリッジを取り付けるには、プリンタから黒プリントカート リッジを取り外し、プリントカートリッジホルダの右側にフォトプリントカート リッジを取り付けます。

詳細については、「プリントカートリッジの取り付け」 ページを参照してくださ い。

#### フォトカートリッジの使用

6 色プリントシステムで印刷するには、以下の手順に従います。

- 1. [プリント] ダイアログボックスを開きます。
- 2. [用紙の種類/品質] パネルを選択します。
- 3. [用紙の種類] ドロップダウンリストで適切なフォト用紙タイプを選択します。
- 4. [品質] ドロップダウンリストで、以下のいずれかの印刷品質モードを選択し ます。
  - ・きれい
  - ・高画質
  - ・最大 dpi

5. 必要に応じてその他の印刷設定を選択し、[プリント]をクリックします。

#### フォトプリントカートリッジの保管

プリントカートリッジの状態を良好に保つには、プリントカートリッジ保管の注 意事項に従ってください。

## 7.6 カラーオプションの使用

カラーオプションを調整すると、印刷される色がお使いのコンピュータの画面で 表示される色と異なる場合もあります。
カラーオプションを設定するには、以下の手順に従います。

- 1. [プリント] ダイアログボックスを開きます。
- 2. [用紙の種類/品質] パネルを選択します。

| プリンタ:<br>プリセット: | Deskjet 6500                                   |
|-----------------|------------------------------------------------|
|                 | - 用紙の種類/品質                                     |
| 用紙(カラーオフ        | プション CMYK設定 デジタルフォト インク                        |
| 0               | Alter (1997年1997年1997年1997年1997年1997年1997年1997 |
|                 | カラー: ColorSmart/sRGB 🛟                         |
| ۲J              | イ: 上部トレイ                                       |
|                 |                                                |
| ? (7622-) (P    | DFとして保存) (ファクス) (キャンセル) ブリント                   |

- 3. [**カラー**] ドロップダウンリストで [ColorSmart/sRGB] が選択されていること を確認します。
- 4. [**カラーオプション**] タブをクリックします。

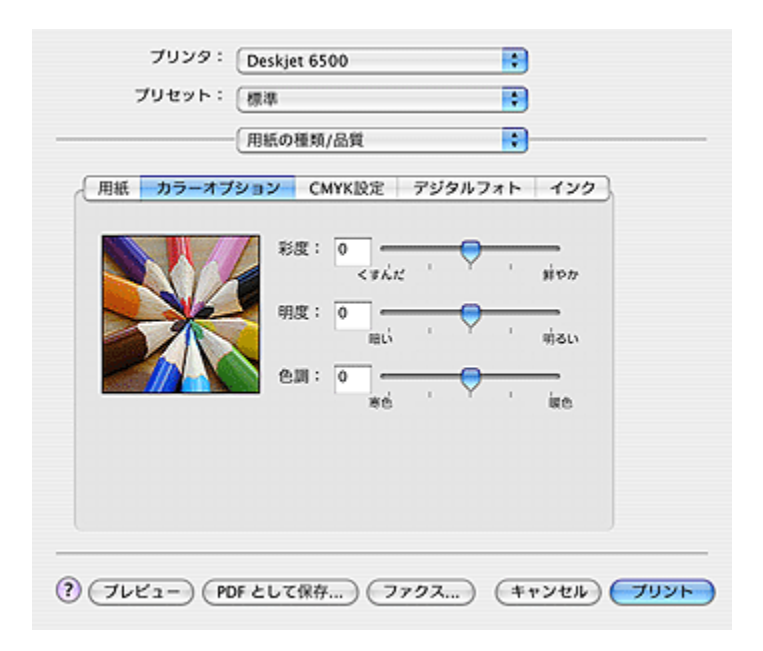

- 5. 全般的な色がどのように印刷されるかを変更するには、[**彩度**]、[**明度**]、および [**色調**] を調整します。
- 6. 必要に応じてその他の印刷設定を選択し、[プリント]をクリックします。

## 7.7 CMYK 設定

CMYK 設定を指定するには、以下の手順に従います。

- 1. [プリント] ダイアログボックスを開きます。
- 2. [用紙の種類/品質] タブをクリックします。
- 3. [CMYK] タブをクリックします。

| プリセット:   | 【標準        |             |
|----------|------------|-------------|
|          | 用紙の種類/品質   |             |
| 用紙 カラーオブ | ション CMYK設定 | デジタルフォト インク |
|          | シアン: 0     |             |
|          | マゼンタ: 0    |             |
|          | 4ID-: 0    | -50 0 +50   |
|          | モノクロ: 0    | -50         |
|          |            |             |
|          |            |             |

- 4. 印刷で使用される各色のレベルを指定するには、[シアン]、[マゼンタ]、[イ エロー]、および [モノクロ] スライダを調整します。
- 5. 必要に応じてその他の印刷設定を選択し、[プリント]をクリックします。

## 7.8 詳細カラーマネージメント

カラーマネージメントは、印刷できる色の範囲を決定します。文書で使用されて いる色は、プリンタのソフトウェアによって現在のカラー設定から選択されてい るカラーマネージメントのオプションに変換されます。

カラーマネージメントのオプションを選択するには、以下の手順に従います。

- 1. [プリント] ダイアログボックスを開きます。
- 2. [用紙の種類/品質] パネルを選択します。

| Desider 0300                  |
|-------------------------------|
| 「御海                           |
| 用紙の種類/品質                      |
| ション CMYK設定 デジタルフォト インク        |
| 用紙の種類: 自動                     |
| 品質: (きれい 🗘                    |
| カラー: AdobeRGB 📫               |
|                               |
| イ: 上部トレイ 🚺                    |
|                               |
|                               |
| Fとして保存) (ファクス) (キャンセル) (ブリント) |
|                               |

- 3. [**カラー**] ドロップダウンリストで、以下のオプションのいずれか1つをクリ ックします。
  - [AdobeRGB]: AdobeRGB を使用して高品質なアプリケーションから印刷 する場合は、アプリケーションのカラーマネージメントを無効にし、プ リンタのソフトウェアがカラースペースを制御できるようにします。初 めから AdobeRGB カラースペースを使用して作成された文書または写真 には、AdobeRGB 設定を使用します。
  - [ColorSync]: このオプションを使用すると、プリンタドライバで文書の色を制御できます。
  - [アプリケーションによる管理]: このオプションを選択すると、印刷しているアプリケーションで文書の色を制御できます。
- 4. 必要に応じてその他の印刷設定を選択し、[プリント]をクリックします。

## 7.9 グレーフォトプリントカートリッジ

グレーフォトプリントカートリッジは、カラープリントカートリッジとともに使 用して、高品質の白黒写真を印刷します。

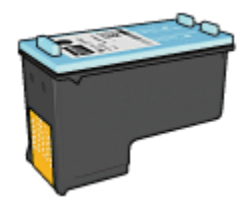

グレーフォトカートリッジがプリンタに含まれていない場合は、別途お買い求め いただけます。

#### グレーフォトプリントカートリッジの取り付け

グレーフォトプリントカートリッジを取り付けるには、プリンタから黒プリント カートリッジを取り外し、プリントカートリッジホルダの右側にグレーフォトプ リントカートリッジを取り付けます。

詳細については、「プリントカートリッジの取り付け」 ページを参照してくださ い。

#### グレーフォトプリントカートリッジの使用

グレーフォトプリントカートリッジを使用するには、白黒写真の印刷手順に従っ てください。

#### グレーフォトプリントカートリッジの保管

プリントカートリッジの状態を良好に保つには、「プリントカートリッジ保管の 注意事項」 に従ってください。

## 7.10 白黒写真の印刷

プリンタを使用して以下を行うことができます。

- ・
   白黒写真の印刷
- カラー写真の白黒印刷

最高品質の白黒写真を得るには、グレーフォトプリントカートリッジおよびカラ ープリントカートリッジをプリンタに取り付けます。

#### 白黒写真の印刷

既に白黒の写真を印刷する場合は、印刷する写真の種類とサイズの手順に従って ください。

#### カラー写真の白黒印刷

カラー写真を白黒で印刷するには、以下の手順に従ってください。

- 1. [プリント] ダイアログボックスを開きます。
- 2. [用紙の種類/品質] パネルを選択します。

| プリンタ :      | Deskjet 6500                   |
|-------------|--------------------------------|
| プリセット:      | 標準                             |
|             | (用紙の種類/品質)                     |
| 用紙 カラーオン    | プション CMYK設定 デジタルフォト インク        |
|             | 用紙の種類: 自動                      |
|             | 品質: されい 📢                      |
|             | カラー: グレースケール •                 |
|             |                                |
| ۲u          | イ: 上部トレイ :                     |
|             |                                |
|             |                                |
| ? (762-) (P | DFとして保存) (ファクス) (キャンセル) (ブリント) |

3. [**カラー**] ドロップダウンリストで、[**グレースケール**] をクリックします。 4. 必要に応じてその他の印刷設定を選択し、[**プリント**] をクリックします。

## 7.11 フチ無し写真の印刷

特定の用紙の全体に印刷したり、標準およびカスタムサイズの用紙に印刷するに は、フチ無し印刷を使用します。

#### 注意事項

- フチ無し文書をインクバックアップモードで印刷しないでください。プリン タには常に2つのプリントカートリッジを取り付けておきます。
- ソフトウェアアプリケーションでファイルを開いて、イメージサイズを割り 当てます。イメージサイズが、イメージを印刷する用紙サイズに対応してい ることを確認してください。

フチ無し文書を印刷するには、以下の手順に従います。

- 1. 印刷するファイルを開きます。
- 2. [ページ設定] ダイアログボックスを開きます。

| 設定:          | ページ属性                  |
|--------------|------------------------|
| 対象プリンタ:      | Deskjet 6500           |
|              | hp deskjet 6500 series |
| 用紙サイズ:       | フチ無し写真 (10 x 15cm)     |
| 方向:<br>拡大縮小: | 100 %                  |
| ?            | (キャンセル) <b>OK</b>      |

- 3. **[用紙サイズ]** ドロップダウンリストで、適切なフチ無しの用紙サイズをクリックします。
- 4. [OK] をクリックします。
- 5. [プリント] ダイアログボックスを開きます。
- 6. 必要に応じてその他の印刷設定を選択し、[プリント]をクリックします。

切り取りラベル付きのフォト用紙に印刷した場合は、ラベルを取り除いて文 書を完全にフチ無しにしてください。

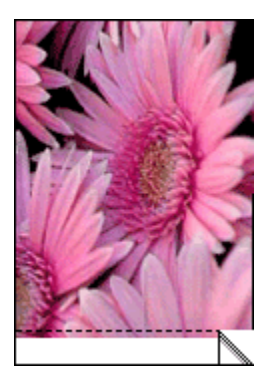

## 7.12 フォト用紙の保管と取り扱い

HP 純正フォト用紙の品質を維持するには、以下の手順に従います。

#### 保管

- ・未使用のフォト用紙は、密封式のビニール袋に入れたまま製品パッケージの 箱の中に保管してください。フォト用紙は、平坦で涼しい場所に保存します。
- 印刷する際には、すぐに使用する用紙のみをビニール袋から取り出します。
   印刷が終了したら、使用しなかったフォト用紙はビニール袋に戻します。
- ・未使用のフォト用紙をプリンタの給紙トレイにセットしたままにしないでく ださい。用紙が丸まり、写真の品質を損ねる可能性があります。

#### 取り扱い

- フォト用紙は、常に端を持つようにします。フォト用紙に指紋が付くと、印刷の品質が低下する場合があります。
- フォト用紙が丸まっていないかを確認します。フォト用紙が丸まっている場合は、ビニール袋にフォト用紙を置き、用紙が平坦になるまで反対の方向にやさしく折り曲げます。問題が解決しない場合は、丸まっていないフォト用紙を使用してください。

## 7.13 フチ無し写真 (小) (HP Deskjet 6540-50 series)

#### 注意事項

- 高品質で印刷するには、カラープリントカートリッジとあわせて、フォトプリントカートリッジを使用します。
- ・最大限の耐光性を得るには、プレミアムプラスフォト用紙を使用し、プリン タにフォトカートリッジを取り付けます。
- 写真印刷機能の使用方法については、「写真の品質向上」ページを参照して ください。
- エヴリデイフォト用紙 (半光沢)を使用すると、写真を印刷する際のコストや インクを節約できます。
- 使用するフォト用紙が平らになっていることを確認します。フォト用紙が反り返るのを防ぐ方法については、フォト用紙の保管方法を参照してください。
- ・ 給紙トレイの容量を超えないように注意してください (最高 25 枚)。

#### 印刷の準備

- 1. プリンタの電源がオンになっていることを確認します。
- 2. 排紙トレイを上げ、次に給紙トレイからすべての用紙を取り除きます。

- 3. 用紙幅ガイドを左端までスライドし、次に用紙長ガイドを引き出します。
- 4. フォト用紙が反り返っていないか確認します。

フォト用紙が平らになっていない場合は、フォト用紙の保管方法を参照して ください。

 フォト用紙を印刷面を下にして給紙トレイにセットします。切り取りラベル 付きフォト用紙を使用している場合は、切り取りラベルがプリンタ側とは逆 にあることを確認します。

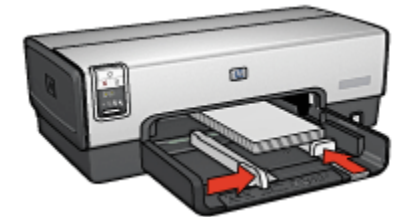

- 6. 用紙ガイドを用紙の端にぴったりとそろえます。
- 7. 排紙トレイを戻します。

プリント中

- 1. [ページ設定] ダイアログボックスを開き、以下を設定します。
  - ・[用紙サイズ]: 適切なフチ無し用紙サイズ
  - 「印刷の向き]: 適切な印刷の向き
- 2. [OK] をクリックします。
- 3. [プリント] ダイアログボックスを開きます。
- 4. [用紙の種類/品質] タブをクリックし、次に以下の印刷設定を指定します。
  - ・[給紙トレイ]:[上部トレイ]
  - [用紙の種類]: [自動] または適切なフォト用紙タイプ
  - ・[品質]: [高画質] または [最大 dpi]
- 5. 必要に応じて、[デジタルフォト] オプションを設定します。
- 6. 必要に応じてその他の印刷設定を選択し、[プリント]をクリックします。

## 7.14 フチ無し写真 L 判 (HP Deskjet 6540-50 series)

#### 注意事項

高品質で印刷するには、カラープリントカートリッジとあわせて、フォトプリントカートリッジを使用します。

- 最大限の耐光性を得るには、プレミアムプラスフォト用紙を使用し、プリン タにフォトカートリッジを取り付けます。
- 写真印刷機能の使用方法については、「写真の品質向上」ページを参照して ください。
- エヴリデイフォト用紙 (半光沢)を使用すると、写真を印刷する際のコストや インクを節約できます。
- 使用するフォト用紙が平らになっていることを確認します。フォト用紙が反り返るのを防ぐ方法については、フォト用紙の保管方法を参照してください。
- ・ 給紙トレイの容量を超えないように注意してください (最高 25 枚)。

#### 印刷の準備

- 1. プリンタの電源がオンになっていることを確認します。
- 2. 排紙トレイを上げ、次に給紙トレイからすべての用紙を取り除きます。
- 3. 用紙幅ガイドを左端までスライドし、次に用紙長ガイドを引き出します。
- 4. フォト用紙が反り返っていないか確認します。
  - フォト用紙が平らになっていない場合は、フォト用紙の保管方法を参照して ください。
- 5. フォト用紙を印刷面を下にして給紙トレイにセットします。

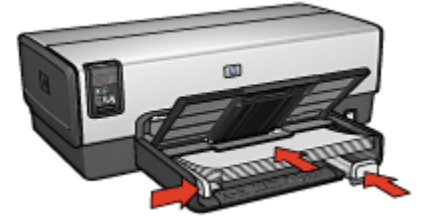

- 6. 用紙ガイドを用紙の端にぴったりとそろえます。
- 7. 排紙トレイを下げます。

#### プリント中

- 1. [ページ設定]ダイアログボックスを開き、以下を設定します。
  - [用紙サイズ]: 適切なフチ無し用紙サイズ
  - [印刷の向き]: 適切な印刷の向き
- 2. [OK] をクリックします。
- 3. [プリント] ダイアログボックスを開きます。
- 4. [用紙の種類/品質] タブをクリックし、次に以下の印刷設定を指定します。

#### ・[給紙トレイ]:[上部トレイ]

- [用紙の種類]: [自動] または適切なフォト用紙タイプ
- ・[品質]: [高画質] または [最大 dpi]
- 5. 必要に応じて、[デジタルフォト] オプションを設定します。
- 6. 必要に応じてその他の印刷設定を選択し、[プリント]をクリックします。

# 7.15 フチ無しパノラマ写真 (HP Deskjet 6540-50 series)

#### 注意事項

- 高品質で印刷するには、カラープリントカートリッジとあわせて、フォトプ リントカートリッジを使用します。
- ・最大限の耐光性を得るには、プレミアムプラスフォト用紙を使用し、プリン タにフォトカートリッジを取り付けます。
- 写真印刷機能の使用方法については、「写真の品質向上」ページを参照して ください。
- エヴリデイフォト用紙 (半光沢)を使用すると、写真を印刷する際のコストや インクを節約できます。
- 使用するフォト用紙が平らになっていることを確認します。フォト用紙が反り返るのを防ぐ方法については、フォト用紙の保管方法を参照してください。
- ・給紙トレイの容量を超えないように注意してください(最高 25 枚)。

#### 印刷の準備

- 1. プリンタの電源がオンになっていることを確認します。
- 2. 排紙トレイを上げ、次に給紙トレイからすべての用紙を取り除きます。
- 3. 用紙幅ガイドを左端までスライドし、次に用紙長ガイドを引き出します。
- 4. フォト用紙が反り返っていないか確認します。

フォト用紙が平らになっていない場合は、フォト用紙の保管方法を参照して ください。

5. フォト用紙を印刷面を下にして給紙トレイにセットします。

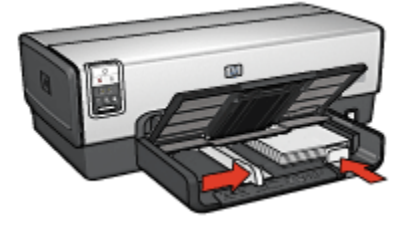

- 6. 用紙ガイドを用紙の端にぴったりとそろえます。
  - 注: パノラマサイズの用紙は給紙トレイの端からはみ出す場合がありま す。このような用紙を印刷する場合、用紙幅ガイドを移動して、用紙 の端にぴったりとそろえます。
- 7. 排紙トレイを下げます。

- 1. [ページ設定] ダイアログボックスを開き、以下を設定します。
  - [用紙サイズ]: 適切なフチ無し用紙サイズ
  - [印刷の向き]: 適切な印刷の向き
- 2. [OK] をクリックします。
- 3. [プリント] ダイアログボックスを開きます。
- 4. [用紙の種類/品質] タブをクリックし、次に以下の印刷設定を指定します。
  - ・[給紙トレイ]:[上部トレイ]
  - [用紙の種類]: [自動] または適切なフォト用紙タイプ
  - ・[品質]: [高画質] または [最大 dpi]
- 5. 必要に応じて、[デジタルフォト] オプションを設定します。
- 6. 必要に応じてその他の印刷設定を選択し、[プリント]をクリックします。

## 7.16 写真 (小) (HP Deskjet 6540-50 series)

#### 注意事項

- 高品質で印刷するには、カラープリントカートリッジとあわせて、フォトプ リントカートリッジを使用します。
- ・最大限の耐光性を得るには、プレミアムプラスフォト用紙を使用し、プリン タにフォトカートリッジを取り付けます。
- 写真印刷機能の使用方法については、「写真の品質向上」ページを参照して ください。
- エヴリデイフォト用紙 (半光沢)を使用すると、写真を印刷する際のコストや インクを節約できます。
- 使用するフォト用紙が平らになっていることを確認します。フォト用紙が反り返るのを防ぐ方法については、フォト用紙の保管方法を参照してください。
- ・給紙トレイの容量を超えないように注意してください (最高 25 枚)。

#### 印刷の準備

- 1. プリンタの電源がオンになっていることを確認します。
- 2. 排紙トレイを上げ、次に給紙トレイからすべての用紙を取り除きます。
- 3. 用紙幅ガイドを左端までスライドし、次に用紙長ガイドを引き出します。
- 4. フォト用紙が反り返っていないか確認します。

フォト用紙が平らになっていない場合は、フォト用紙の保管方法を参照して ください。

 フォト用紙を印刷面を下にして給紙トレイにセットします。切り取りラベル 付きフォト用紙を使用している場合は、切り取りラベルがプリンタ側とは逆 にあることを確認します。

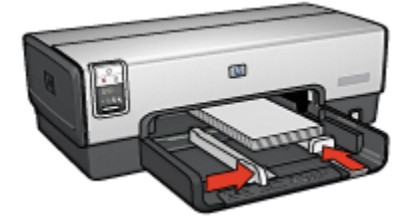

- 6. 用紙ガイドを用紙の端にぴったりとそろえます。
- 7. 排紙トレイを戻します。

#### プリント中

- 1. [ページ設定]ダイアログボックスを開き、以下を設定します。
  - [用紙サイズ]: 適切な用紙サイズ
  - [印刷の向き]: 適切な印刷の向き
- 2. [OK] をクリックします。
- 3. [プリント] ダイアログボックスを開きます。
- 4. [用紙の種類/品質] タブをクリックし、次に以下の印刷設定を指定します。
  - ・[給紙トレイ]:[上部トレイ]
  - [用紙の種類]: [自動] または適切なフォト用紙タイプ
  - ・[品質]: [高画質] または [最大 dpi]
- 5. 必要に応じて、[デジタルフォト] オプションを設定します。
- 6. 必要に応じてその他の印刷設定を選択し、[プリント]をクリックします。

## 7.17 写真 L 判 (HP Deskjet 6540-50 series)

#### 注意事項

- 高品質で印刷するには、カラープリントカートリッジとあわせて、フォトプ リントカートリッジを使用します。
- ・最大限の耐光性を得るには、プレミアムプラスフォト用紙を使用し、プリン タにフォトカートリッジを取り付けます。
- 写真印刷機能の使用方法については、「写真の品質向上」ページを参照して ください。
- エヴリデイフォト用紙 (半光沢)を使用すると、写真を印刷する際のコストや インクを節約できます。
- 使用するフォト用紙が平らになっていることを確認します。フォト用紙が反り返るのを防ぐ方法については、フォト用紙の保管方法を参照してください。
- ・ 給紙トレイの容量を超えないように注意してください (最高 25 枚)。

#### 印刷の準備

- 1. プリンタの電源がオンになっていることを確認します。
- 2. 排紙トレイを上げ、次に給紙トレイからすべての用紙を取り除きます。
- 3. 用紙幅ガイドを左端までスライドし、次に用紙長ガイドを引き出します。
- 4. フォト用紙が反り返っていないか確認します。
- フォト用紙が平らになっていない場合は、フォト用紙の保管方法を参照して ください。
- 5. フォト用紙を印刷面を下にして給紙トレイにセットします。

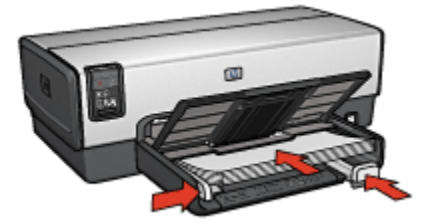

- 6. 用紙ガイドを用紙の端にぴったりとそろえます。
- 7. 排紙トレイを下げます。

#### プリント中

1. [ページ設定] ダイアログボックスを開き、以下を設定します。

• [用紙サイズ]: 適切な用紙サイズ

- [印刷の向き]: 適切な印刷の向き
- 2. [OK] をクリックします。
- 3. [プリント] ダイアログボックスを開きます。
- 4. [用紙の種類/品質] タブをクリックし、次に以下の印刷設定を指定します。
  - ・[給紙トレイ]:[上部トレイ]
  - ・[用紙の種類]: [自動] または適切なフォト用紙タイプ
  - ・[品質]: [高画質] または [最大 dpi]
- 5. 必要に応じて、[デジタルフォト] オプションを設定します。
- 6. 必要に応じてその他の印刷設定を選択し、[プリント]をクリックします。

## 7.18 パノラマ写真 (HP Deskjet 6540-50 series)

#### 注意事項

- 高品質で印刷するには、カラープリントカートリッジとあわせて、フォトプリントカートリッジを使用します。
- ・最大限の耐光性を得るには、プレミアムプラスフォト用紙を使用し、プリン タにフォトカートリッジを取り付けます。
- ・写真印刷機能の使用方法については、「写真の品質向上」ページを参照して ください。
- エヴリデイフォト用紙 (半光沢)を使用すると、写真を印刷する際のコストや インクを節約できます。
- 使用するフォト用紙が平らになっていることを確認します。フォト用紙が反り返るのを防ぐ方法については、フォト用紙の保管方法を参照してください。
- ・給紙トレイの容量を超えないように注意してください (最高 25 枚)。

#### 印刷の準備

- 1. プリンタの電源がオンになっていることを確認します。
- 2. 排紙トレイを上げ、次に給紙トレイからすべての用紙を取り除きます。
- 3. 用紙幅ガイドを左端までスライドし、次に用紙長ガイドを引き出します。
- 4. フォト用紙が反り返っていないか確認します。

フォト用紙が平らになっていない場合は、フォト用紙の保管方法を参照して ください。

5. フォト用紙を印刷面を下にして給紙トレイにセットします。

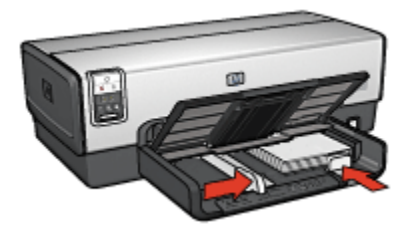

- 6. 用紙ガイドを用紙の端にぴったりとそろえます。
  - 注: パノラマサイズの用紙は給紙トレイの端からはみ出す場合がありま す。このような用紙を印刷する場合、用紙幅ガイドを移動して、用紙 の端にぴったりとそろえます。
- 7. 排紙トレイを下げます。
- プリント中
  - 1. [ページ設定] ダイアログボックスを開き、以下を設定します。
    - [用紙サイズ]: 適切な用紙サイズ
    - ・[印刷の向き]: 適切な印刷の向き
  - 2. [OK] をクリックします。
  - 3. [プリント] ダイアログボックスを開きます。
  - 4. [用紙の種類/品質] タブをクリックし、次に以下の印刷設定を指定します。
    - ・[給紙トレイ]:[上部トレイ]
    - ・[用紙の種類]: [自動] または適切なフォト用紙タイプ
    - ・[品質]: [高画質] または [最大 dpi]
  - 5. 必要に応じて、[デジタルフォト] オプションを設定します。
  - 6. 必要に応じてその他の印刷設定を選択し、[プリント]をクリックします。

# 8 写真の印刷 (HP Deskjet 6520 series)

印刷する写真の種類を以下から選択します。

#### フチ無し写真

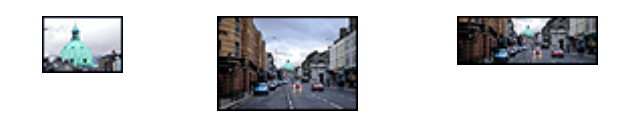

フチ無し写真(小)フチ無し写真L判フチ無し写真(パノラマ)

写真

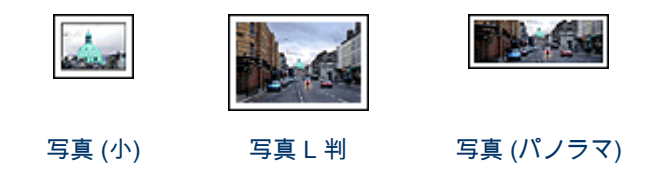

#### 写真の品質向上

プリンタの写真印刷機能を使用すると、写真の品質を向上させることができます。

## 8.1 白黒写真の印刷

プリンタを使用して以下を行うことができます。

- ・ 白黒写真の印刷
- カラー写真の白黒印刷

最高品質の白黒写真を得るには、グレーフォトプリントカートリッジおよびカラ ープリントカートリッジをプリンタに取り付けます。

#### 白黒写真の印刷

既に白黒の写真を印刷する場合は、印刷する写真の種類とサイズの手順に従って ください。

#### カラー写真の白黒印刷

カラー写真を白黒で印刷するには、以下の手順に従ってください。

- 1. [プリント] ダイアログボックスを開きます。
- 2. [用紙の種類/品質] パネルを選択します。

| プリンタ:        | Deskjet 6500                 |
|--------------|------------------------------|
| プリセット:       | 標準                           |
|              | 用紙の種類/品質                     |
| 用紙 カラーオフ     | プション CMYK設定 デジタルフォト インク      |
|              | 用紙の種類: 自動                    |
|              | 品質: きれい 📢                    |
|              | カラー: グレースケール 📢               |
|              |                              |
| ۲ <i>L</i>   | イ: 上部トレイ 😯                   |
|              |                              |
|              |                              |
| ? (7642-) (P | DFとして保存) (ファクス) (キャンセル) ブリント |

3. [**カラー**] ドロップダウンリストで、[**グレースケール**] をクリックします。 4. 必要に応じてその他の印刷設定を選択し、[**プリント**] をクリックします。

## 8.2 フチ無し写真 (小) (HP Deskjet 6520 series)

#### 注意事項

- 高品質で印刷するには、カラープリントカートリッジとあわせて、フォトプリントカートリッジを使用します。
- ・最大限の耐光性を得るには、プレミアムプラスフォト用紙を使用し、プリン タにフォトカートリッジを取り付けます。
- 写真印刷機能の使用方法については、「写真の品質向上」ページを参照して ください。
- エヴリデイフォト用紙 (半光沢)を使用すると、写真を印刷する際のコストや インクを節約できます。

- 使用するフォト用紙が平らになっていることを確認します。フォト用紙が反り返るのを防ぐ方法については、フォト用紙の保管方法を参照してください。
- ・ 給紙トレイの容量を超えないように注意してください (最高 25 枚)。

#### 印刷の準備

- 1. プリンタの電源がオンになっていることを確認します。
- 2. 排紙トレイを上げ、次に給紙トレイからすべての用紙を取り除きます。
- 3. 用紙幅ガイドを左端までスライドし、次に用紙長ガイドを引き出します。
- 4. フォト用紙が反り返っていないか確認します。
- フォト用紙が平らになっていない場合は、フォト用紙の保管方法を参照して ください。
- フォト用紙を印刷面を下にして給紙トレイにセットします。切り取りラベル 付きフォト用紙を使用している場合は、切り取りラベルがプリンタ側とは逆 にあることを確認します。

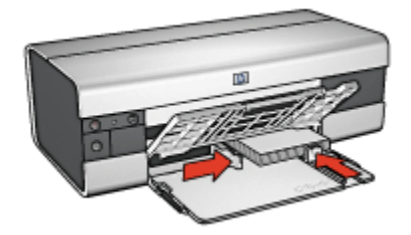

6. 用紙ガイドを用紙の端にぴったりとそろえます。

#### プリント中

- 1. [ページ設定] ダイアログボックスを開き、以下を設定します。
  - [用紙サイズ]: 適切なフチ無し用紙サイズ
  - [印刷の向き]: 適切な印刷の向き
- 2. [OK] をクリックします。
- 3. [プリント] ダイアログボックスを開きます。
- 4. [用紙の種類/品質] タブをクリックし、次に以下の印刷設定を指定します。
  - ・[給紙トレイ]:[上部トレイ]
  - [用紙の種類]: [自動] または適切なフォト用紙タイプ
  - ・[品質]: [高画質] または [最大 dpi]
- 5. 必要に応じて、[デジタルフォト] オプションを設定します。
- 6. 必要に応じてその他の印刷設定を選択し、[プリント]をクリックします。

## 8.3 フチ無し写真 L 判 (HP Deskjet 6520 series)

#### 注意事項

- 高品質で印刷するには、カラープリントカートリッジとあわせて、フォトプ リントカートリッジを使用します。
- ・最大限の耐光性を得るには、プレミアムプラスフォト用紙を使用し、プリン タにフォトカートリッジを取り付けます。
- 写真印刷機能の使用方法については、「写真の品質向上」ページを参照して ください。
- エヴリデイフォト用紙 (半光沢)を使用すると、写真を印刷する際のコストや インクを節約できます。
- 使用するフォト用紙が平らになっていることを確認します。フォト用紙が反り返るのを防ぐ方法については、フォト用紙の保管方法を参照してください。
- ・ 給紙トレイの容量を超えないように注意してください (最高 25 枚)。

#### 印刷の準備

- 1. プリンタの電源がオンになっていることを確認します。
- 2. 排紙トレイを上げ、次に給紙トレイからすべての用紙を取り除きます。
- 3. 用紙幅ガイドを左端までスライドし、次に用紙長ガイドを引き出します。
- 4. フォト用紙が反り返っていないか確認します。
  - フォト用紙が平らになっていない場合は、フォト用紙の保管方法を参照して ください。
- 5. フォト用紙を印刷面を下にして給紙トレイにセットします。

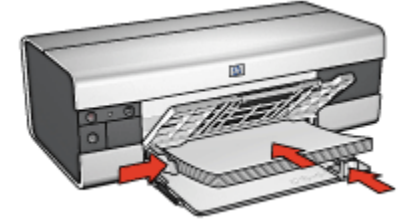

- 6. 用紙ガイドを用紙の端にぴったりとそろえます。
- 7. 排紙トレイを下げます。

#### プリント中

1. [ページ設定] ダイアログボックスを開き、以下を設定します。

• [用紙サイズ]: 適切なフチ無し用紙サイズ

- [印刷の向き]: 適切な印刷の向き
- 2. [OK] をクリックします。
- 3. [プリント] ダイアログボックスを開きます。
- 4. [用紙の種類/品質] タブをクリックし、次に以下の印刷設定を指定します。
  - ・[給紙トレイ]:[上部トレイ]
  - ・[用紙の種類]: [自動] または適切なフォト用紙タイプ
  - ・[品質]: [高画質] または [最大 dpi]
- 5. 必要に応じて、[デジタルフォト] オプションを設定します。
- 6. 必要に応じてその他の印刷設定を選択し、[プリント]をクリックします。

## 8.4 フチ無しパノラマ写真 (HP Deskjet 6520 series)

#### 注意事項

- 高品質で印刷するには、カラープリントカートリッジとあわせて、フォトプリントカートリッジを使用します。
- ・最大限の耐光性を得るには、プレミアムプラスフォト用紙を使用し、プリン タにフォトカートリッジを取り付けます。
- ・写真印刷機能の使用方法については、「写真の品質向上」ページを参照して ください。
- エヴリデイフォト用紙 (半光沢)を使用すると、写真を印刷する際のコストや インクを節約できます。
- 使用するフォト用紙が平らになっていることを確認します。フォト用紙が反り返るのを防ぐ方法については、フォト用紙の保管方法を参照してください。
- ・給紙トレイの容量を超えないように注意してください (最高 25 枚)。

#### 印刷の準備

- 1. プリンタの電源がオンになっていることを確認します。
- 2. 排紙トレイを上げ、次に給紙トレイからすべての用紙を取り除きます。
- 3. 用紙幅ガイドを左端までスライドし、次に用紙長ガイドを引き出します。
- 4. フォト用紙が反り返っていないか確認します。

フォト用紙が平らになっていない場合は、フォト用紙の保管方法を参照して ください。

5. フォト用紙を印刷面を下にして給紙トレイにセットします。

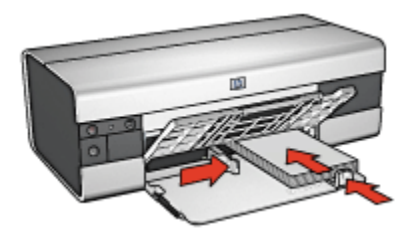

- 6. 用紙ガイドを用紙の端にぴったりとそろえます。
  - 注: パノラマサイズの用紙は給紙トレイの端からはみ出す場合がありま す。このような用紙を印刷する場合、用紙幅ガイドを移動して、用紙 の端にぴったりとそろえます。
- 7. 排紙トレイを下げます。

- 1. [ページ設定] ダイアログボックスを開き、以下を設定します。
  - [用紙サイズ]: 適切なフチ無し用紙サイズ
  - ・[印刷の向き]: 適切な印刷の向き
- 2. [OK] をクリックします。
- 3. [プリント] ダイアログボックスを開きます。
- 4. [用紙の種類/品質] タブをクリックし、次に以下の印刷設定を指定します。
  - ・[給紙トレイ]:[上部トレイ]
  - [用紙の種類]: [自動] または適切なフォト用紙タイプ
  - ・[品質]: [高画質] または [最大 dpi]
- 5. 必要に応じて、[デジタルフォト] オプションを設定します。
- 6. 必要に応じてその他の印刷設定を選択し、[プリント]をクリックします。

## 8.5 写真 (小) (HP Deskjet 6520 series)

#### 注意事項

- 高品質で印刷するには、カラープリントカートリッジとあわせて、フォトプ リントカートリッジを使用します。
- ・最大限の耐光性を得るには、プレミアムプラスフォト用紙を使用し、プリン タにフォトカートリッジを取り付けます。
- ・写真印刷機能の使用方法については、「写真の品質向上」ページを参照して ください。

- エヴリデイフォト用紙 (半光沢)を使用すると、写真を印刷する際のコストや インクを節約できます。
- 使用するフォト用紙が平らになっていることを確認します。フォト用紙が反り返るのを防ぐ方法については、フォト用紙の保管方法を参照してください。
- ・ 給紙トレイの容量を超えないように注意してください (最高 25 枚)。

#### 印刷の準備

- 1. プリンタの電源がオンになっていることを確認します。
- 2. 排紙トレイを上げ、次に給紙トレイからすべての用紙を取り除きます。
- 3. 用紙幅ガイドを左端までスライドし、次に用紙長ガイドを引き出します。
- 4. フォト用紙が反り返っていないか確認します。

フォト用紙が平らになっていない場合は、フォト用紙の保管方法を参照して ください。

 フォト用紙を印刷面を下にして給紙トレイにセットします。切り取りラベル 付きフォト用紙を使用している場合は、切り取りラベルがプリンタ側とは逆 にあることを確認します。

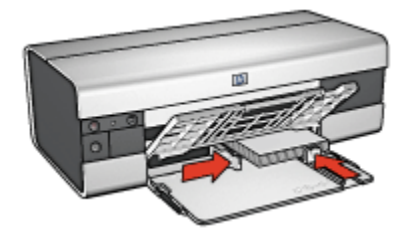

6. 用紙ガイドを用紙の端にぴったりとそろえます。

#### プリント中

- 1. [ページ設定] ダイアログボックスを開き、以下を設定します。
  - [用紙サイズ]: 適切な用紙サイズ
  - ・[印刷の向き]: 適切な印刷の向き
- 2. [OK] をクリックします。
- 3. [プリント] ダイアログボックスを開きます。
- 4. [用紙の種類/品質] タブをクリックし、次に以下の印刷設定を指定します。
  - ・[給紙トレイ]: [上部トレイ]
  - [用紙の種類]: [自動] または適切なフォト用紙タイプ
  - ・[品質]: [高画質] または [最大 dpi]
- 5. 必要に応じて、[デジタルフォト] オプションを設定します。

6. 必要に応じてその他の印刷設定を選択し、[プリント]をクリックします。

## 8.6 写真 L 判 (HP Deskjet 6520 series)

#### 注意事項

- 高品質で印刷するには、カラープリントカートリッジとあわせて、フォトプリントカートリッジを使用します。
- ・最大限の耐光性を得るには、プレミアムプラスフォト用紙を使用し、プリン タにフォトカートリッジを取り付けます。
- ・写真印刷機能の使用方法については、「写真の品質向上」ページを参照して ください。
- エヴリデイフォト用紙 (半光沢)を使用すると、写真を印刷する際のコストや インクを節約できます。
- 使用するフォト用紙が平らになっていることを確認します。フォト用紙が反り返るのを防ぐ方法については、フォト用紙の保管方法を参照してください。
- ・ 給紙トレイの容量を超えないように注意してください (最高 25 枚)。

#### 印刷の準備

- 1. プリンタの電源がオンになっていることを確認します。
- 2. 排紙トレイを上げ、次に給紙トレイからすべての用紙を取り除きます。
- 用紙幅ガイドを左端までスライドし、次に用紙長ガイドを引き出します。
- 4. フォト用紙が反り返っていないか確認します。

フォト用紙が平らになっていない場合は、フォト用紙の保管方法を参照してください。

5. フォト用紙を印刷面を下にして給紙トレイにセットします。

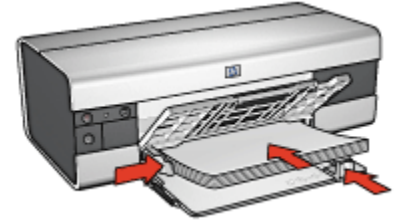

- 6. 用紙ガイドを用紙の端にぴったりとそろえます。
- 7. 排紙トレイを下げます。

- 1. [ページ設定] ダイアログボックスを開き、以下を設定します。
  - [用紙サイズ]: 適切な用紙サイズ
  - ・[印刷の向き]: 適切な印刷の向き
- 2. [OK] をクリックします。
- 3. [プリント] ダイアログボックスを開きます。
- 4. [用紙の種類/品質] タブをクリックし、次に以下の印刷設定を指定します。
  - ・[給紙トレイ]:[上部トレイ]
  - [用紙の種類]: [自動] または適切なフォト用紙タイプ
  - ・[品質]: [高画質] または [最大 dpi]
- 5. 必要に応じて、[デジタルフォト] オプションを設定します。
- 6. 必要に応じてその他の印刷設定を選択し、[プリント]をクリックします。

## 8.7 パノラマ写真 (HP Deskjet 6520 series)

#### 注意事項

- 高品質で印刷するには、カラープリントカートリッジとあわせて、フォトプリントカートリッジを使用します。
- ・最大限の耐光性を得るには、プレミアムプラスフォト用紙を使用し、プリンタにフォトカートリッジを取り付けます。
- ・写真印刷機能の使用方法については、「写真の品質向上」ページを参照して ください。
- エヴリデイフォト用紙 (半光沢)を使用すると、写真を印刷する際のコストや インクを節約できます。
- 使用するフォト用紙が平らになっていることを確認します。フォト用紙が反り返るのを防ぐ方法については、フォト用紙の保管方法を参照してください。
- ・ 給紙トレイの容量を超えないように注意してください (最高 25 枚)。

#### 印刷の準備

- 1. プリンタの電源がオンになっていることを確認します。
- 2. 排紙トレイを上げ、次に給紙トレイからすべての用紙を取り除きます。
- 3. 用紙幅ガイドを左端までスライドし、次に用紙長ガイドを引き出します。
- 4. フォト用紙が反り返っていないか確認します。

フォト用紙が平らになっていない場合は、フォト用紙の保管方法を参照して ください。

5. フォト用紙を印刷面を下にして給紙トレイにセットします。

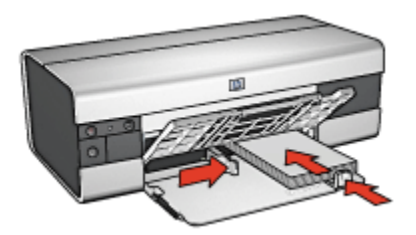

- 6. 用紙ガイドを用紙の端にぴったりとそろえます。
  - 注: パノラマサイズの用紙は給紙トレイの端からはみ出す場合がありま す。このような用紙を印刷する場合、用紙幅ガイドを移動して、用紙 の端にぴったりとそろえます。
- 7. 排紙トレイを下げます。

- 1. [ページ設定] ダイアログボックスを開き、以下を設定します。
  - [用紙サイズ]: 適切な用紙サイズ
  - ・[印刷の向き]: 適切な印刷の向き
- 2. [OK] をクリックします。
- 3. [プリント] ダイアログボックスを開きます。
- 4. [用紙の種類/品質] タブをクリックし、次に以下の印刷設定を指定します。
  - ・[給紙トレイ]:[上部トレイ]
  - ・[用紙の種類]: [自動] または適切なフォト用紙タイプ
  - ・[品質]: [高画質] または [最大 dpi]
- 5. 必要に応じて、[デジタルフォト] オプションを設定します。
- 6. 必要に応じてその他の印刷設定を選択し、[プリント]をクリックします。

## 9 さまざまな文書の印刷 (HP Deskjet 6540-50 series)

| ₹ <b>₩</b>    |           |            |               |
|---------------|-----------|------------|---------------|
| 電子メール         | レター       | 文書         | 封筒            |
| ー<br>し<br>はがき | ブローシャ     | グリーティングカード |               |
| 12-1J C       |           |            |               |
|               |           |            | 2             |
| ラベル紙          | インデックスカード | バナー        | アイロン<br>プリント紙 |

#### 印刷のヒント

印刷のヒントを使用すると、費用と労力を最小限に抑え、印刷結果の品質を最大限に高めることができます。

#### プリンタソフトウェア

プリンタソフトウェアの詳細を参照してください。

## 9.1 電子メール(HP Deskjet 6540-50 series)

#### 注意事項

給紙トレイの容量を超えないように注意してください (最高 150 枚)。

#### 印刷の準備

1. プリンタの電源がオンになっていることを確認します。

- 2. 排紙トレイを上げます。
- 3. 用紙幅ガイドを左端までスライドし、次に用紙長ガイドを引き出します。
- 4. 普通紙を給紙トレイにセットし、プリンタの奥まで押し入れます。
- 5. 用紙ガイドを用紙の端にぴったりとそろえます。

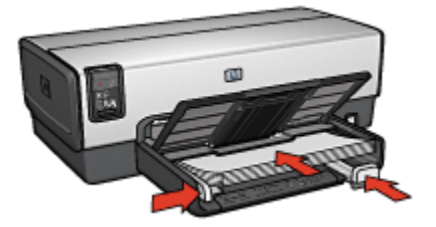

6. 排紙トレイを下げます。

プリント中

- 必要に応じて、[ページ設定]ダイアログボックスを開き、用紙サイズ、拡大/ 縮小率、方向オプションを設定します。
- 2. [プリント] ダイアログボックスを開きます。
- 3. [用紙の種類/品質] パネルを選択します。
- [用紙の種類] ドロップダウンリストで、[自動] または [普通紙] をクリックします。
- 5. 以下の印刷設定を必要に応じて選択します。
  - 印刷品質
  - ・用紙トレイ
- 6. 必要に応じてその他の印刷設定を選択し、[プリント]をクリックします。

## 9.2 レター (HP Deskjet 6540-50 series)

#### 注意事項

- ・封筒に印刷する方法については、「封筒」ページを参照してください。
- 給紙トレイの容量を超えないように注意してください (最高 150 枚)。

#### 印刷の準備

- 1. プリンタの電源がオンになっていることを確認します。
- 2. 排紙トレイを上げます。
- 3. 用紙幅ガイドを左端までスライドし、次に用紙長ガイドを引き出します。

4. 普通紙を給紙トレイにセットし、プリンタの奥まで押し入れます。

5. 用紙ガイドを用紙の端にぴったりとそろえます。

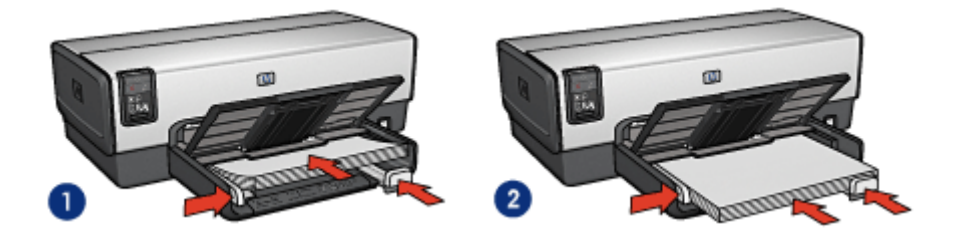

1. レターまたは A4 用紙

- 2. リーガル用紙
- 注: レターヘッドを使用している場合は、レターヘッドをプリンタの内部 方向に向けて、印刷面が下向きになっていることを確認してください。
- 6. 排紙トレイを下げます。

#### プリント中

- 1. 必要に応じて、[ページ設定] ダイアログボックスを開き、用紙サイズ、拡大/ 縮小率、方向オプションを設定します。
- 2. [プリント] ダイアログボックスを開きます。
- 3. [用紙の種類/品質] パネルを選択します。
- [用紙の種類] ドロップダウンリストで、[自動] または [普通紙] をクリックします。
- 5. 以下の印刷設定を必要に応じて選択します。
  - 印刷品質
  - 用紙トレイ
- 6. 必要に応じてその他の印刷設定を選択し、[プリント]をクリックします。

## 9.3 文書 (HP Deskjet 6540-50 series)

#### 注意事項

- 両面印刷で用紙を節約します。
- ・ 給紙トレイの容量を超えないように注意してください (最高 150 枚)。

#### 印刷の準備

1. プリンタの電源がオンになっていることを確認します。

HP Deskjet 6500 series プリンタユーザーズガイド

- 2. 排紙トレイを上げます。
- 3. 用紙幅ガイドを左端までスライドし、次に用紙長ガイドを引き出します。
- 4. 普通紙を給紙トレイにセットし、プリンタの奥まで押し入れます。
- 5. 用紙ガイドを用紙の端にぴったりとそろえます。

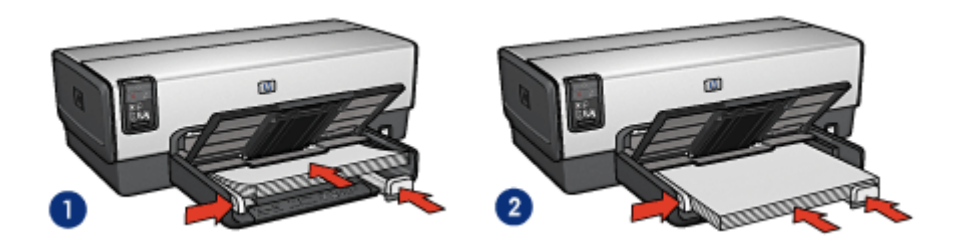

1. レターまたは A4 用紙

2. リーガル用紙

6. 排紙トレイを下げます。

#### プリント中

- 1. 必要に応じて、[ページ設定] ダイアログボックスを開き、用紙サイズ、拡大/ 縮小率、方向オプションを設定します。
- 2. [プリント] ダイアログボックスを開きます。
- 3. [用紙の種類/品質] パネルを選択します。
- [用紙の種類] ドロップダウンリストで、[自動] または [普通紙] をクリックします。
- 5. 以下の印刷設定を必要に応じて選択します。
  - 印刷品質
  - ・用紙トレイ
  - 両面印刷
- 6. 必要に応じてその他の印刷設定を選択し、[プリント]をクリックします。

## 9.4 封筒 (HP Deskjet 6540-50 series)

#### 注意事項

- ・以下のような封筒は、使用しないでください。
  - ・ 留め具や窓付きの封筒
  - 分厚く、規格外で端に丸みのある封筒
  - 光沢仕上げや立体加工の封筒

- しわになっていたり、破れている封筒
- ・ 給紙トレイに入れる前に、封筒の端をそろえてください。
- ・ 給紙トレイの容量を超えないように注意してください (最高 20 枚)。

#### 印刷の準備

封筒を 1 枚印刷する場合は、封筒スロットを使用します。 複数の封筒に印刷する場合は、以下の手順に従ってください。

- 1. プリンタの電源がオンになっていることを確認します。
- 2. 排紙トレイを取り外し、次に給紙トレイからすべての用紙を取り除きます。
- 3. 用紙幅ガイドを左端までスライドし、次に用紙長ガイドを引き出します。
- 4. 封筒を印刷面を下向き、ふたの部分を左にして、給紙トレイの右側にセット します。封筒をプリンタの奥まで押し入れます。

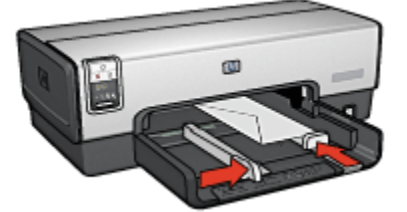

- 5. 用紙ガイドを封筒の端にぴったりとそろえます。
- 6. 排紙トレイを戻します。

プリント中

- 必要に応じて、[ページ設定]ダイアログボックスを開き、用紙サイズ、拡大/ 縮小率、方向オプションを設定します。
- 2. [プリント] ダイアログボックスを開きます。
- 3. [用紙の種類/品質] パネルを選択します。
- 4. [用紙の種類] ドロップダウンリストで、[自動] または [普通紙] をクリックします。
- 5. 必要に応じてその他の印刷設定を選択し、[プリント]をクリックします。

## 9.5 ハガキ (HP Deskjet 6540-50 series)

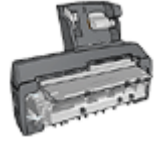

オプションの用紙トレイ (小) 付き自動両面印刷アクセサリをプ リンタに取り付けている場合は、用紙トレイ (小) 付き自動両面 印刷アクセサリを使用してハガキを印刷する手順に従ってください。

#### 注意事項

- プリンタの用紙サイズの仕様に合ったカードおよびメディアのみをご使用く ださい。仕様については、プリンタに付属の『リファレンスガイド』を参照 してください。
- ・給紙トレイの容量を超えないように注意してください (最高 60 枚)。

#### 印刷の準備

- 1. プリンタの電源がオンになっていることを確認します。
- 2. 排紙トレイを取り外し、次に給紙トレイからすべての用紙を取り除きます。
- 3. 用紙幅ガイドを左端までスライドし、次に用紙長ガイドを引き出します。
- ハガキを印刷面を下向き、短辺のいずれかをプリンタの方向に向けて、給紙 トレイの右側にセットします。カードをプリンタの奥まで押し入れます。

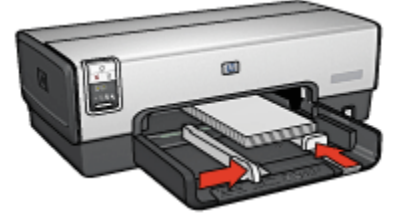

- 5. 用紙ガイドをカードの端にぴったりとそろえます。
- 6. 排紙トレイを戻します。

#### プリント中

- 1. [ページ設定] ダイアログボックスを開き、以下を設定します。
  - [用紙サイズ]: 適切な用紙サイズ
    - 注: フチ無しハガキを印刷するには、ハガキのサイズに一致するフチ 無し写真のサイズをクリックしてください。
  - ・[印刷の向き]: 適切な印刷の向き

HP Deskjet 6500 series プリンタユーザーズガイド

- 2. [OK] をクリックします。
- 3. [プリント] ダイアログボックスを開きます。
- 4. [用紙の種類/品質] タブをクリックし、次に以下の印刷設定を指定します。
  - ・[給紙トレイ]:[上部トレイ]
  - ・[用紙の種類]: [自動] または [インクジェット用官製ハガキ]
  - [品質]: [きれい] 、[高画質] 、または [最大 dpi]
- 5. 必要に応じて、[デジタルフォト] オプションを設定します。
- 6. 必要に応じてその他の印刷設定を選択し、[プリント]をクリックします。
  - 注: 用紙切れメッセージが表示される場合は、給紙トレイ内でカードが正 しく設定されているか確認します。

## 9.6 ブローシャ (HP Deskjet 6540-50 series)

#### 注意事項

- ・フチ無しブローシャの印刷方法を確認します。
- ・最高の印刷品質を得るには、HPのブローシャ&フライヤ用紙をご使用くだ さい。
- ・給紙トレイの容量を超えないように注意してください(最高 25 枚)。

#### 印刷の準備

- 1. プリンタの電源がオンになっていることを確認します。
- 2. 排紙トレイを上げます。
- 3. 用紙幅ガイドを左端までスライドし、次に用紙長ガイドを引き出します。
- 4. ブローシャ用紙を給紙トレイにセットし、プリンタの奥まで押し入れます。
- 5. 用紙ガイドを用紙の端にぴったりとそろえます。

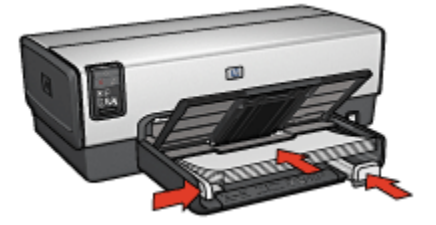

6. 排紙トレイを下げます。

- 1. 必要に応じて、[ページ設定] ダイアログボックスを開き、用紙サイズ、拡大/ 縮小率、方向オプションを設定します。
- 2. [プリント] ダイアログボックスを開きます。
- 3. [用紙の種類/品質] タブをクリックし、次に以下の印刷設定を指定します。
  - ・[給紙トレイ]:[上部トレイ]
  - ・[用紙の種類]: [自動] または適切なブローシャ用紙タイプ
  - ・[品質]: [きれい] 、[高画質] 、または [最大 dpi]
- 4. 必要に応じてその他の印刷設定を選択し、[プリント]をクリックします。

# 9.7 グリーティングカード (HP Deskjet 6540-50 series)

#### 注意事項

- •折りたたまれているカードは、開いてから給紙トレイにセットします。
- ・ 最高の印刷品質を得るには、グリーティングカード用紙をご使用ください。
- ・ 給紙トレイの容量を超えないように注意してください (最高 30 枚)。

#### 印刷の準備

- 1. プリンタの電源がオンになっていることを確認します。
- 2. 排紙トレイを上げ、給紙トレイからすべての用紙を取り除きます。
- 3. 用紙幅ガイドを左端までスライドし、次に用紙長ガイドを引き出します。
- グリーティングカードが互いにくっつかないように端をパラパラとめくり、 カードの端をそろえます。
- 5. グリーティングカードを印刷面を下向きにして、給紙トレイにセットしま す。カードをプリンタの奥まで押し入れます。
- 6. 用紙ガイドを用紙の端にぴったりとそろえます。

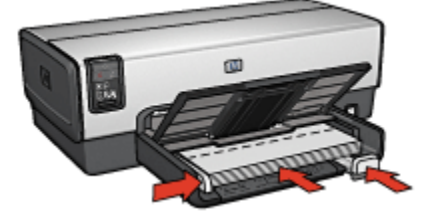

7. 排紙トレイを下げます。

- 1. 必要に応じて、[ページ設定] ダイアログボックスを開き、用紙サイズ、拡大/ 縮小率、方向オプションを設定します。
- 2. [プリント] ダイアログボックスを開きます。
- 3. [用紙の種類/品質] タブをクリックし、次に以下の印刷設定を指定します。
  - ・[給紙トレイ]:[上部トレイ]
  - [用紙の種類]: [自動] または適切なグリーティングカード用紙タイプ
  - ・[品質]: [きれい] 、[高画質] 、または [最大 dpi]
- 4. 必要に応じてその他の印刷設定を選択し、[プリント]をクリックします。

## 9.8 OHP フィルム (HP Deskjet 6540-50 series)

#### 注意事項

- ・最高の印刷品質を得るには、プレミアム OHP フィルムをご使用ください。
- ・ 給紙トレイの容量を超えないように注意してください (最高 30 枚)。

#### 印刷の準備

- 1. プリンタの電源がオンになっていることを確認します。
- 2. 排紙トレイを上げ、次に給紙トレイからすべての用紙を取り除きます。
- 3. 用紙幅ガイドを左端までスライドし、次に用紙長ガイドを引き出します。
- 給紙トレイに OHP フィルムをセットします。その際、印刷面を下にして、粘 着テープを上向きにしてプリンタに向けます。

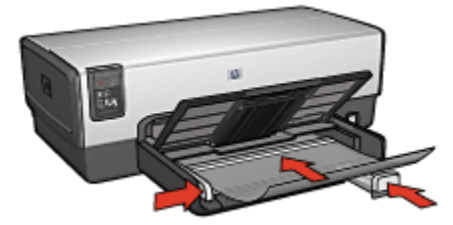

- 5. 粘着テープが互いにくっつかないように、OHP フィルムを注意深くプリンタ に押し入れます。
- 6. 用紙ガイドを用紙の端にぴったりとそろえます。
- 7. 排紙トレイを下げます。

- 1. 必要に応じて、[ページ設定] ダイアログボックスを開き、用紙サイズ、拡大/ 縮小率、方向オプションを設定します。
- 2. [プリント] ダイアログボックスを開きます。
- 3. [用紙の種類/品質] タブをクリックし、次に以下の印刷設定を指定します。
  - ・[給紙トレイ]:[上部トレイ]
  - [用紙の種類]: 自動または適切な OHP フィルムタイプ
  - [品質]: [きれい] または [高画質]
- 4. 必要に応じてその他の印刷設定を選択し、[プリント]をクリックします。

## 9.9 ラベル紙 (HP Deskjet 6540-50 series)

#### 注意事項

- インクジェットプリンタ専用のラベル紙のみをご使用ください。
- ・使いかけのラベル紙は使用しないでください。
- ラベル紙の表面がべとついていないこと、しわがないこと、台紙からはがれ かけていないことを確認してください。
- 給紙トレイの容量を超えないように注意してください (最高 30 枚、A4 また はレターサイズのみ)。

#### 印刷の準備

- 1. プリンタの電源がオンになっていることを確認します。
- 2. 排紙トレイを上げ、次に給紙トレイからすべての用紙を取り除きます。
- 3. 用紙幅ガイドを左端までスライドし、次に用紙長ガイドを引き出します。
- ラベル紙のシートが互いにくっつかないように、端をパラパラとめくってから、ラベル紙の端をそろえます。
- 5. ラベル紙の印刷面を下向きにして、給紙トレイにセットします。用紙をプリ ンタの奥まで押し入れます。

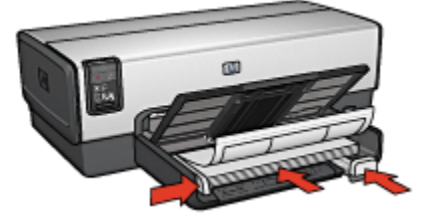

6. 用紙ガイドを移動して、用紙の端にぴったりとそろえます。
HP Deskjet 6500 series プリンタユーザーズガイド

7. 排紙トレイを下げます。

#### プリント中

- 1. [ページ設定] ダイアログボックスを開き、以下を設定します。
  - 「用紙サイズ]: [A4] または [レター]
  - ・[印刷の向き]: 適切な印刷の向き
- 2. [OK] をクリックします。
- 3. [プリント] ダイアログボックスを開きます。
- 4. [用紙の種類/品質] タブをクリックし、次に以下の印刷設定を指定します。
  - ・[給紙トレイ]:[上部トレイ]
  - ・[用紙の種類]: [自動] または [普通紙]
- 5. 必要に応じてその他の印刷設定を選択し、[プリント]をクリックします。

# 9.10 インデックスカードおよびその他の小さなメデ ィアの印刷 (HP Deskjet 6540-50 series)

#### 注意事項

- プリンタの用紙サイズの仕様に合ったカードおよびメディアのみをご使用く ださい。仕様については、プリンタに付属の『リファレンスガイド』を参照 してください。
- ・ 給紙トレイの容量を超えないように注意してください (最高 60 枚)。

#### 印刷の準備

- 1. プリンタの電源がオンになっていることを確認します。
- 2. 排紙トレイを取り外し、次に給紙トレイからすべての用紙を取り除きます。
- 3. 用紙幅ガイドを左端までスライドし、次に用紙長ガイドを引き出します。
- 4. ハガキを印刷面を下向き、短辺のいずれかをプリンタの方向に向けて、給紙 トレイの右側にセットします。カードをプリンタの奥まで押し入れます。

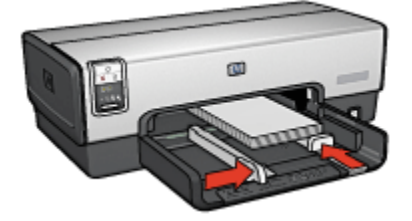

- 5. 用紙ガイドをカードの端にぴったりとそろえます。
- 6. 排紙トレイを戻します。

- 1. [ページ設定] ダイアログボックスを開き、以下を設定します。
  - •[用紙サイズ]: 適切な用紙サイズ
    - 注: フチ無しカードを印刷するには、カードのサイズに一致するフチ 無し写真のサイズをクリックしてください。
  - ・[印刷の向き]: 適切な印刷の向き
- 2. [OK] をクリックします。
- 3. [プリント] ダイアログボックスを開きます。
- 4. [用紙の種類/品質] タブをクリックし、次に以下の印刷設定を指定します。
  - ・[給紙トレイ]:[上部トレイ]
  - ・[用紙の種類]: [自動] または適切な用紙の種類
  - ・[品質]: [きれい] 、[高画質] 、または [最大 dpi]
- 5. 必要に応じて、[デジタルフォト] オプションを設定します。
- 6. 必要に応じてその他の印刷設定を選択し、[プリント]をクリックします。
  - 注: 用紙切れメッセージが表示される場合は、給紙トレイ内でカードが正 しく設定されているか確認します。

## 9.11 バナー (HP Deskjet 6540-50 series)

#### 注意事項

- ・最高の印刷品質を得るためには、HP バナー用紙をご使用ください。
- トレイに用紙をセットする前にバナー用紙から穴のあいた部分を取り除きます。

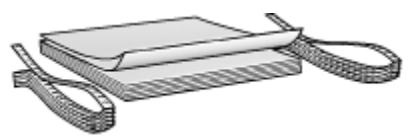

・給紙トレイの容量を超えないように注意してください (最高 20 枚)。

#### 印刷の準備

1. プリンタの電源がオンになっていることを確認します。

HP Deskjet 6500 series プリンタユーザーズガイド

- 2. 排紙トレイを取り外し、次に給紙トレイからすべての用紙を取り除きます。
- 3. 用紙幅ガイドを左端までスライドし、次に用紙長ガイドを引き出します。
- トレイで、切り取られた先端が用紙の上にあり、プリンタの方向を指すよう にバナー用紙をセットします。

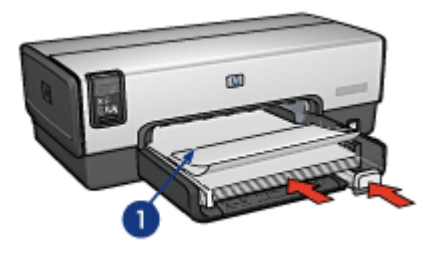

1. 切り取られた先端

5. 用紙幅ガイドを用紙の端にぴったりとそろえます。

注: バナーの印刷中はプリンタから排紙トレイを外しておきます。

#### プリント中

- 1. [ページ設定] ダイアログボックスを開きます。
- [用紙サイズ] ドロップダウンリストで、[A4 バナー] または [US レターバナ ー] を選択します。
- 3. [OK] をクリックします。
- 4. [プリント] ダイアログボックスを開きます。
- 5. [用紙の種類/品質] タブをクリックし、次に以下の印刷設定を指定します。
  - ・[給紙トレイ]:[上部トレイ]
  - ・[用紙の種類]: [自動] または [普通紙]
- 6. 必要に応じてその他の印刷設定を選択し、[プリント]をクリックします。

# 9.12 アイロンプリント紙 (HP Deskjet 6540-50 series)

#### 注意事項

- 高品質で印刷するには、アイロンプリント紙をご使用ください。
- ・給紙トレイの容量を超えないように注意してください(最高 20 枚)。

#### 印刷の準備

- 1. プリンタの電源がオンになっていることを確認します。
- 2. 排紙トレイを上げます。
- 3. 用紙幅ガイドを左端までスライドし、次に用紙長ガイドを引き出します。
- 4. アイロンプリント紙の印刷面を下向きにして、給紙トレイにセットします。
- 5. 用紙をプリンタの奥まで押し入れます。
- 6. 用紙ガイドを用紙の端にぴったりとそろえます。

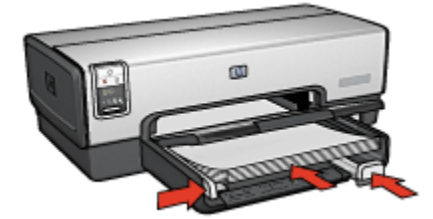

7. 排紙トレイを下げます。

#### 左右反転

- 必要に応じて、[ページ設定]ダイアログボックスを開き、用紙サイズおよび 印刷方向のオプションを設定します。
- 2. [プリント] ダイアログボックスを開きます。
- 3. [用紙の種類/品質] タブをクリックし、次に以下の印刷設定を指定します。
  - ・[給紙トレイ]:[上部トレイ]
  - ・[用紙の種類]: [自動] または [普通紙]
- 4. 必要に応じてその他の印刷設定を選択し、[プリント]をクリックします。

# 10 さまざまな文書の印刷 (HP Deskjet 6520 series)

| 電子メール | レター       | 文書         | 封筒            |
|-------|-----------|------------|---------------|
| はがき   | ブローシャ     | グリーティングカート | • ОНР 71ЛА    |
|       |           |            | 2             |
| ラベル紙  | インデックスカード | バナー        | アイロン<br>プリント紙 |

#### 印刷のヒント

印刷のヒントを使用すると、費用と労力を最小限に抑え、印刷結果の品質を最大限に高めることができます。

#### プリンタソフトウェア

プリンタソフトウェアの詳細を参照してください。

# 10.1 電子メール(HP Deskjet 6520 series)

#### 注意事項

給紙トレイの容量を超えないように注意してください (最高 150 枚)。

#### 印刷の準備

1. プリンタの電源がオンになっていることを確認します。

- 2. 排紙トレイを上げます。
- 用紙幅ガイドを左端にスライドし、次に用紙長ガイドをトレイの端まで引き 出します。
- 4. 普通紙を給紙トレイにセットし、プリンタの奥まで押し入れます。

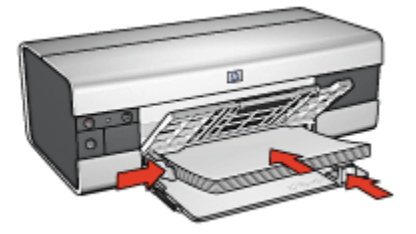

- 5. 用紙ガイドを用紙の端にぴったりとそろえます。
- 6. 排紙トレイを下げ、次に伸縮排紙トレイを引き出します。

- 必要に応じて、[ページ設定]ダイアログボックスを開き、用紙サイズ、拡大/ 縮小率、方向オプションを設定します。
- 2. [プリント] ダイアログボックスを開きます。
- 3. [用紙の種類/品質] パネルを選択します。
- [用紙の種類] ドロップダウンリストで、[自動] または [普通紙] をクリックします。
- 5. 以下の印刷設定を必要に応じて選択します。
  - 印刷品質
  - ・用紙トレイ
- 6. 必要に応じてその他の印刷設定を選択し、[プリント]をクリックします。

# 10.2 レター (HP Deskjet 6520 series)

#### 注意事項

- ・封筒に印刷する方法については、「封筒」ページを参照してください。
- ・給紙トレイの容量を超えないように注意してください(最高 150 枚)。

#### 印刷の準備

- 1. プリンタの電源がオンになっていることを確認します。
- 2. 排紙トレイを上げます。

- 用紙幅ガイドを左端にスライドし、次に用紙長ガイドをトレイの端まで引き 出します。
- 4. 普通紙を給紙トレイにセットし、プリンタの奥まで押し入れます。

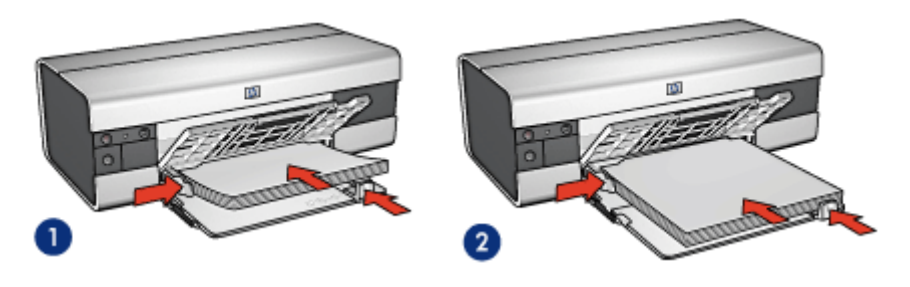

1. レターまたは A4 用紙

2. リーガル用紙

- 注: レターヘッドを使用している場合は、レターヘッドをプリンタの内部 方向に向けて、印刷面が下向きになっていることを確認してください。
- 5. 用紙ガイドを用紙の端にぴったりとそろえます。
- 6. 排紙トレイを下げ、次に伸縮排紙トレイを引き出します。

プリント中

- 必要に応じて、[ページ設定]ダイアログボックスを開き、用紙サイズ、拡大/ 縮小率、方向オプションを設定します。
- 2. [プリント] ダイアログボックスを開きます。
- 3. [用紙の種類/品質] パネルを選択します。
- [用紙の種類] ドロップダウンリストで、[自動] または [普通紙] をクリックします。
- 5. 以下の印刷設定を必要に応じて選択します。
  - 印刷品質
  - ・用紙トレイ
- 6. 必要に応じてその他の印刷設定を選択し、[プリント]をクリックします。

## 10.3 文書 (HP Deskjet 6520 series)

#### 注意事項

- 両面印刷で用紙を節約します。
- ・給紙トレイの容量を超えないように注意してください (最高 150 枚)。

#### 印刷の準備

- 1. プリンタの電源がオンになっていることを確認します。
- 2. 排紙トレイを上げます。
- 用紙幅ガイドを左端にスライドし、次に用紙長ガイドをトレイの端まで引き 出します。
- 4. 普通紙を給紙トレイにセットし、プリンタの奥まで押し入れます。
- 5. 用紙ガイドを用紙の端にぴったりとそろえます。

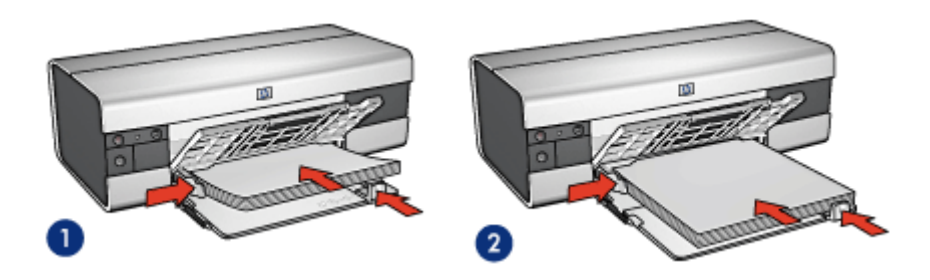

1. レターまたは A4 用紙

2. リーガル用紙

6. 排紙トレイを下げ、次に伸縮排紙トレイを引き出します。

- 必要に応じて、[ページ設定]ダイアログボックスを開き、用紙サイズ、拡大/ 縮小率、方向オプションを設定します。
- 2. [プリント] ダイアログボックスを開きます。
- 3. [用紙の種類/品質] パネルを選択します。
- [用紙の種類] ドロップダウンリストで、[自動] または [普通紙] をクリックします。
- 5. 以下の印刷設定を必要に応じて選択します。
  - 印刷品質
  - ・用紙トレイ
  - 両面印刷
- 6. 必要に応じてその他の印刷設定を選択し、[プリント]をクリックします。

## 10.4 封筒 (HP Deskjet 6520 series)

#### 注意事項

- ・以下のような封筒は、使用しないでください。
  - 留め具や窓付きの封筒
  - 分厚く、規格外で端に丸みのある封筒
  - 光沢仕上げや立体加工の封筒
  - ・しわになっていたり、破れている封筒
- ・ 給紙トレイに入れる前に、封筒の端をそろえてください。
- ・給紙トレイの容量を超えないように注意してください (最高 20 枚)。

#### 印刷の準備

- 1. プリンタの電源がオンになっていることを確認します。
- 2. 排紙トレイを上げ、次に給紙トレイからすべての用紙を取り除きます。
- 3. 用紙幅ガイドを左端までスライドし、次に用紙長ガイドを引き出します。
- 4. 封筒を印刷面を下向き、ふたの部分を左にして、給紙トレイの右側にセット します。封筒をプリンタの奥まで押し入れます。

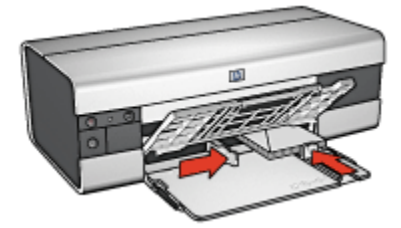

- 5. 用紙ガイドを封筒の端にぴったりとそろえます。
- 6. 排紙トレイを下げます。

- 必要に応じて、[ページ設定]ダイアログボックスを開き、用紙サイズ、拡大/ 縮小率、方向オプションを設定します。
- 2. [プリント] ダイアログボックスを開きます。
- 3. [用紙の種類/品質] パネルを選択します。
- [用紙の種類] ドロップダウンリストで、[自動] または [普通紙] をクリックします。
- 5. 必要に応じてその他の印刷設定を選択し、[プリント]をクリックします。

# 10.5 ハガキ (HP Deskjet 6520 series)

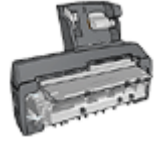

オプションの用紙トレイ (小) 付き自動両面印刷アクセサリをプ リンタに取り付けている場合は、用紙トレイ (小) 付き自動両面 印刷アクセサリを使用してハガキを印刷する手順に従ってください。

#### 注意事項

- プリンタの用紙サイズの仕様に合ったカードおよびメディアのみをご使用く ださい。仕様については、プリンタに付属の『リファレンスガイド』を参照 してください。
- ・給紙トレイの容量を超えないように注意してください (最高 60 枚)。

#### 印刷の準備

- 1. プリンタの電源がオンになっていることを確認します。
- 2. 排紙トレイを上げ、給紙トレイからすべての用紙を取り除きます。
- 3. 用紙幅ガイドを左端までスライドし、次に用紙長ガイドを引き出します。
- ハガキを印刷面を下にし、短辺をプリンタ側にして、給紙トレイの右側にセットします。カードをプリンタの奥まで押し入れます。

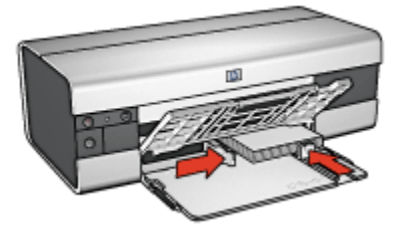

- 5. 用紙ガイドをカードの端にぴったりとそろえます。
- 6. 排紙トレイを下げます。

- 1. [ページ設定] ダイアログボックスを開き、以下を設定します。
  - [用紙サイズ]: 適切な用紙サイズ
    - 注: フチ無しハガキを印刷するには、ハガキのサイズに一致するフチ 無し写真のサイズをクリックしてください。
  - ・[印刷の向き]: 適切な印刷の向き

HP Deskjet 6500 series プリンタユーザーズガイド

- 2. [OK] をクリックします。
- 3. [プリント] ダイアログボックスを開きます。
- 4. [用紙の種類/品質] タブをクリックし、次に以下の印刷設定を指定します。
  - ・[給紙トレイ]:[上部トレイ]
  - ・[用紙の種類]: [自動] または [インクジェット用官製ハガキ]
  - [品質]: [きれい] 、[高画質] 、または [最大 dpi]
- 5. 必要に応じて、[デジタルフォト] オプションを設定します。
- 6. 必要に応じてその他の印刷設定を選択し、[プリント]をクリックします。
  - 注: 用紙切れメッセージが表示される場合は、給紙トレイ内でカードが正 しく設定されているか確認します。

# 10.6 ブローシャ (HP Deskjet 6520 series)

#### 注意事項

- ・フチ無しブローシャの印刷方法を確認します。
- ・最高の印刷品質を得るには、HPのブローシャ&フライヤ用紙をご使用くだ さい。
- ・給紙トレイの容量を超えないように注意してください (最高 25 枚)。

#### 印刷の準備

- 1. プリンタの電源がオンになっていることを確認します。
- 2. 排紙トレイを上げます。
- 用紙幅ガイドを左端にスライドし、次に用紙長ガイドをトレイの端まで引き 出します。
- 4. ブローシャ用紙を給紙トレイにセットし、プリンタの奥まで押し入れます。

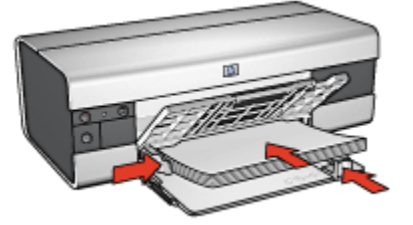

- 5. 用紙ガイドを用紙の端にぴったりとそろえます。
- 6. 排紙トレイを下げ、次に伸縮排紙トレイを引き出します。

- 1. 必要に応じて、[ページ設定] ダイアログボックスを開き、用紙サイズ、拡大/ 縮小率、方向オプションを設定します。
- 2. [プリント] ダイアログボックスを開きます。
- 3. [用紙の種類/品質] タブをクリックし、次に以下の印刷設定を指定します。
  - ・[給紙トレイ]:[上部トレイ]
  - ・[用紙の種類]: [自動] または適切なブローシャ用紙タイプ
  - ・[品質]: [きれい] 、[高画質] 、または [最大 dpi]
- 4. 必要に応じてその他の印刷設定を選択し、[プリント]をクリックします。

## 10.7 グリーティングカード (HP Deskjet 6520 series)

#### 注意事項

- ・折りたたまれているカードは、開いてから給紙トレイにセットします。
- ・ 最高の印刷品質を得るには、グリーティングカード用紙をご使用ください。
- ・ 給紙トレイの容量を超えないように注意してください (最高 30 枚)。

#### 印刷の準備

- 1. プリンタの電源がオンになっていることを確認します。
- 2. 排紙トレイを上げ、給紙トレイからすべての用紙を取り除きます。
- 3. 用紙幅ガイドを左端までスライドし、次に用紙長ガイドを引き出します。
- グリーティングカードが互いにくっつかないように端をパラパラとめくり、 カードの端をそろえます。
- 5. グリーティングカードを印刷面を下向きにして、給紙トレイにセットしま す。カードをプリンタの奥まで押し入れます。
- 6. 用紙ガイドを用紙の端にぴったりとそろえます。

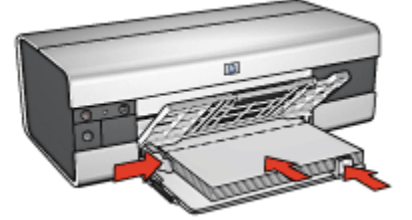

7. 排紙トレイを下げ、次に伸縮排紙トレイを引き出します。

- 1. 必要に応じて、[ページ設定] ダイアログボックスを開き、用紙サイズ、拡大/ 縮小率、方向オプションを設定します。
- 2. [プリント] ダイアログボックスを開きます。
- 3. [用紙の種類/品質] タブをクリックし、次に以下の印刷設定を指定します。
  - ・[給紙トレイ]:[上部トレイ]
  - [用紙の種類]: [自動] または適切なグリーティングカード用紙タイプ
  - ・[品質]: [きれい] 、[高画質] 、または [最大 dpi]
- 4. 必要に応じてその他の印刷設定を選択し、[プリント]をクリックします。

### 10.8 OHP フィルム (HP Deskjet 6520 series)

#### 注意事項

- ・最高の印刷品質を得るには、プレミアム OHP フィルムをご使用ください。
- ・ 給紙トレイの容量を超えないように注意してください (最高 30 枚)。

#### 印刷の準備

- 1. プリンタの電源がオンになっていることを確認します。
- 2. 排紙トレイを上げ、給紙トレイからすべての用紙を取り除きます。
- 3. 用紙幅ガイドを左端までスライドし、次に用紙長ガイドを引き出します。
- 給紙トレイに OHP フィルムをセットします。その際、印刷面を下にして、粘 着テープを上向きにしてプリンタに向けます。

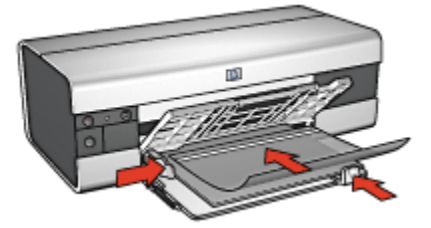

- 5. 粘着テープが互いにくっつかないように、OHP フィルムを注意深くプリンタ に押し入れます。
- 6. 用紙ガイドを移動して、OHP フィルムの端にぴったりとそろえます。
- 7. 排紙トレイを下げ、次に伸縮排紙トレイを引き出します。

- 1. 必要に応じて、[ページ設定] ダイアログボックスを開き、用紙サイズ、拡大/ 縮小率、方向オプションを設定します。
- 2. [プリント] ダイアログボックスを開きます。
- 3. [用紙の種類/品質] タブをクリックし、次に以下の印刷設定を指定します。
  - ・[給紙トレイ]:[上部トレイ]
  - [用紙の種類]: 自動または適切な OHP フィルムタイプ
  - [品質]: [きれい] または [高画質]
- 4. 必要に応じてその他の印刷設定を選択し、[プリント]をクリックします。

## 10.9 ラベル紙 (HP Deskjet 6520 series)

#### 注意事項

- インクジェットプリンタ専用のラベル紙のみをご使用ください。
- ・使いかけのラベル紙は使用しないでください。
- ラベル紙の表面がべとついていないこと、しわがないこと、台紙からはがれ かけていないことを確認してください。
- 給紙トレイの容量を超えないように注意してください (最高 30 枚、A4 また はレターサイズのみ)。

#### 印刷の準備

- 1. プリンタの電源がオンになっていることを確認します。
- 2. 排紙トレイを上げ、次に給紙トレイからすべての用紙を取り除きます。
- 3. 用紙幅ガイドを左端までスライドし、次に用紙長ガイドを引き出します。
- ラベル紙のシートが互いにくっつかないように、端をパラパラとめくってから、ラベル紙の端をそろえます。
- 5. ラベル紙の印刷面を下向きにして、給紙トレイにセットします。用紙をプリ ンタの奥まで押し入れます。

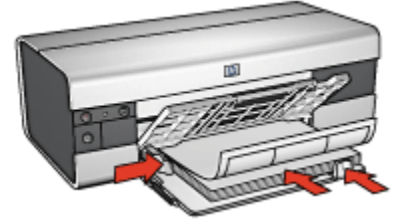

6. 用紙ガイドを移動して、用紙の端にぴったりとそろえます。

HP Deskjet 6500 series プリンタユーザーズガイド

7. 排紙トレイを下げ、次に伸縮排紙トレイを引き出します。

#### プリント中

- 1. [ページ設定] ダイアログボックスを開き、以下を設定します。
  - 「用紙サイズ]: [A4] または [レター]
  - ・[印刷の向き]: 適切な印刷の向き
- 2. [OK] をクリックします。
- 3. [プリント] ダイアログボックスを開きます。
- 4. [用紙の種類/品質] タブをクリックし、次に以下の印刷設定を指定します。
  - ・[給紙トレイ]:[上部トレイ]
  - ・[用紙の種類]: [自動] または [普通紙]
- 5. 必要に応じてその他の印刷設定を選択し、[プリント]をクリックします。

# 10.10 インデックスカードおよびその他の小さなメ ディアの印刷 (HP Deskjet 6520 series)

#### 注意事項

- プリンタの用紙サイズの仕様に合ったカードおよびメディアのみをご使用く ださい。仕様については、プリンタに付属の『リファレンスガイド』を参照 してください。
- ・ 給紙トレイの容量を超えないように注意してください (最高 60 枚)。

#### 印刷の準備

- 1. プリンタの電源がオンになっていることを確認します。
- 2. 排紙トレイを上げ、給紙トレイからすべての用紙を取り除きます。
- 3. 用紙幅ガイドを左端までスライドし、次に用紙長ガイドを引き出します。
- ハガキを印刷面を下にし、短辺をプリンタ側にして、給紙トレイの右側にセットします。カードをプリンタの奥まで押し入れます。

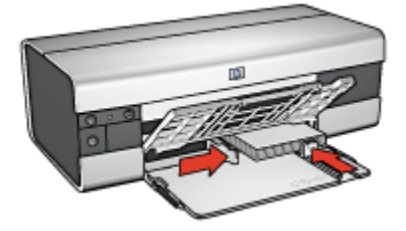

- 5. 用紙ガイドをカードの端にぴったりとそろえます。
- 6. 排紙トレイを下げます。

- 1. [ページ設定] ダイアログボックスを開き、以下を設定します。
  - •[用紙サイズ]: 適切な用紙サイズ
    - 注: フチ無しカードを印刷するには、カードのサイズに一致するフチ 無し写真のサイズをクリックしてください。
  - ・[印刷の向き]: 適切な印刷の向き
- 2. [OK] をクリックします。
- 3. [プリント] ダイアログボックスを開きます。
- 4. [用紙の種類/品質] タブをクリックし、次に以下の印刷設定を指定します。
  - ・[給紙トレイ]:[上部トレイ]
  - ・[用紙の種類]: [自動] または適切な用紙の種類
  - ・[品質]: [きれい] 、[高画質] 、または [最大 dpi]
- 5. 必要に応じて、[デジタルフォト] オプションを設定します。
- 6. 必要に応じてその他の印刷設定を選択し、[プリント]をクリックします。
  - 注: 用紙切れメッセージが表示される場合は、給紙トレイ内でカードが正 しく設定されているか確認します。

## 10.11 バナー (HP Deskjet 6520 series)

#### 注意事項

- ・最高の印刷品質を得るためには、HP バナー用紙をご使用ください。
- トレイに用紙をセットする前にバナー用紙から穴のあいた部分を取り除きます。

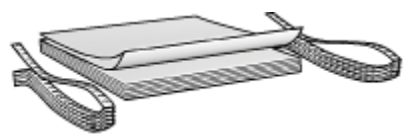

・給紙トレイの容量を超えないように注意してください (最高 20 枚)。

#### 印刷の準備

1. プリンタの電源がオンになっていることを確認します。

HP Deskjet 6500 series プリンタユーザーズガイド

- 2. 排紙トレイを上げ、次に給紙トレイからすべての用紙を取り除きます。
- 3. 用紙幅ガイドを左端までスライドし、次に用紙長ガイドを引き出します。
- トレイで、切り取られた先端が用紙の上にあり、プリンタの方向を指すよう にバナー用紙をセットします。

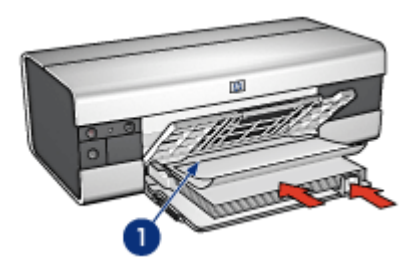

1. 切り取られた先端

- 5. 用紙幅ガイドを用紙の端にぴったりとそろえます。
- 6. 排紙トレイを下げます。

排紙トレイストッパーは広げないでください。

#### プリント中

- 1. [ページ設定] ダイアログボックスを開きます。
- [用紙サイズ] ドロップダウンリストで、[A4 バナー] または [US レターバナ ー] を選択します。
- 3. [OK] をクリックします。
- 4. [プリント] ダイアログボックスを開きます。
- 5. [用紙の種類/品質] タブをクリックし、次に以下の印刷設定を指定します。
  - ・[給紙トレイ]:[上部トレイ]
  - ・[用紙の種類]: [自動] または [普通紙]
- 6. 必要に応じてその他の印刷設定を選択し、[プリント]をクリックします。

# 10.12 アイロンプリント紙 (HP Deskjet 6520 series)

#### 注意事項

- 高品質で印刷するには、アイロンプリント紙をご使用ください。
- ・ 左右反転で印刷した場合、テキストと画像はコンピュータ画面の表示の左右 が反転した状態になります。

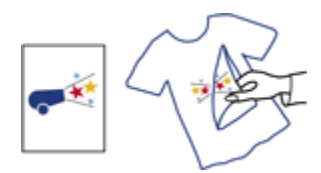

・ 給紙トレイの容量を超えないように注意してください (最高 20 枚)。

#### 印刷の準備

- 1. プリンタの電源がオンになっていることを確認します。
- 2. 排紙トレイを上げます。
- 用紙幅ガイドを左端にスライドし、次に用紙長ガイドをトレイの端まで引き 出します。
- 4. アイロンプリント紙の印刷面を下向きにして、給紙トレイにセットします。
- 5. 用紙をプリンタの奥まで押し入れます。
- 6. 用紙ガイドを用紙の端にぴったりとそろえます。

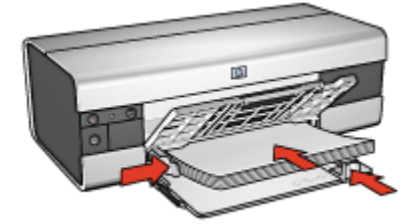

7. 排紙トレイを下げ、次に伸縮排紙トレイを引き出します。

- 1. [ページ設定] ダイアログボックスを開き、以下を設定します。
  - 注: アイロンプリント紙の種類によっては、左右反転で印刷する必要はあ りません。左右反転印刷が必要かどうかについては、アイロンプリン ト紙の説明書を参照してください。
    - ・[用紙サイズ]: [A4] または [レター]
    - ・[左右反転]: 選択済み
- 2. [OK] をクリックします。
- 3. [プリント] ダイアログボックスを開きます。
- 4. [用紙の種類/品質] タブをクリックし、次に以下の印刷設定を指定します。
  - ・[給紙トレイ]:[上部トレイ]

### ・[用紙の種類]: [自動] または [普通紙]

5. 必要に応じてその他の印刷設定を選択し、[プリント]をクリックします。

# 11 印刷のヒント (HP Deskjet 6540-50 series)

時間の節約

- 250 枚普通紙トレイアクセサリを使用して、プリンタに用紙をセットし直す
   回数を減らします。
- ・印刷品質セレクタを使用します。
- 逆順で印刷します。
- ・丁合い部数を印刷します。

コストの節約

- ・文書の両面印刷を行います。
- •1枚の用紙に複数のページを印刷します。
- エヴリデイフォト用紙 (半光沢)を使用すると、写真を印刷する際のコストや インクを節約できます。

#### 印刷結果の品質向上

- 適切な用紙の種類を選択します。
- ・ 適切な印刷品質を選択します。
- 必要に応じて文書のサイズを変更します。
- フチ無しブローシャを印刷します。

## 11.1 250 枚普通紙トレイアクセサリの使用

プリンタに 250 枚普通紙トレイアクセサリが取り付けられていない場合は、取り 付け手順に従って取り付けてください。

注: 国や地域によっては、250 枚普通紙トレイアクセサリをお求めいただけな い場合があります。

250 枚普通紙トレイアクセサリを使用するには、以下の手順に従います。

- 1. [プリント] ダイアログボックスを開きます。
- 2. [用紙の種類/品質] パネルを選択します。

| プリンタ:         | Deskjet 6500                        |
|---------------|-------------------------------------|
| プリセット:        | (標準                                 |
| -             | 用紙の種類/品質                            |
| 用紙 カラーオフ      | ジョン CMYK設定 デジタルフォト インク              |
|               | 用紙の種類:(自動                           |
|               | 品質: きれい 🛟                           |
|               | カラー: ColorSmart/sRCB 🛟              |
| FL            |                                     |
|               |                                     |
|               |                                     |
| ? (7642-) (PI | <b>JF として保存…) ファクス… キャンセル) ブリント</b> |

3. [給紙トレイ] ドロップダウンリストで、[下部トレイ] をクリックします。

# 11.2 印刷品質セレクタボタンの使用 (HP Deskjet 6540-50 series)

印刷品質セレクタボタンはプリンタ前面にあります。

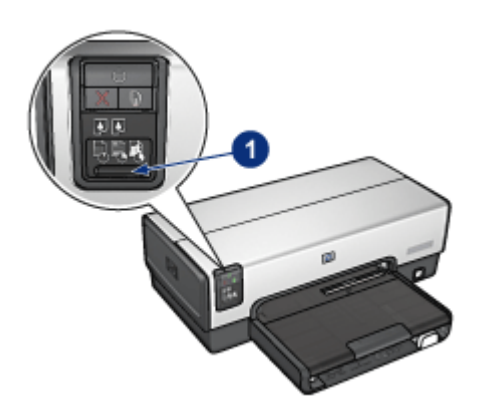

1. 印刷品質セレクタボタン

#### 印刷品質セレクタボタンを有効にする

印刷品質セレクタボタンを使用するには、プリンタソフトウェアでボタンを有効 にする必要があります。

印刷品質セレクタボタンを有効にするには、以下の手順に従います。

- 1. [プリント] ダイアログボックスを開きます。
- 2. [用紙の種類/品質] パネルを選択します。
- [品質] ドロップダウンリストで [プリンタのデフォルトの使用] をクリックします。
- 4. [プリント] をクリックします。

#### 印刷品質セレクタボタンを使用する

印刷品質セレクタボタンを使用すると、印刷する文書の印刷品質を指定できま す。文書の印刷が開始したら、文書の印刷品質を変更することはできません。 印刷品質セレクタボタンを使用するには、以下の手順に従います。

- プリンタソフトウェアで印刷品質セレクタボタンが有効になっていることを 確認します。
- 2. 印刷品質セレクタボタンを押して、以下のいずれかの印刷品質を選択します。

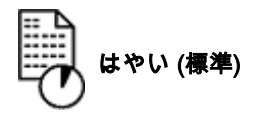

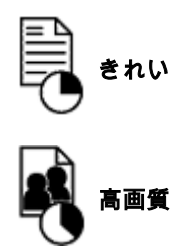

注: [はやい (最速)] および [最大 dpi] は、プリンタソフトウェアからのみ選択 できます。[はやい (最速)] モードまたは [最大 dpi] モードで文書を印刷す る場合は、文書の印刷が完了するまで現在選択している印刷品質アイコン が点滅します。

ランプ

印刷品質セレクタのアイコンが点灯または点滅し、選択した印刷品質が示されま す。

| アイコンのステータス         | 説明                                                            |
|--------------------|---------------------------------------------------------------|
| 1 つのアイコンが点灯する      | 点灯したアイコンは、選択した印刷品質<br>を示します。                                  |
| 1 つのアイコンが点灯し、別のアイコ | 点灯したアイコンは、現在の印刷ジョブ<br>に対して選択した印刷品質を示します。                      |
| ンが点滅する             | 点滅するアイコンは、次の印刷ジョブに<br>対して選択した印刷品質を示します。                       |
| 1 つのアイコンが点滅する      | [はやい (最速)] または [最大 dpi] は、印<br>刷品質としてプリンタソフトウェアから<br>選択されました。 |

## 11.3 印刷順序の設定

印刷順序を設定すると、文書を印刷する順序が決定されます。一般的に、文書の 最初のページを最後に印刷するよう設定すると、排紙トレイで文書全体が上向き になります。

印刷順序を設定するには、以下の手順に従います。

- 1. [プリント] ダイアログボックスを開きます。
- 2. [用紙処理] パネルを選択します。

| プリセット: (    | 標準      |                                                         |     |
|-------------|---------|---------------------------------------------------------|-----|
| (           | 用紙処理    |                                                         |     |
| ☑ ページの順序を逆! | まる プリント | <ul> <li>・・・・・・・・・・・・・・・・・・・・・・・・・・・・・・・・・・・・</li></ul> | ページ |
|             |         | <ul> <li>     奇数ペー   </li> </ul>                        | ジ   |
|             | _       | <ul> <li></li></ul>                                     | ジ   |
|             |         |                                                         |     |
|             |         |                                                         |     |

- 3. 次のいずれかの手順に従ってください。
  - ・ 文書の最初のページを最後に印刷するには、[ページの順序を逆にする]
     チェックボックスをオンにします。この設定は、ほとんどの印刷ジョブ
     に適しています。
  - ・ 文書の最後のページを最後に印刷するには、[ページの順序を逆にする]
     チェックボックスをオフにします。
- 4. 必要に応じてその他の印刷設定を選択し、[プリント]をクリックします。
- 注: 逆順印刷機能は、Mac OS X 10.3 以降でのみサポートされています。

## 11.4 丁合い部数の印刷

1 つの文書を一度に複数枚印刷する場合は、印刷後に部数を揃え直さなくてもよ いように丁合いを行います。

注: ソフトウェアプログラムの中には、プリンタソフトウェアを使用して印刷 部数を指定できるものもあります。お使いのプログラムで印刷部数を指定 できる場合は、そのアプリケーションで印刷部数を指定してください。

丁合い部数を印刷するには、以下の手順に従います。

- 1. [プリント] ダイアログボックスを開きます。
- 2. [印刷部数と印刷ページ] パネルをクリックします。

| プリンタ:       | Deskjet 6500                |
|-------------|-----------------------------|
| プリセット:      | 標準                          |
|             | 印刷部数と印刷ページ                  |
| 部数:         | <b>5 </b> ● T合い             |
| x-y.        | ○男先と<br>○開始:1 終7:1          |
|             |                             |
| ? (762-) (M | Fとして保存) (ファクス) (キャンセル) プリント |

- 3. [部数] ボックスで印刷する部数を入力します。
- 4. [丁合い] チェックボックスをオンにします。
- 5. 必要に応じてその他の印刷設定を選択し、[プリント]をクリックします。

## 11.5 自動両面印刷

両面の文書を自動的に印刷するには、以下のアクセサリのいずれかがプリンタに 取り付けられている必要があります。

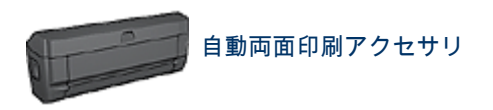

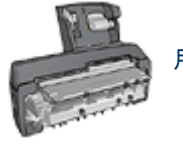

用紙トレイ (小) 付き自動両面印刷アクセサリ

両面印刷アクセサリでは、専用の用紙のみ使用できます。サポートされている種 類の用紙リストについては、アクセサリに付属のマニュアルを参照してください。

#### プリント中

両面ページの文書を印刷するには、以下の手順に従います。

1. [プリント] ダイアログボックスを開き、[両面印刷] パネルを選択します。

| プリンタ:<br>プリセット: | Deskjet 6500         •           標準         •           丙酯印刷         •                                                                                                    |
|-----------------|----------------------------------------------------------------------------------------------------|
|                 | ○ 両面印刷     報じ位置:     □     □     □     □     □     □     □     □     □     □     □     □     □     □     □     □     □     □     □     □     □     □     □     □     □     □     □     □     □     □     □     □     □     □     □     □     □     □     □     □     □     □     □     □     □     □     □     □     □     □     □     □     □     □     □     □     □     □     □     □     □     □     □     □     □     □     □     □     □     □     □     □     □     □     □     □     □     □     □     □     □     □     □     □     □     □     □     □     □     □     □     □     □     □     □     □     □     □     □     □     □     □     □     □     □     □     □     □     □     □     □     □     □     □     □     □     □     □     □     □     □     □     □     □     □     □     □     □     □     □     □     □     □     □     □     □     □     □     □     □     □     □     □     □     □     □     □     □     □     □     □     □     □     □     □     □     □     □     □     □     □     □     □     □     □     □     □     □     □     □     □     □     □     □     □     □     □     □     □     □     □     □     □     □     □     □     □     □     □     □     □     □     □     □     □     □     □     □     □     □     □     □     □     □     □     □     □     □     □     □     □     □     □     □     □     □     □     □     □     □     □     □     □     □     □     □     □     □     □     □     □     □     □     □     □     □     □     □     □     □     □     □     □     □     □     □     □     □     □     □     □     □     □     □     □     □     □     □     □     □     □     □     □     □     □     □     □     □     □     □     □     □     □     □     □     □     □     □     □     □     □     □     □     □     □     □     □     □     □     □     □     □     □     □     □     □     □     □     □     □     □     □     □     □     □     □     □     □     □     □     □     □     □     □     □     □     □     □     □     □     □     □     □     □     □     □     □     □     □     □     □     □     □     □     □     □ |
| ? (762-) P      | DFとして保存) (ファクス) (キャンセル) ブリント                                                                                                    |

2. 適切な綴じオプションを選択してください。

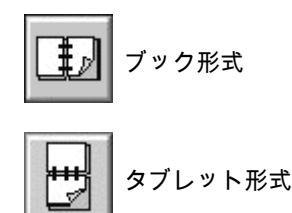

3. 必要に応じてその他の印刷設定を変更し、[プリント] をクリックします。

ページの片面が印刷されると、インクが乾燥する間、プリンタは停止しま す。インクが乾燥すると用紙はデュプレクサに戻され、裏面が印刷されます。

注: ページの両面が印刷されるまでプリンタから用紙を取り出さないでく ださい。

### 11.6 1枚の用紙に複数のページを印刷する

このプリンタソフトウェアでは、文書の複数のページを1枚の用紙に印刷できま す。文書のテキストや画像のサイズは、印刷するページに収まるように自動的に 変更されます。

複数のページを1枚の用紙に印刷するには、以下の手順に従います。

- 1. [プリント] ダイアログボックスを開きます。
- 2. [レイアウト] パネルを選択します。

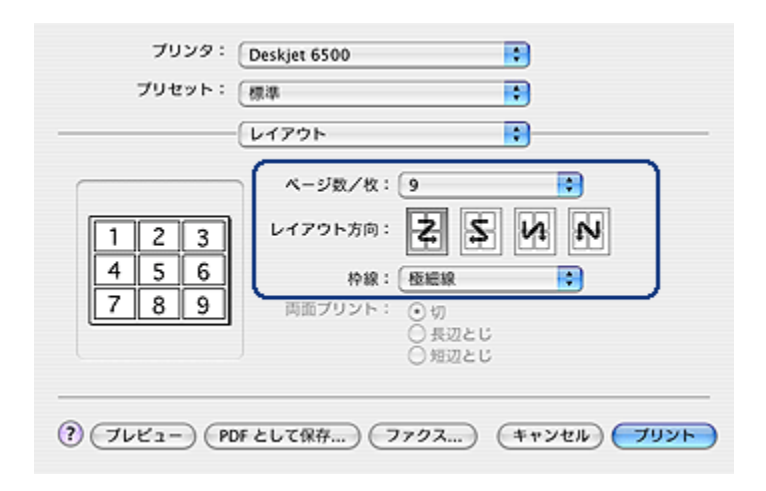

- [用紙あたりのページ数] メニューから、各用紙に印刷するページの数を選択 します。
- [レイアウト方向] で、オプションを選択して1枚の用紙に複数のページを配置する方法を決定します。
- 5. 用紙に印刷する各ページの周囲に境界線を印刷する場合は、[**枠線**] メニュー から境界線を選択します。
- 6. 必要に応じてその他の印刷設定を選択し、[プリント]をクリックします。
  - 注: [レイアウト] パネルの両面印刷コントロールは、使用できません。文 書を両面印刷するには、両面印刷のページを参照してください。

### 11.7 用紙の種類の選択

プリンタ ソフトウェアでは、以下のような用紙の種類を選択できます。

- 自動用紙認識機能の使用
- 用紙の種類の選択

#### 自動用紙認識機能の使用

自動用紙認識機能は、自動的に印刷しているメディア、とりわけ HP の用紙また はメディアが使用されている場合に適切な印刷設定を選択します。

注: 自動用紙認識機能は、250 枚普通紙トレイアクセサリから印刷された文書 には使用できません。

自動用紙認識機能を使用するには、以下の手順に従ってください。

- 1. [プリント] ダイアログボックスを開きます。
- 2. [用紙の種類/品質] パネルを選択します。

| プリンタ: Deskjet 6500                       |
|------------------------------------------|
| プリセット: 標準 📫                              |
| 用紙の種類/品質                                 |
| <b>用紙 カラーオブション CMYK設定 デジタルフォト インク</b>    |
| 用紙の種類:自動                                 |
|                                          |
| カラー: ColorSmart/sRGB 🛟                   |
|                                          |
| トレイ:                                     |
|                                          |
|                                          |
| ⑦ ブレビュー) (PDFとして保存) (ファクス) (キャンセル) ブリント) |

- 3. [用紙の種類] ドロップダウンリストで、[自動] をクリックします。
- 4. 必要に応じてその他の印刷設定を選択し、[プリント]をクリックします。

#### 用紙の種類の選択

高品質な文書を印刷する場合は、特定の用紙の種類を選択することをお勧めしま す。

特定の用紙の種類を選択するには、以下の手順に従います。

- 1. [プリント] ダイアログボックスを開きます。
- 2. [用紙の種類/品質] パネルを選択します。

| プリンタ :        | Deskjet 6500                   |
|---------------|--------------------------------|
| プリセット:        | 標準                             |
| -             | 用紙の種類/品質                       |
| 用紙 カラーオブ      | ション CMYK設定 デジタルフォト インク         |
|               | 用紙の種類: HP Premium Plus Photo 🔹 |
|               | 品質: 高面質 ・                      |
|               | カラー: ColorSmart/sRGB 🛟         |
| <b>۲</b> レ-   | イ: 上部トレイ •                     |
|               |                                |
| ? (7642-) (PC | がとして保存) ファクス) キャンセル) ブリント      |

3. [用紙の種類] ドロップダウンリストで、適切な用紙の種類をクリックします。
 4. 必要に応じてその他の印刷設定を選択し、[プリント] をクリックします。

# 11.8 印刷品質の選択 (HP Deskjet 6540-50 series)

印刷品質を選択するには、プリンタソフトウェアで以下の手順に従います。

- 1. [プリント] ダイアログボックスを開きます。
- 2. [用紙の種類/品質] パネルを選択します。

| プリンタ:        | Deskjet 6500                  |
|--------------|-------------------------------|
| プリセット:       | 標準<br>「用紙の種類/品質<br>↓          |
| 用紙 カラーオブ     | ション CMYK股定 デジタルフォト インク        |
|              | 用紙の種類:(自動                     |
|              | 🕼 🛱 : 🦉 🤁 👘                   |
|              | カラー: ColorSmart/sRGB 🛟        |
| <b>トレ</b>    | イ: 上部トレイ :                    |
|              |                               |
|              |                               |
| ? (762-) (PC | がとして保存) (ファクス) (キャンセル) (ブリント) |

- 3. [品質] ドロップダウンリストで、次のオプションからいずれかを選択します。
  - [プリンタ デフォルトの使用]: [印刷品質セレクタ] ボタンが有効になります。
  - [はやい (最速)]: 最高の印刷速度で印刷できます。
  - [はやい (標準)]: [標準] より速く、[はやい (最速)] より高い品質で印刷できます。
  - [標準]: 品質と速度のバランスが最適です。この設定は、ほとんどの文書の印刷に適しています。
  - [高画質]: 高い品質で印刷できます。
  - [最大 dpi]: 最高の品質で印刷できまが、[高画質] よりも時間がかかり、多 くのディスク容量を必要とします。

## 11.9 用紙トレイの選択 (HP Deskjet 6540-50 series)

用紙トレイには、次の3種類があります。

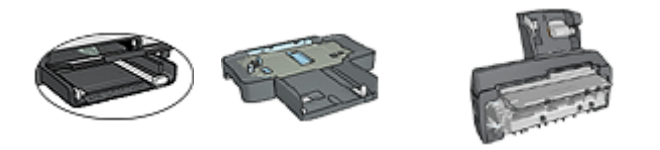

給紙トレイ 250 枚普通紙 用紙トレイ (小) 付き トレイアクセサリ 自動両面印刷アクセサリ

用紙トレイを選択するには、以下の手順に従います。

- 1. [プリント] ダイアログボックスを開きます。
- 2. [用紙の種類/品質] パネルを選択します。

| プリンタ:       | Deskjet 6500                 |
|-------------|------------------------------|
| プリセット:      | 「標準                          |
|             | (用紙の種類/品質)                   |
| 用紙 カラーオフ    | プション CMYK設定 デジタルフォト インク      |
|             | 用紙の種類: 自動                    |
|             | 品質: されい ・                    |
|             | カラー: ColorSmart/sRCB ・       |
| G           |                              |
| FL          |                              |
|             |                              |
|             |                              |
| ? 7642-) (P | DFとして保存) (ファクス) (キャンセル) プリント |

- 3. **[給紙トレイ]** ドロップダウンリストで、以下のオプションのいずれか1つを クリックします。
  - ・[上部トレイ]: 給紙トレイのメディアに印刷します。
  - ・[下部トレイ]: 250 枚普通紙トレイアクセサリのメディアに印刷します。
  - [後部トレイ]: 用紙トレイ (小) 付き自動両面印刷アクセサリのメディアに 印刷します。このオプションはアクセサリがプリンタに取り付けられて いる場合にのみ表示されます。

## 11.10 文書のサイズ変更

この機能を使用すると、用紙サイズを変えずに印刷されるテキストやグラフィッ クを拡大または縮小できます。

テキストやグラフィックを縮小または拡大するには、以下の手順に従います。

1. [ページ設定] ダイアログボックスを開きます。

| 設定:     | ページ属性                            |
|---------|----------------------------------|
| 対象プリンタ: | Deskjet 6500                     |
| 用紙サイズ:  | hp deskjet 6500 series<br>パナー A4 |
| 方向:     |                                  |
| 拡大縮小:   | 50 %                             |
| ?       | (キャンセル) <b>OK</b>                |

2. [拡大縮小] ボックスに、文書を縮小または拡大する比率を入力します。

・ 文書を縮小する場合は、25 ~ 99 までの数値を入力します。

• 文書を拡大する場合は、101 ~ 400 までの数値を入力します。

3. [OK] をクリックし、文書の印刷を開始します。

## 11.11 フチ無しブローシャの印刷

光沢ブローシャ用紙にフチ無しブローシャを印刷できます。 フチ無し写真の印刷手順については、フチ無し写真のページを参照してください。

#### 注意事項

- フチ無し文書をインクバックアップモードで印刷しないでください。プリン タには常に2つのプリントカートリッジを取り付けておきます。
- ソフトウェアアプリケーションでファイルを開いて、イメージサイズを割り 当てます。イメージサイズが、イメージを印刷する用紙サイズに対応してい ることを確認してください。

フチ無し文書を印刷するには、以下の手順に従います。

- 1. 印刷するファイルを開きます。
- 2. [ページ設定] ダイアログボックスを開きます。
- 3. **[用紙サイズ]** ドロップダウンリストで、適切なフチ無しの用紙サイズをクリックします。
- 4. [OK] をクリックします。
- 5. [プリント] ダイアログボックスを開きます。
- 6. [用紙の種類/品質] パネルを選択します。
- 7. **[用紙の種類]** ドロップダウンリストで、適切なブローシャ用紙をクリックします。
- 8. 必要に応じてその他の印刷設定を選択し、[プリント]をクリックします。

# 12 印刷のヒント (HP Deskjet 6520 series)

時間の節約

- 250 枚普通紙トレイアクセサリを使用して、プリンタに用紙をセットし直す
   回数を減らします。
- 逆順で印刷します。
- ・丁合い部数を印刷します。

#### コストの節約

- ・文書の両面印刷を行います。
- ・1枚の用紙に複数のページを印刷します。
- エヴリデイフォト用紙 (半光沢)を使用すると、写真を印刷する際のコストや インクを節約できます。

#### 印刷結果の品質向上

- ・ 適切な用紙の種類を選択します。
- ・適切な印刷品質を選択します。
- ・必要に応じて文書のサイズを変更します。
- ・フチ無しブローシャを印刷します。

## 12.1 印刷品質の選択 (HP Deskjet 6520 series)

印刷品質を選択するには、プリンタソフトウェアで以下の手順に従います。

- 1. [プリント] ダイアログボックスを開きます。
- 2. [用紙の種類/品質] パネルを選択します。

| プリンタ:<br>プリセット: | Deskjet 6500                                                                                                    |
|-----------------|----------------------------------------------------------------------------------------------------|
|                 | 用紙の種類/品質                                                                                                    |
| 用紙 カラーオブ        | ション     CMYK設定     デジタルフォト     インク       用紙の種類:     自動     ・       品質:     されい     ・       カラー:     ColorSmart/sRGB     ・ |
| ۲ <i>L</i> -    | イ: 上部トレイ 📑                                                                                                    |
| ? 742- P        | がとして保存) (キャンセル) <b>ブリント</b>                                                                                               |

- 3. [品質] ドロップダウンリストで、次のオプションからいずれかを選択します。
  - ・[プリンタ デフォルトの使用]: [標準] モードで印刷します。
  - [はやい (最速)]: 最高の印刷速度で印刷できます。
  - [はやい (標準)]: [標準] より速く、[はやい (最速)] より高い品質で印刷できます。
  - [標準]: 品質と速度のバランスが最適です。この設定は、ほとんどの文書の印刷に適しています。
  - •[高画質]: 高い品質で印刷できます。
  - [最大 dpi]: 最高の品質で印刷できまが、[高画質] よりも時間がかかり、多 くのディスク容量を必要とします。

## 12.2 用紙トレイの選択 (HP Deskjet 6520 series)

用紙トレイには、次の3種類があります。

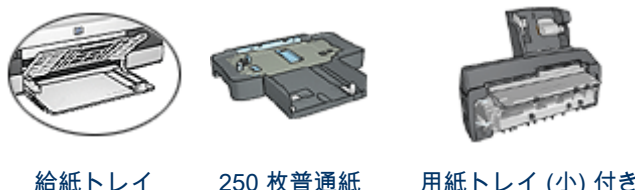

トレイ 250 枚普通紙 用紙トレイ (小) 付き トレイアクセサリ 自動両面印刷アクセサリ

用紙トレイを選択するには、以下の手順に従います。

- 1. [プリント] ダイアログボックスを開きます。
- 2. [用紙の種類/品質] パネルを選択します。

| プリンタ:        | Deskjet 6500           |             |
|--------------|------------------------|-------------|
| プリセット:       | (標準                    |             |
|              | (用紙の種類/品質)             |             |
| 用紙 カラーオフ     | ション CMYK設定 デジタルフォト     | インク         |
|              | 用紙の種類:(自動              |             |
|              |                        |             |
|              | ant snu                |             |
|              | カラー: ColorSmart/sRGB 🛟 |             |
| -            |                        |             |
| ru           | イ: 上部トレイ 📑             |             |
|              |                        |             |
|              |                        |             |
|              |                        |             |
| ? (762-) (PI | のFとして保存) (ファクス) (キャ    | ッンセル) (ブリント |

- 3. **[給紙トレイ]** ドロップダウンリストで、以下のオプションのいずれか1つを クリックします。
  - ・[上部トレイ]: 給紙トレイのメディアに印刷します。
  - ・[下部トレイ]: 250 枚普通紙トレイアクセサリのメディアに印刷します。
  - [後部トレイ]: 用紙トレイ (小) 付き自動両面印刷アクセサリのメディアに 印刷します。このオプションはアクセサリがプリンタに取り付けられて いる場合にのみ表示されます。
## 13 プリンタソフトウェア

- 印刷設定
- [ページ設定] ダイアログボックス
- [プリント] ダイアログボックス
- ・プリンタの管理 (Mac OS X 10.3 以降)
- ・プリンタの管理 (Mac OS X 10.2 以前)
- ・プリントジョブのステータスの表示と変更 (Mac OS X 10.3 以降)
- ・プリントジョブのステータスの表示と変更 (Mac OS X 10.2 以前)

## 13.1 印刷設定

プリンタは、お使いのコンピュータにインストールされているソフトウェアによ って制御されます。プリンタドライバとして知られるプリンタソフトウェアを使 用して、文書の印刷設定を変更します。

用紙サイズと文書の印刷方向の指定は、[ページ設定] ダイアログボックスで行い ます。

それ以外の印刷設定と、文書データのプリンタへの送信は、[プリント] ダイアロ グボックスで行います。

## 13.2 [ページ設定] ダイアログボックス

**[ページ設定]** ダイアログボックスでは、文書のレイアウトを変更できます。

[ページ設定] ダイアログボックスを使用するには、文書を作成したソフトウェア を開き、[ファイル] をクリックして [ページ設定] をクリックします。

[ページ設定] ダイアログボックスを開き、以下の操作を行います。

| 設定:     | ページ属性                  |
|---------|------------------------|
| 対象プリンタ: | Deskjet 6500           |
|         | hp deskjet 6500 series |
| 用紙サイズ:  | A4                     |
| 方向:     |                        |
| 拡大縮小:   | 100 %                  |
| -       |                        |
| ?       | (キャンセル) OK             |

- ・文書の用紙サイズを設定します。
- ・ 文書のサイズを変更します。
- ・印刷の向きを指定します。

## 13.3 [プリント] ダイアログボックス

[プリント] ダイアログボックスでは、文書の印刷設定を指定できます。表示されるオプションは、選択したパネルによって異なります。

[プリント] ダイアログボックスを使用するには、印刷する文書を開き、[ファイル] から [プリント] をクリックします。

| 1 プリンタ :           | Deskjet 6500                                     |
|--------------------|--------------------------------------------------|
| 2 プリセット:           | 標準                                               |
|                    | 印刷部数と印刷ページ                                       |
| 部数:                | 1 図 丁合い                                          |
| ページ:               | <ul> <li>● すべて</li> <li>○ 開始: 1 終了: 1</li> </ul> |
| 4 5<br>? 7642-) PR | 6 7 8 9<br>DFとして保存) ファクス) キャンセル ブリント             |

- 1. **プリンタ**:プリンタを選択します。
- 2. プリセット:保存済みの印刷オプションを選択します。

- パネルメニュー:印刷設定のパネルとアプリケーション固有のパネル、および文書の印刷設定の表示を切り替えます。
- 4. ?: MacHelp を開きます。
- 5. プレビュー:印刷した文書のオンラインプレビューを表示します。
- 6. PDF として保存:文書を Adobe PDF フォーマットに変換します。
- 7. ファクス: クリックすると、文書をファクスとして送信できます。
- 8. キャンセル: 文書を印刷せずに [プリント] ダイアログボックスを閉じます。
- 9. プリント:文書を印刷します。
- 注: **[ファクスとして印刷]** オプションは、Mac OS X 10.3 以降でのみサポート されています。

## 13.4 プリンタの管理 (Mac OS X 10.3 以降)

[プリンタリスト]を使用して、プリンタを管理します。

プリンタの管理には、以下のようなタスクがあります。

- ・プリンタの追加
- デフォルトプリンタの設定
- ・プリンタの削除

#### [プリンタリスト] を開く

以下の手順に従って、[プリンタリスト]を開きます。

- 1. アップルメニューで、[システム環境設定] をクリックします。
- [システム環境設定] ダイアログボックスで、[プリントとファックス] をクリックします。

|        | 7          | リント ファ    | 272         |   |
|--------|------------|-----------|-------------|---|
|        | 0          | プリンタを設け   |             |   |
| -7921  | 「画面で選択される」 | /リンタ: D   | eskjet 6500 |   |
| "ページ設定 | このデフォルトの用紙 | €₩イズ : [L | 9-          | • |

[プリンタを設定] ボタンをクリックします。
 [プリンタリスト] が表示されます。

| 000          |         | プリンタリス       | ۲         |           | 0      |
|--------------|---------|--------------|-----------|-----------|--------|
| <u>e</u> (   |         | 1 <u>-</u> 2 | 1         | 6         |        |
| デフォルトにする     | Bata NR | ユーティリティ      | ColorSync | 情報を見る     |        |
| メニュー 名前      |         |              | ▲ 状況      | 種類        |        |
| 🗹 🛛 😸 Deskje | t 6500  |              |           | hp deskje | et 65. |
|              |         |              |           |           | - 1    |
|              |         |              |           |           |        |

### プリンタの追加

以下の手順に従って、プリンタをコンピュータに追加します。

- 1. [プリンタリスト] を開きます。
- 2. **[追加]** をクリックします。

[プリンタリストの追加] ダイアログボックスが表示されます。

| USB          | ;          | J |
|--------------|------------|---|
| 製品           | ▲ 種類       |   |
| Deskjet 6500 | HP         |   |
|              |            |   |
|              |            |   |
|              |            |   |
|              |            |   |
|              |            |   |
|              |            |   |
|              |            |   |
|              |            |   |
| プリンタの機種:(hp  | inkjet 2.4 |   |
| プリンタの機種:〔hp  | inkjet 2.4 |   |

- 3. プリンタの接続タイプを選択します (USB など)。
- 4. プリンタリストからプリンタ名を選択します。
- 5. [追加] をクリックします。

#### デフォルトプリンタの設定

プリンタをコンピュータのデフォルトのプリンタに設定するには、以下の手順に 従います。

- 1. [プリンタリスト] を開きます。
- 2. プリンタ名をクリックします。
- 3. プリンタを選択し、[デフォルトにする] をクリックします。

#### プリンタの削除

コンピュータからプリンタを削除するには、以下の手順に従います。

- 1. [プリンタリスト] を開きます。
- 2. 削除するプリンタを選択します。
- 3. [創除] をクリックします。

## 13.5 プリンタの管理 (Mac OS X 10.2 以前)

[プリントセンター] を使用して、プリンタを管理します。

プリンタの管理には、以下のようなタスクがあります。

・プリンタの追加

- デフォルトプリンタの設定
- ・プリンタの削除

### プリンタの追加

以下の手順に従って、プリンタをコンピュータに追加します。

#### 1. [プリントセンター] を開きます。

| 000          |      |                | プリンタリ          | スト   | 0 |
|--------------|------|----------------|----------------|------|---|
| 77x11-1646   | ista | <b>③</b><br>削除 | 余_の<br>日<br>設定 |      |   |
| 名前           |      |                |                | ▲ 状況 |   |
| Deskjet 6500 |      |                |                |      |   |
|              |      |                |                |      |   |
|              |      |                |                |      |   |
|              |      |                |                |      |   |
|              |      |                |                |      |   |
|              |      |                |                |      |   |
|              |      |                |                |      |   |
|              |      |                |                |      |   |
|              |      |                |                |      |   |
|              |      |                |                |      |   |
|              |      |                |                |      |   |

2. **[追加]** をクリックします。

[プリンタリストの追加] ダイアログボックスが表示されます。

| US           | B    |               | ¢     |    |
|--------------|------|---------------|-------|----|
| 製品           |      | 種類            |       |    |
| Deskjet 6500 |      | hp inkjet 2.4 |       |    |
|              |      |               |       |    |
|              |      |               |       |    |
|              |      |               |       |    |
|              |      |               |       |    |
|              |      |               |       |    |
| プリンタの機種:     | 自動選択 | ξ             |       | \$ |
|              |      | (++)          | 1211) | 追加 |

- 3. メニューから [USB] を選択します。
- 4. プリンタリストからプリンタ名を選択します。
- 5. [追加] をクリックします。

#### デフォルトプリンタの設定

プリンタをコンピュータのデフォルトのプリンタに設定するには、以下の手順に 従います。

- 1. [プリントセンター] を開きます。
- 2. プリンタ名をクリックします。
- プリンタを選択し、[デフォルトにする] をクリックします。
   プリンタ名が太字で表示され、デフォルトのプリンタであることが示されます。

#### プリンタの削除

コンピュータからプリンタを削除するには、以下の手順に従います。

- 1. [プリントセンター] を開きます。
- 2. 削除するプリンタを選択します。
- 3. [**削除**] をクリックします。

# 13.6 プリントジョブのステータスの表示と変更 (Mac OS X 10.3 以降)

バックグラウンドで文書を印刷している場合、[**プリンタリスト**] で印刷中の文書 のステータスを確認できます。

プリントジョブのステータスを確認するには、以下の手順に従います。

- 1. [プリンタリスト] を開きます。
- 2. プリンタをクリックします。
- メニューバーで、[プリンタ]をクリックして、[ジョブの表示]をクリックします。

| 00    | Deskjet 6500                                                                                                    | $\bigcirc$ |
|-------|----------------------------------------------------------------------------------------------------|------------|
| ◎ 1   | 正     『     正     『     正     『     正     』     「     正     』     「     正     』     「     二     」     二     ディリティ |            |
|       | Apple                                                                                                    |            |
|       |                                                                                                    |            |
| 状況    | ▲ 名前                                                                                                    |            |
| プリント中 | Apple                                                                                                    |            |
|       |                                                                                                    | 1          |

4. プリントジョブをクリックして選択します。

ボタンを使用して、必要に応じてプリントジョブを管理します。

- ・ 創除:選択したプリントジョブをキャンセルします。
- **保留**:選択したプリントジョブを一時停止します。
- 再開:一時停止したプリントジョブを再開します。
- ・ジョブを停止:プリントキューのすべてのプリントジョブを停止します。

# 13.7 プリントジョブのステータスの表示と変更 (Mac OS X 10.2 以前)

バックグラウンドで文書を印刷している場合、[**プリントセンター**] で印刷中の文 書のステータスを確認できます。

プリントジョブのステータスを確認するには、以下の手順に従います。

- 1. [プリントセンター] を開きます。
- 2. プリンタ名をクリックします。

プリントキューが表示されます。

| 00             | 0       |         | Deskjet 6500   | $\Box$ |
|----------------|---------|---------|----------------|--------|
| <b>③</b><br>削除 | 1<br>保留 | 1<br>再開 | <b>ジ</b> ョブを停止 |        |
| 5              | R)      | Apple   |                |        |
|                |         | プリンタ    | "に接続中          |        |
| 状況             |         | ▲ 名前    |                |        |
| プリント           | 中       | Apple   |                |        |
|                |         |         |                |        |
|                |         |         |                | 1      |

3. プリントジョブをクリックして選択します。

ボタンを使用して、必要に応じてプリントジョブを管理します。

- ・[創除]: 選択したプリントジョブをキャンセルします。
- •[保留]: 選択したプリントジョブを一時停止します。
- •[再開]:一時停止したプリントジョブを再開します。
- ・[ジョブを停止]: プリントキューのすべてのプリントジョブを停止します。

## 14 メンテナンス

#### ・ 自動オフ機能

- プリントカートリッジの取り付け
- プリントカートリッジの調整
- カラーの調整
- プリントカートリッジの自動クリーニング
- プリントカートリッジの手動クリーニング
- テストページの印刷
- •予想インク残量の表示
- 皮膚や洋服についたインクの除去
- プリントカートリッジのメンテナンス
- プリンタ本体のメンテナンス
- hp inkjet ツールボックスの使用

## 14.1 自動オフ機能

プリンタが 30 分間アイドルになった後に省エネルギーモードにするには、自動オ フ機能を有効にします。

電源ボタンを押して、プリンタの電源をオンにします。

自動オフ機能を有効にするには、以下の手順に従います。

- 1. プリンタの [hp inkjet ツールボックス] を開きます。
- 2. [設定] パネルを選択します。
- 3. 画面の指示に従います。

## 14.2 プリントカートリッジの取り付け

#### プリントカートリッジ

プリントカートリッジの組み合わせ

大抵の文書を印刷するには、カラープリントカートリッジと黒プリントカートリ ッジを使用します。写真を印刷するには、カラープリントカートリッジホルダと 合わせてフォトプリントカートリッジまたはグレーフォトプリントカートリッジ のいずれかを使用できます。

常に、プリントカートリッジホルダの*左側*にカラープリントカートリッジを取り 付けるようにしてください。 プリントカートリッジホルダの*右側*には、黒プリントカートリッジ、フォトプリ ントカートリッジ、またはグレーフォトプリントカートリッジを取り付けます。

#### 選択番号

交換用のプリントカートリッジをお買い求めになる前に、プリンタに付属の『リ ファレンスガイド』で選択番号を確かめてください。

選択番号は、使用済みプリントカートリッジで確認することもできます。

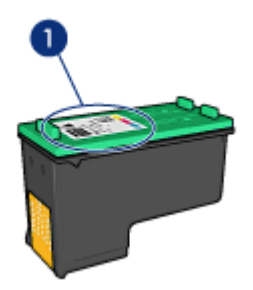

#### インクバックアップモード

プリントカートリッジを1つだけ取り付けた状態で、プリンタを動作させること ができます。詳細については、「インクバックアップモード」ページを参照して ください。

#### 取り付け方法

プリントカートリッジを取り付けるには、以下の手順に従います。

- 1. プリンタの電源がオンになっていることを確認します。
- 2. 給紙トレイにレターサイズまたは A4 サイズの普通紙をセットします。
- 3. プリンタのカバーを開けます。
- プリントカートリッジホルダがアイドル状態になり、音がしなくなるまで待ち、プリントカートリッジのラッチを持ち上げて開きます。

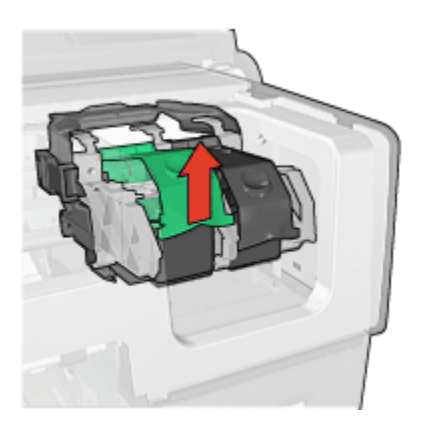

5. プリントカートリッジをプリントカートリッジホルダから取り出します。

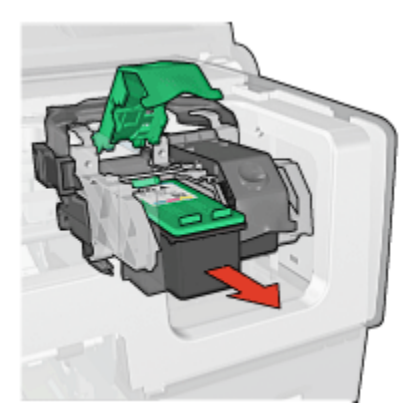

6. 新しいプリントカートリッジをパッケージから取り出して、ピンク色のビニ ールテープを注意してはがします。

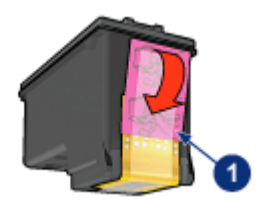

1. ピンク色のテープのみをはがします。

注意: プリントカートリッジのインクノズルや銅製の電極部分には手 を触れないでください。インク詰まり、損傷、電気の接触不良の原因 となります。銅版の部分をはがさないでください。この部分はプリン トカートリッジが動作するために必要な部分です。

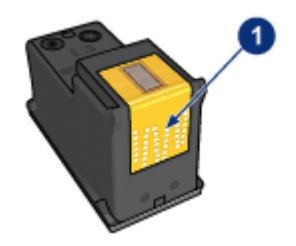

- 1. 銅版の部分には触れないでください。
- 7. 銅版を下にして、プリンタに向けてプリントカートリッジを持ちます。以下のようにプリントカートリッジをホルダに差し込みます。
  - 注: プリントカートリッジを取り付けたら、プリントカートリッジの銅製 の電極部分がプリントカートリッジホルダの背面に触れているか確認 します。

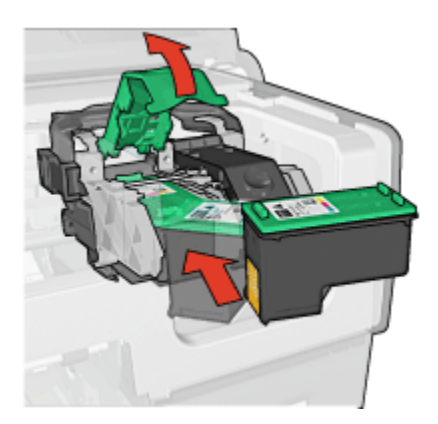

8. カチッという音がするまで、プリントカートリッジのラッチを押し下げます。

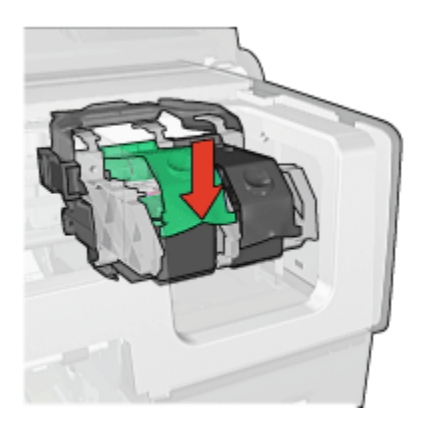

9. プリンタのカバーを閉じます。

自動的に調整ページが印刷されます。

プリントカートリッジの保管方法については、プリントカートリッジの保管ペー ジを参照してください。

使用済みプリントカートリッジのリサイクル方法については、「プリントカート リッジの再生」 ページを参照してください。

A 警告: 新品および使用済みのプリントカートリッジは、お子様の手の届か ないところへ保管してください。

## 14.3 プリントカートリッジの調整

プリンタは、新しいプリントカートリッジが取り付けられると自動的にプリント カートリッジを調整します。また、最高の印刷品質が得られるように、別の機会 にプリントカートリッジを調整することもできます。

プリントカートリッジを調整するには

- 1. 給紙トレイにレター サイズまたは A4 サイズの普通紙をセットします。
- 2. プリンタの [hp inkjet ツールボックス] を開きます。
- 3. [調整] パネルを選択します。
- 4. [調整] ボタンをクリックして画面上の指示に従います。

### 14.4 カラーの調整

カラー調整は、フォトカートリッジを使用して印刷された写真の色合いが常にお かしい場合のみ行ってください。 カラー調整を実行する前に、プリントカートリッジの調整を行い、次に写真を再 印刷します。色が依然として適切でない場合は、再びカラー調整を実行します。 カラーを調整するには以下の手順に従います。

- 1. 給紙トレイにレター サイズまたは A4 サイズの普通紙をセットします。
- フォトプリントカートリッジがプリンタに取り付けられていることを確認します。
- 3. プリンタの [hp inkjet ツールボックス] を開きます。
- 4. [カラー調整] パネルを選択します。
- 5. 画面の指示に従います。

## 14.5 プリントカートリッジの自動クリーニング

印刷されたページの行や点が抜けたり、インクがかすれるときは、プリントカー トリッジがインク不足か、クリーニングが必要な可能性があります。

プリントカートリッジのインクが不足していない場合は、以下の手順に従って、 プリントカートリッジを自動的にクリーニングします。

- 1. プリンタの [hp inkjet ツールボックス] を開きます。
- 2. [クリーニング] パネルを選択します。
- 3. [クリーニング] ボタンをクリックして画面上の指示に従います。

注意: 不必要なクリーニングは行わないでください。不必要なクリーニン グを行うとインクが無駄になり、またプリントカートリッジの寿命も短く なります。

## 14.6 プリントカートリッジの手動クリーニング

プリンタをほこりの多い環境で使用すると、プリントカートリッジの接触部分に 細かいほこりがたまります。

#### クリーニングに必要なもの

プリントカートリッジのクリーニングには以下のものが必要です。

- ・ 蒸留水 (水道水にはプリントカートリッジに損傷を与える可能性がある汚染物 質が含まれている場合があります)
- ・綿棒、またはプリントカートリッジに糸くずのつかない柔らかい布

クリーニングの際はインクが手や洋服につかないように注意してください。

- クリーニングの準備
  - 1. **電源**ボタンを押してプリンタの電源をオンにし、プリンタのカバーを開けます。
  - プリントカートリッジを取り外し、ノズルプレート面を上向きにして紙の上 に置きます。

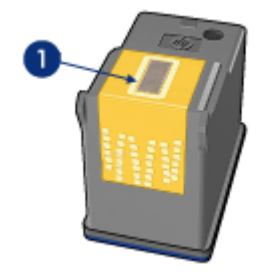

1. ノズルプレート

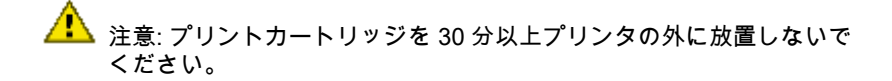

#### クリーニング手順

1. 綿棒を蒸留水で少し湿らせ、綿棒の余分な水分を絞ります。

2. プリントカートリッジの電極部分を綿棒で拭きます。

注意: プリントカートリッジのインクノズルに手を触れないでください。インク詰まり、損傷、電気の接触不良の原因となります。

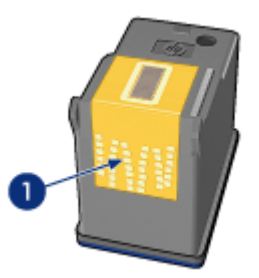

1. 銅製の電極部分のみをクリーニングする

綿棒にインクのカスやほこりがつかなくなるまで繰り返します。

3. プリンタにプリントカートリッジを取り付け、プリンタのカバーを閉じます。

## 14.7 テストページの印刷

テストページを印刷するには、以下の手順に従います。

- 1. プリンタの [hp inkjet ツールボックス] を開きます。
- 2. [テスト] パネルを選択します。
- 3. [テスト印刷]をクリックし、画面の指示に従います。

## 14.8 予想インク残量の表示

プリンタに取り付けられたプリントカートリッジの推定インク残量を表示するに は、以下の手順に従ってください。

- 1. プリンタの [hp inkjet ツールボックス] を開きます。
- 2. [インク残量] パネルを選択します。

## 14.9 皮膚や洋服についたインクの除去

皮膚や洋服に付いたインクを取り除くには、以下の手順に従います。

| 付着面  | 対処法                      |
|------|--------------------------|
| 皮膚   | 石鹸で洗います。                 |
| 白い繊維 | 塩素系漂白剤と <b>冷水</b> で洗います。 |
| 色物繊維 | アンモニア液と <b>冷水</b> で洗います。 |

▲ 注意:インクを繊維から取り除く際は、常に冷水を使用してください。ぬるま湯や熱湯で洗うと、繊維にインクが染み込んでしまうことがあります。

## 14.10 プリントカートリッジのメンテナンス

以下のヒントを参考にして、HP プリントカートリッジのメンテナンスと安定した 印刷品質の確保に役立ててください。

すべてのインクカートリッジは使用するまで、購入したままの密封パッケージで保管してください。プリントカートリッジは、密封パッケージに入れたまま、使用するまで室温15~35℃で保管してください。

 プリントカートリッジをプリンタに取り付ける準備ができるまで、インクノ ズルを覆っているビニールテープをはがさないでください。プリントカート リッジからはがしたテープをもう一度カートリッジに貼り付けないでくださ い。テープを再び貼り付けるとプリントカートリッジを損傷する原因となり ます。

#### プリントカートリッジの保管

プリントカートリッジをプリンタから取り外したら、プリントカートリッジプロ テクタまたはプラスチックの密封容器に保管してください。

プリントカートリッジプロテクタは、フォトプリントカートリッジおよびグレー フォトプリントカートリッジに付属しています。プリントカートリッジをプラス チックの密閉容器に保管する場合は、インクノズル面を下にします。ただし、容 器に触れないようにしてください。

プリントカートリッジプロテクタへのプリントカートリッジの挿入

プリントカートリッジを少し傾けてプロテクタに差し込み、正しい位置にしっか りとはめます。

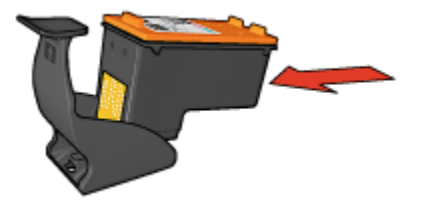

プリントカートリッジプロテクタからのプリントカートリッジの取り外し

プロテクタ上部を押し下げて後方に押し、カートリッジをはずします。プロテク タからカートリッジを取り出します。

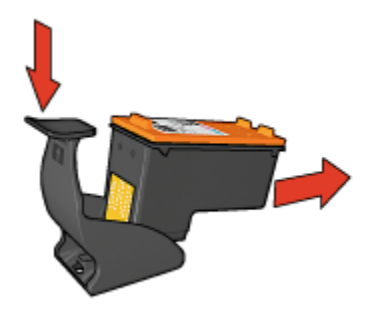

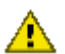

注意: プリントカートリッジを落とさないでください。プリントカートリ 🦺 ッジを落とすと損傷する場合があります。

## 14.11 プリンタ本体のメンテナンス

プリンタはインクを細かい霧状にして紙に吹き付けるため、プリンタケースと周 囲の表面にインクの汚れが付きます。プリンタの外側に付いた汚れ、しみ、また は乾いたインク (あるいはそれらすべて)を取り除くには、水で湿らせた柔らかい 布を使用してください。

プリンタをクリーニングする際は、以下のヒントを参考にしてください。

- プリンタの内部はクリーニングしないでください。プリンタの内部を濡らさないでください。
- 家庭用洗剤や中性洗剤は使用しないでください。家庭用洗剤や中性洗剤をプリンタに使用した場合は、水で湿らせた柔らかい布でプリンタの外側の表面を拭いてください。
- プリントカートリッジホルダが移動するためのサポートロッドには注油しないでください。ホルダが移動するときには、通常、ノイズが発生します。

## 14.12 hp inkjet ツールボックスの使用

[hp inkjet **ツールボックス**] には、プリンタの調整、プリントカートリッジのクリ ーニング、テストページの印刷、Web サイトのサポート情報の検索などの機能が あります。

#### hp inkjet ツールボックスの表示

Mac OS X (バージョン 10.1.x)

- 1. デスクトップで [Macintosh HD] アイコンをダブルクリックします。
- [アプリケーション]をクリックして、[ユーティリティ]をダブルクリックします。
- 3. [hp inkjet ツールボックス] を選択します。

Mac OS X (バージョン 10.2.x)

- 1. [プリントセンター] を開きます。
- 2. プリンタを選択します。
- 3. [設定] をクリックします。

[プリンタの選択] ダイアログボックスが表示されます。

4. プリンタを選択します。

[hp inkjet ツールボックス] が表示されます。

#### Mac OS X (バージョン 10.3)

- 1. [プリントとファックス] を開きます。
- 2. [プリント中] ボタンをクリックします。

- 3. プリンタを選択します。
- (設定)をクリックします。
   (プリンタの選択)ダイアログボックスが表示されます。
   プリンタを選択します。
  - [hp inkjet ツールボックス] が表示されます。

[hp inkjet ツールボックス] パネル

| 0      | hp inkjet ツールポックス                                                                   |
|--------|-------------------------------------------------------------------------------------|
| クリーニング | • 0                                                                                 |
|        | プリント結果に左の例のような結があらわれる場合は、<br>プリントカートリッジをクリーニングする必要があります。<br>これには約1分間かかり、用紙を1枚使用します。 |
| @#     | プリントカートリッジをすぐにクリーニングする場合は、[ク<br>リーニング]をクリックします。                                     |
| 27-92  |                                                                                     |
|        |                                                                                     |

- [hp inkjet ツールボックス] パネルメニュー:必要な hp inkjet ツールボックス オプションのパネルを選択します。
  - WOWI: プリンタの印刷結果の品質を確認するためのサンプルページを印刷します。
  - ・**テスト**:テストページや診断ページを印刷します。
  - ・クリーニング:プリントカートリッジをクリーニングします。
  - ・インク残量:予想インク残量を表示します。
  - 調整:プリントカートリッジを調整します。
  - ・カラー調整:色合いの問題を解決するためにカラー調整します。
  - ・設定:自動オフ機能を有効にします。

- ・**サプライ品**:プリントカートリッジの選択番号を表示します。
- サポート:プリンタのサポート情報、HP 製品やサプライ品の情報などが 記載された HP の Web サイトにアクセスできます。
- 登録: HP の Web サイトにアクセスして、プリンタを登録できます。

## 15 トラブルシューティング

- ・ 印刷できない
- 紙詰まり
- 用紙の問題
- 印刷品質がよくない
- 文書が正しく印刷されない
- 写真が正しく印刷されない
- ・バナーが正しく印刷されない
- フチ無し印刷の問題
- ・エラーメッセージ
- プリンタのランプが点灯または点滅している
- 文書の印刷速度が遅い
- 問題が解決しない場合

## 15.1 印刷できない

#### 以下の項目を確認します。

- ・プリンタの電源コードがコンセントに差し込まれている。
- ケーブルが確実に接続されている。
- プリンタの電源がオンになっている。
- ・プリントカートリッジが正しく取り付けられている。
- 給紙トレイに用紙または他のメディアが正しくセットされている。
- プリンタのカバーを閉じている。
- 後部アクセスドアまたはオプションのデュプレクサを取り付けている。

#### プリンタのランプを確認する

プリンタのランプはプリンタの状況を表し、潜在的な問題を警告します。

詳細については、「プリンタのランプが点灯または点滅している」 を参照してく ださい。

#### プリンタケーブルの接続をチェックする

プリンタケーブルを USB ハブに接続している場合、印刷の競合が発生することが あります。競合を解消するには、以下の 2 つの方法があります。

- ・プリンタの USB ケーブルを直接コンピュータに接続します。
- 印刷中は、ハブに接続されている他の USB デバイスを使用しないようにします。

#### それでも印刷できない場合

現在の問題に該当するトピックを以下から選択してください。

- 紙詰まり
- 用紙切れメッセージ
- 用紙が排出される

## 15.2 紙詰まり

プリンタ前面から紙詰まりを**解消しないでください**。 紙詰まりを取り除くには、以下の手順に従います。

1. レジュームボタンを押します。

紙詰まりが解消されない場合は、次の手順に進みます。

2. 後部アクセスドアの2つのラッチハンドルを押し、ドアを取り外します。

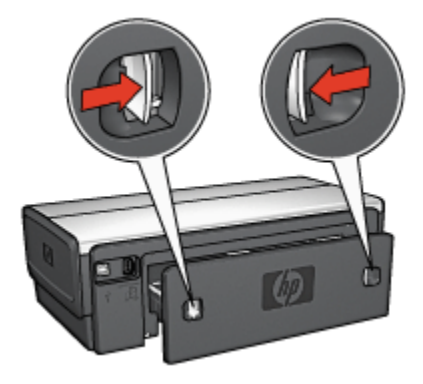

- プリンタ内部にある用紙をプリンタ後部から引き抜き、取り出します。
   ラベルを印刷しているときは、プリンタに送り込まれたラベルシートがはがれていないか確認します。
- 4. 後部アクセスドアを元に戻します。

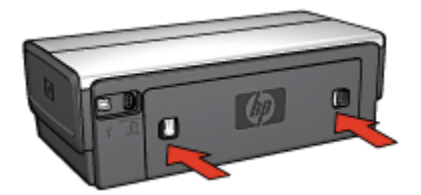

5. **レジューム**ボタンを押します。

アクセサリ

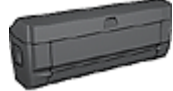

両面印刷アクセサリがプリンタに取り付けられている場合、両面 印刷アクセサリから紙詰まりを解消する手順に従います。

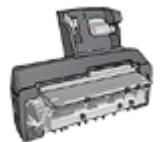

用紙トレイ付き自動両面印刷アクセサリがプリンタに取り付けら れている場合、用紙トレイ (小) 付き両面印刷アクセサリから紙 詰まりを解消する手順に従います。

## 15.3 用紙の問題

#### 一度に複数のシートに印刷される

#### 用紙の重量

用紙の重量が推奨重量に満たないと、一度に複数のシートに印刷される場合があ ります。推奨重量の用紙を使用してください。用紙の重量の仕様については、プ リンタに付属の『リファレンスガイド』を参照してください。

#### 用紙の不適切なセット

用紙が奥までしっかりとセットされていないと、一度に複数のシートに印刷され る場合があります。用紙トレイに用紙をセットし直し、用紙がそれ以上奥に進ま なくなるまで押し込んでください。

プリンタに異なるタイプの用紙をセットしていると、複数のシートに印刷される 場合もあります。たとえば、フォト用紙と普通紙をあわせてセットしている場合 などです。用紙トレイを空にして、印刷する文書に適したタイプの用紙のみをセ ットします。

#### 正しく給紙されない

以下の解決方法を試します。

- 用紙トレイのシート数を減らします。
- トレイから用紙を取り出し、用紙をセットし直します。
- 別のタイプの用紙を使用します。

#### プリンタから用紙が排出される

プリンタから用紙が排出されたら、以下の解決方法を試します。

- 直射日光の当たらない場所にプリンタを移動します。直射日光の当たる場所
   にプリンタを設置すると、自動用紙認識機能に影響が生じる場合があります。
- ・自動以外の用紙の種類を選択します。
- カラー調整を行う場合、カラーおよびフォトプリントカートリッジの両方を 取り付けます。
- フチ無し文書を印刷する場合に [レジューム] ボタンのランプとプリントカートリッジのランプが点滅している場合は、フチ無し印刷の注意事項に従ってください。

#### その他の用紙の問題

- ・紙詰まりの解消については、「紙詰まり」ページを参照してください。
- 用紙切れメッセージが表示される場合は、「エラーメッセージ」ページを参 照してください。

## 15.4 印刷品質がよくない

写真印刷の品質については、写真のトラブルシューティングのページを参照して ください。

#### かすれる、および線が印刷されない

印刷したページで、線や点が抜けたり余分な線が入っている場合、インク不足か、 またはプリントカートリッジのクリーニングが必要な可能性があります。

#### プリントがかすれる

どのプリントカートリッジもインク不足になっていないことを確認します。
 印刷の品質が低下したとき、プリントカートリッジのインクが不足していた
 らプリントカートリッジを交換してください。

プリントカートリッジのインクが十分である場合は、プリントカートリッジ をクリーニングしてください。

2. 黒プリントカートリッジが取り付けられていることを確認します。

印刷結果で黒テキストと画像がかすれている場合は、カラープリントカート リッジのみを使用している可能性があります。黒の印刷品質を最高にするに は、カラープリントカートリッジと共に黒プリントカートリッジも取り付け ます。

プリントカートリッジからビニールテープの保護シートがはがされていることを確認します。

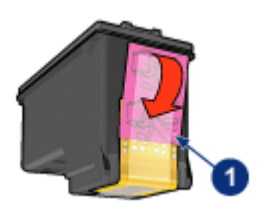

1. ビニールテープ

4. より高い印刷品質を選択します。

#### インクの量を増やす

- 1. [プリント] ダイアログボックスを開きます。
- 2. [用紙の種類/品質] パネルを選択します。
- 3. [インク] タブをクリックします。
- 4. [インク濃度] スライダを [薄い] または [濃い] の方に動かします。
- 5. [乾燥時間] スライダを [増] の方に動かします。
- 6. [プリント] をクリックします。

#### 白紙が出力される

- ・ビニールテープの保護シートがまだプリントカートリッジに付いている可能 性があります。プリントカートリッジからビニールテープがはがされている か確認してください。
- プリントカートリッジがインク切れの可能性があります。一方または両方の 空のプリントカートリッジを交換してください。
- プリンタに直射日光が当たっている可能性があります。直射日光が自動用紙
   認識機能機能を妨害する場合があります。直射日光の当たらない場所にプリンタを移動します。
- ・ 黒プリントカートリッジのみを取り付けて、フチ無し文書を印刷しようとしている可能性があります。フチ無し文書を印刷する場合は、常にカラープリントカートリッジを取り付けます。

## 15.5 文書が正しく印刷されない

#### テキストと画像の印刷軸がずれる

印刷結果でテキストと画像の印刷軸がずれている場合は、プリントカートリッジ を調整します。

#### 文書が中央からずれて、あるいは斜めに印刷される

- 1. 給紙トレイに1種類の用紙だけが正しくセットされていることを確認します。
- 2. 用紙ガイドが用紙の端にぴったりとそろっていることを確認します。
- 3. 文書をもう一度印刷します。

#### 封筒が斜めに印刷される

- 1. プリンタに封筒をセットする前に、ふたを封筒の中に入れておきます。
- 2. 用紙ガイドが封筒の端にぴったりとそろっていることを確認します。
- 3. 封筒にもう一度印刷します。

#### 文書の一部が印刷されなかったり、間違った箇所に印刷される

- 1. [ページ設定] ダイアログボックスを開き、以下の設定を確認します。
  - [用紙サイズ]: 適切な用紙サイズ
  - [拡大/縮小]: テキストとグラフィックスのサイズを用紙に合わせて調整す る場合に選択します。
  - ・[印刷の向き]: 印刷の向きが適切であることを確認します。
- OS X Classic を使用している場合、[プリント] ダイアログボックスを開きます。
- 3. [レイアウト] パネルを選択します。
- ポスター以外の印刷で [タイル] を選択した場合は、[複数のページの割り付け] をクリックし、[ページ割り付け] ボックスで [1 (標準)] をクリックします。

#### 印刷結果に選択した用紙設定が反映されない

ソフトウェアによっては、特定の印刷設定が可能なものもあります。ソフトウェ アでの印刷設定が、[プリント] ダイアログボックスまたは [ページ設定] ダイアロ グボックスで指定した印刷設定によって異なる可能性があります。

[プリント] ダイアログボックスまたは [ページ設定] ダイアログボックスの設定と 一致するように、ソフトウェアで該当する印刷設定を変更してください。

## 15.6 写真が正しく印刷されない

#### 用紙トレイを確認する

- 1. フォト用紙を印刷面を下にして給紙トレイにセットします。
- 2. 用紙を奥までしっかりと押し入れます。
- 3. 用紙ガイドを移動して、用紙の端にぴったりとそろえます。

#### 印刷設定を確認する。

1. [ページ設定] ダイアログボックスを開き、以下の設定を確認します。

| パネル     | 設定                        |
|---------|---------------------------|
| ~ _ ジョキ | <b>[用紙サイズ]</b> : 適切な用紙サイズ |
| ヘーン周に   | <b>[印刷の向き]</b> : 適切な印刷の向き |

2. [プリント] ダイアログボックスを開き、以下の設定を確認します。

| パネル      | 設定                                                     |
|----------|--------------------------------------------------------|
| 用紙の種類/品質 | <b>[用紙の種類]</b> : 適切なフォト用紙タイプ                           |
|          | [品質]: [高画質] または [最大 dpi]                               |
|          | <b>[デジタルフォト]</b> : 写真調整オプションが必要な場合(「デ<br>ジタル写真の印刷」を参照) |
|          | <br> 給紙トレイ]: [上部トレイ]                                   |

#### カラーの色合いが正しくない

写真の色合いが正しくない場合は、以下の手順に従います。

- 1. プリントカートリッジを調整する。
- 2. 写真をもう一度印刷します。
- 3. それでも色合いが正しくない場合は、カラー調整を行います。

カラー調整をするためには、フォトカートリッジが取り付けられていなけれ ばなりません。

- 4. 写真をもう一度印刷します。
- 5. 色合いが正しくない場合、[プリント] ダイアログボックスを開き、[用紙の種 類/品質] パネルをクリックして、[カラーオプション] を選択した後、以下のい ずれかの操作を行います。
  - イエローが強すぎる場合は、[カラートーン] スライダを [寒色] の方に動かします。

- ブルーが強すぎる場合は、[カラートーン] スライダを [暖色] の方に動かします。
- 6. 写真をもう一度印刷します。
- 7. それでも色合いが正しくない場合は、プリントカートリッジを調整します。

写真部分がかすれる

印刷結果の端にかすれが発生する

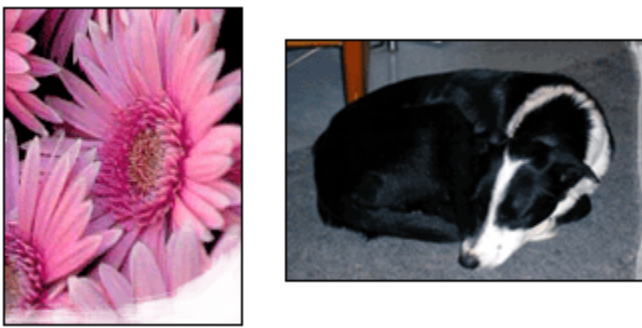

フォト用紙が丸まっていないかを確認します。フォト用紙が丸まっている場合 は、ビニール袋にフォト用紙を置き、用紙が平坦になるまで反対の方向にやさし く折り曲げます。問題が解決しない場合は、丸まっていないフォト用紙を使用し てください。

フォト用紙が丸まるのを防ぐ方法については、フォト用紙の保管方法ページを参 照してください。

#### 印刷の端のほうにかすれが発生する

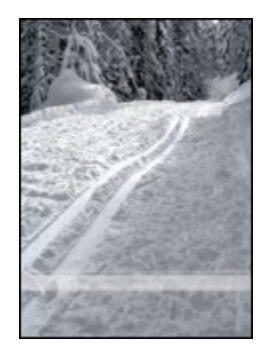

プリンタにフォトプリントカートリッジを取り付けます。

## 15.7 バナーが正しく印刷されない

#### 用紙トレイを確認する

- プリンタに数枚の用紙を一度に給紙する場合は、用紙を一旦広げてから折り たたんだ状態に戻します。
- バナー用紙の切り取られている先端が上にあり、プリンタの方向を向いていることを確認します。
- ・バナー印刷に適した用紙が使用されていることを確認します。

#### 印刷設定を確認する。

[ページ設定] ダイアログボックスを開き、以下の設定を確認します。

| パネル   | 設定                                                      |
|-------|---------------------------------------------------------|
| ページ属性 | <b>[用紙サイズ]: [A4 バナー]</b> または <b>[US レターバナー]</b> を選択します。 |

#### ソフトウェアを確認する

バナーの印刷に使用しているソフトウェアを確認します。バナーを印刷できない ソフトウェアもあります。

## 15.8 フチ無し印刷の問題

#### 注意事項

フチ無し文書を印刷する場合は、以下の注意事項に従ってください。

- [ページ設定] ダイアログボックスで設定されている用紙サイズが、給紙トレ イにセットされている用紙サイズと一致しているかを確認します。
- ・[用紙の種類/品質]パネルで適切な用紙の種類を選択します。
- フチ無し文書をインクバックアップモードで印刷しないでください。プリン タには常に2つのプリントカートリッジを取り付けておきます。

写真部分がかすれる

#### 印刷結果の端にかすれが発生する

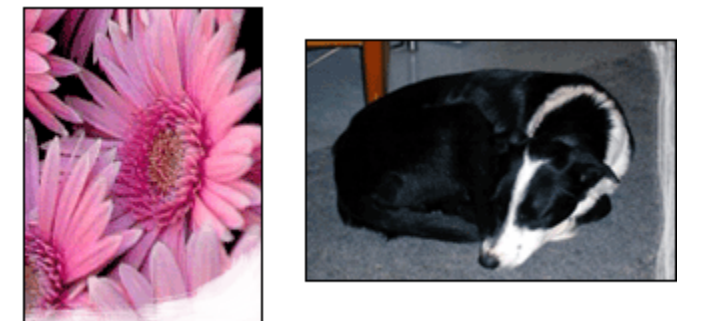

フォト用紙が丸まっていないかを確認します。フォト用紙が丸まっている場合 は、ビニール袋にフォト用紙を置き、用紙が平坦になるまで反対の方向にやさし く折り曲げます。問題が解決しない場合は、丸まっていないフォト用紙を使用し てください。

フォト用紙が丸まるのを防ぐ方法については、フォト用紙の保管方法ページを参 照してください。

#### 印刷の端のほうにかすれが発生する

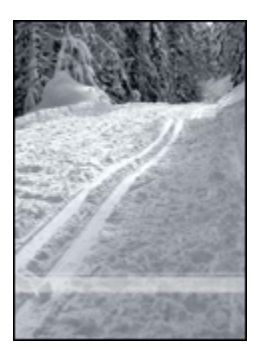

プリンタにフォトプリントカートリッジを取り付けます。

印刷結果の明るい部分がかすれる

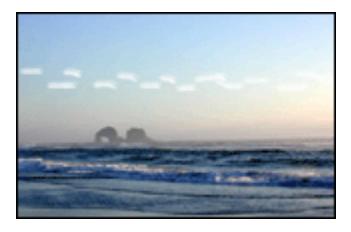

プリンタにフォトプリントカートリッジを取り付けます。

#### イメージが斜めに印刷される

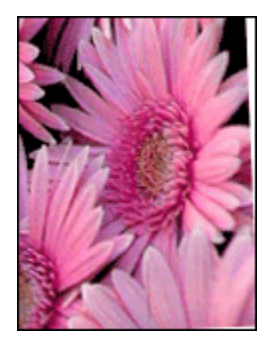

イメージが斜めに印刷される場合は、以下の手順に従ってください。

1. 給紙トレイからすべての用紙を取り出します。

2. 給紙トレイにフォト用紙を正しくセットします。

3. 用紙ガイドがメデイアにしっかりと装着されていることを確認します。

#### 印刷結果に不要なフチがある

#### 一般的なフォト用紙をご使用の場合

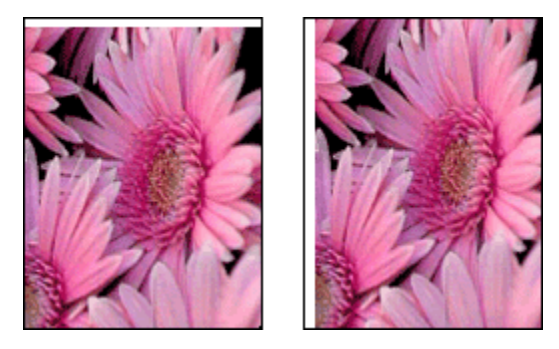

印刷結果に不要なフチがある場合は、 プリントカートリッジの位置を調整してく ださい。

裏面の文書を印刷する場合は、自動ではなく [手動] で印刷します。

#### 切り取りラベル付きのフォト用紙をご使用の場合

切り取りラベルの下にフチがある場合は、ラベルを取り除きます。

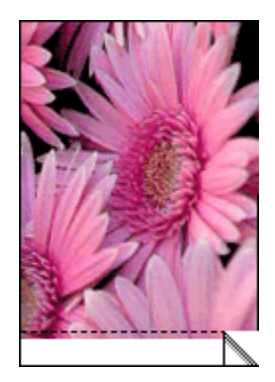

切り取りラベルの上にフチがある場合は、プリントカートリッジを調整します。

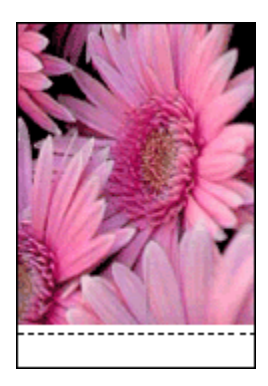

## 15.9 エラーメッセージ

#### 用紙切れメッセージ

#### 給紙トレイまたはオプションの下部トレイに用紙がある場合

- 1. 以下の項目を確認します。
  - ・ 用紙トレイに用紙が十分にある (少なくとも 10 枚)。
  - 用紙トレイの用紙が多すぎない。
  - 用紙が用紙トレイの背面に触れている。
- 2. 用紙ガイドを移動して、用紙の端にぴったりとそろえます。
- 3. 続けて印刷するには、レジュームボタンを押します。

#### 給紙トレイまたはオプションの下部トレイに用紙がない場合

- 1. 給紙トレイに用紙をセットします。
- 2. 続けて印刷するには、レジュームボタンを押します。

#### 「プリントカートリッジに問題があります」というエラー メッセージが 表示される

プリントカートリッジの一方または両方のインクが少なくなると、プリントカー トリッジステータスランプが点灯します。

プリントカートリッジの一方または両方の取り付けが正しくない場合、または正 しく機能していない場合は、ランプが点滅します。

問題の解決方法については、「プリンタのランプが点灯または点滅している」 を 参照してください。

## 15.10 プリンタのランプが点灯または点滅している

#### 概要

プリンタのランプの概要については、お使いのプリンタモデルをクリックしてく ださい。

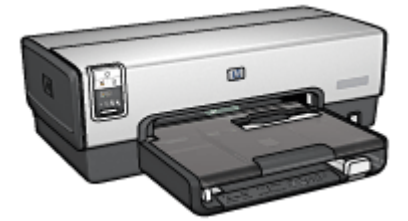

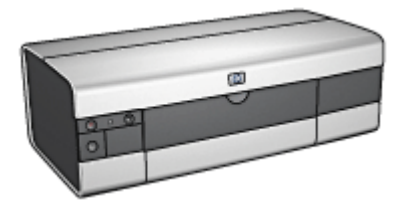

HP Deskjet 6540-50 series

HP Deskjet 6520 series

#### ランプの指示内容

プリンタのランプは、プリンタの状況を示しています。

#### 電源ランプが点滅している

プリンタは印刷準備中です。

プリンタがすべてのデータを受信すると、ランプの点滅は止まります。

#### レジュームランプが点滅している

#### プリンタが用紙切れの可能性がある

- 1. 給紙トレイに用紙をセットします。
- 2. プリンタの前面にあるレジュームボタンを押します。

#### 紙詰まりの可能性がある

紙詰まりを解消する手順に従います。

#### プリントカートリッジステータスランプが点灯または点滅している

HP Deskjet 6540-50 series には、プリントカートリッジステータスランプが2つ あります。左のランプは左のプリントカートリッジに対応し、右のランプは右の プリントカートリッジに対応しています。

HP Deskjet 6520 series には 1 つのプリントカートリッジステータスランプがあり、両方のプリントカートリッジに対応しています。

#### HP Deskjet 6520 series のみ

コンピュータの画面に表示されるエラーメッセージを探します。エラーメッセー ジが表示されない場合は、下記の手順に従ってください。

#### ランプが点灯し、点滅していない場合

プリントカートリッジがインク不足かどうかを確認します。印刷品質が低下して いるときは、プリントカートリッジを交換してください。

プリントカートリッジがインク不足の場合は、プリントカートリッジを交換して ください。

いずれのプリントカートリッジもインク不足でない場合は、**レジューム**ボタンを 押します。プリントカートリッジステータスランプが点灯したままの場合は、い ったんプリンタの電源をオフにしてからオンにします。

#### ランプが点灯し、点滅している場合

正しいプリントカートリッジが取り付けられていることを確認してください。

ランプが点滅し始めたときにフチ無しの文書を印刷していた場合は、フチ無し印 刷の注意事項に従ってください。

もしくは、以下の手順に従ってください。

- 1. プリンタのカバーを開き、右側のプリントカートリッジを取り外し、カバー を閉じます。
- 2. 次のいずれかの手順に従ってください。
  - ランプが点滅している場合:プリンタのカバーを開き、取り外したプリントカートリッジを元に戻し、他のプリントカートリッジを取り外します。手順3に進みます。
  - ランプが消灯している場合:取り外したプリントカートリッジに問題があります。手順3に進みます。
- 3. プリントカートリッジを手動でクリーニングします。

プリントカートリッジをクリーニングしたら、再びプリンタに取り付けます。

プリントカートリッジステータスランプが点滅し続けている場合は、プリン トカートリッジを交換してください。

## 印刷品質アイコンランプが点灯または点滅している (HP Deskjet 6540-50 series)

「印刷品質セレクタ」ページを参照してください。

#### すべてのランプが点滅している

プリンタを再起動してください。
電源ボタンを押してプリンタの電源をオフにし、電源ボタンを押してプリン タを再起動します。

ランプが点滅し続けている場合は、手順2へ進んでください。

- 2. 電源ボタンを押して、プリンタの電源をオフにします。
- 3. 電源コンセントからプリンタの電源ケーブルを取り外します。
- 4. プリンタの電源ケーブルを電源コンセントに再び差し込みます。
- 5. 電源ボタンを押して、プリンタの電源をオンにします。

#### 電源コードランプ

電気がコードを通じて供給されている場合、電源コードのランプが点灯します。 ランプが消灯している場合は、コードに電力が供給されていません。

# 15.11 文書の印刷速度が遅い

プリンタの印刷速度が低下するには、さまざまな原因があります。

#### 複数のアプリケーションが実行されている

プリンタが最高速度で印刷するための十分なリソースがコンピュータにありません。 プリンタの速度を上げるには、印刷時には不要なソフトウェアプログラムをすべ て終了します。

#### 複雑な文書、グラフィックス、または写真を印刷している

グラフィックスや写真を含むサイズの大きな文書は、テキストだけの文書よりも 印刷に時間がかかります。

#### [高画質] モードまたは [最大 dpi] モードが選択されている

印刷品質として [高画質] または [最大 dpi] を選択すると、プリンタの印刷速度が 遅くなります。プリンタの速度を上げるには、別の印刷品質モードを選択します。

#### 古いバージョンのプリンタドライバを使用している

古いプリンタドライバがインストールされていることが考えられます。

プリンタドライバの更新方法については、HP の Web サイト (www.hp.com/ support) を参照してください。

## 両面印刷を実行している

両面印刷を選択すると、片面印刷時よりも印刷に時間がかかります。

#### コンピュータが最小必要システム環境を満たしていない

コンピュータに十分な RAM または大量のハードディスク空き容量がない場合 は、プリンタの処理時間が長くなります。

- コンピュータのハードディスク空き容量、RAM、およびプロセッサの速度が システムの最小必要条件を満たしていることを確認します。
   システムの最小必要条件については、プリンタに付属の『リファレンスガイ
  - ド』を参照してください。
- 2. 不要なファイルを削除して、ハードディスク空き容量を増やします。

#### プリンタがインクバックアップモードになっている

プリンタがインクバックアップモードの場合、印刷時間が長くなる可能性があり ます。

印刷速度を上げるには、プリンタにプリントカートリッジを 2 つ取り付けてくだ さい。

# 15.12 問題が解決しない場合

トラブルシューティングのトピックを調べても問題が解決しない場合は、コンピュータの電源をオフにして再起動してください。

コンピュータを再起動しても問題が解決しない場合は、HP カスタマサポート http:// japan.support.hp.com/support/にアクセスしてください。

# 16 オプションのアクセサリ

お買い上げの HP プリンタは、以下のオプションのアクセサリをご利用いただけ ます。

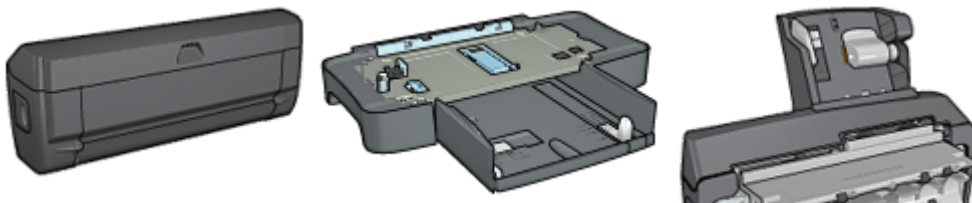

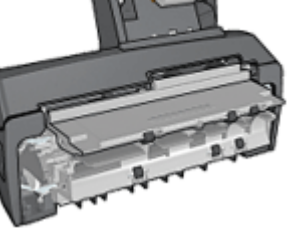

自動両面印刷アクセサリ

250 枚普通紙トレイ

用紙トレイ (小) 付き自動両 面印刷アクセサリ

HP Jetdirect プリントサーバー

- HP Jetdirect 175x
- HP Jetdirect 310x
- HP Jetdirect 380x

お買い上げのプリンタにアクセサリが含まれていない場合は、HP の指定販売店よ り個別にお求めいただけます。

アクセサリの製品番号については、「アクセサリ」サプライ品リストを参照して ください。

注: アクセサリは、国および地域によってはお求めいただけない場合もござい ます。。

# 16.1 自動両面印刷アクセサリ (デュプレクサ)

デュプレクサは、ページの両面への自動印刷を可能にする専用の装置です。 デュプレクサを使用するメリットはいくつかあります。以下のことが可能になり ます。

- 手動でページをセットし直さずにページの両面を印刷します。
- 用紙の両側に印刷することで用紙を節約します。

高品位なブローシャ、レポート、社報、およびその他の特殊なアイテムを作成します。

お買い上げのプリンタにデュプレクサが同梱されていない場合は、HP の指定販売 店より個別にお求めいただけます。

注: デュプレクサは、一部の国/地域ではご利用になれません。

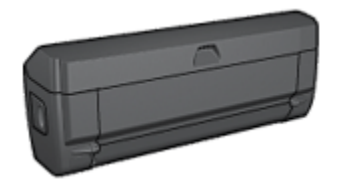

デュプレクサは、専用の用紙の種類のみサポートします。サポートされている種 類の用紙リストについては、デュプレクサに付属のマニュアルを参照してくださ い。

### 16.1.1 デュプレクサの装着

プリンタにデュプレクサを取り付けるには、以下の手順に従ってください。

プリンタの後部アクセスドアにある2つのラッチハンドルを双方に向けて押し、ドアを取り外します。

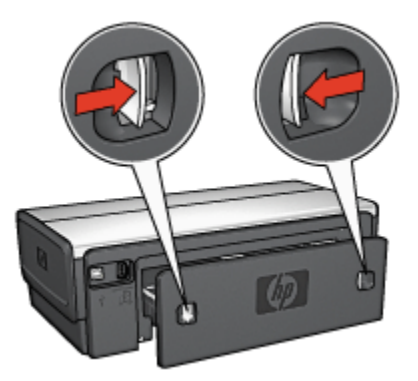

- 注: 後部アクセスドアは破棄しないでください。印刷をするためには、デ ュプレクサまたは後部アクセスドアのいずれかがプリンタに取り付け られている必要があります。
- 2. デュプレクサの両側が正しい位置に収まるまでプリンタの後部にはめ込みま す。

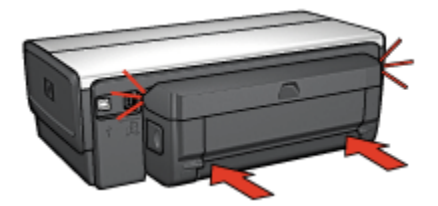

注: プリンタに装着中、デュプレクサのいずれの面にあるボタンも押さな いでください。ボタンはプリンタからデュプレクサを取り外すときの み使用します。

#### 16.1.2 自動両面印刷の問題

#### 自動両面印刷アクセサリ内で発生する紙詰まり

#### 紙詰まり

デュプレクサでの紙詰まりを取り除くには、以下の手順に従います。

- 1. プリンタの電源をオフにします。
- 2. デュプレクサの両側にあるボタンを押して、プリンタからアクセサリを取り 外します。

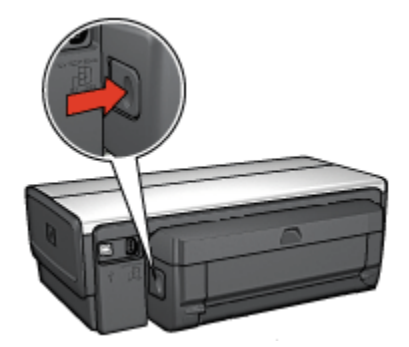

- 3. プリンタ内に詰まっている紙を取り除きます。
- 4. デュプレクサを開きます。

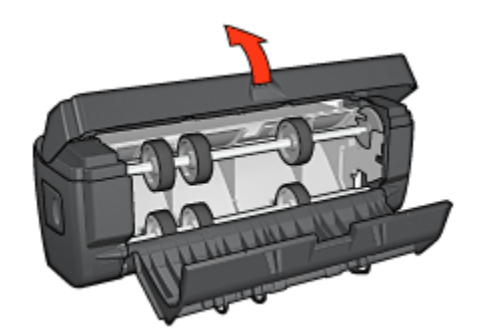

- 5. デュプレクサ内に詰まっている紙を取り除きます。
- 6. デュプレクサをいったん閉じて、デュプレクサをプリンタに取り付け直して ください。

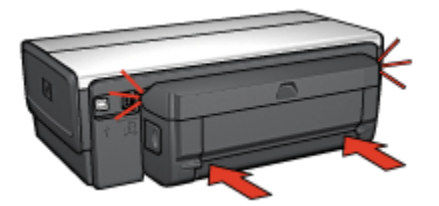

#### 自動両面印刷オプションが選択できない

以下の項目を確認します。

- デュプレクサがプリンタに取り付けられている。
- [ページ設定] ダイアログボックスで、サポートされている用紙サイズが選択 されています。
- [プリント] ダイアログボックスの [用紙の種類/品質] パネルで、サポートされた用紙の種類が選択されています。

サポートされている用紙の種類とサイズについては、デュプレクサの仕様で 確認してください。

#### 両面印刷のオプションを選択しても片面しか印刷されない

以下の項目を確認します。

- フォト用紙が丸まっていない(両面のフォト用紙に印刷している場合)。印刷 する前に用紙を平坦にする必要があります。詳細は、「フォト用紙の保管と 取り扱い」を参照してください。
- [ページ設定] ダイアログボックスで選択されている用紙サイズは、デュプレ クサでサポートされています。

• [用紙の種類/品質] パネルで選択されている用紙の種類は、デュプレクサでサポートされています。

## 綴じしろの位置が適切でない

印刷の方向が正しくない可能性があります。

- 1. [プリント] ダイアログボックスを開きます。
- 2. [両面印刷] パネルを選択します。
- 3. 正しい綴じ位置が選択されているか確認してください。
  - ・横で綴じる場合は [ブック形式] ボタンを選択します。
  - ・上で綴じる場合は [タブレット形式] ボタンを選択します。

#### 両面印刷のオプションを選択すると用紙サイズが変わる

デュプレクサが用紙サイズをサポートしていません。

#### 16.1.3 自動両面印刷アクセサリの仕様

## プリンタに取り付けたときの寸法

高さ 124.6 mm (4.9 インチ) x 幅 320.5 mm (12.62 インチ) x 奥行 77.7 mm (3.06 インチ)

#### 歪み (印刷したページの裏面)

普通紙:+/- .009 mm/mm (.009 インチ/インチ) ハガキ:+/- 0.006 mm/mm (.006 インチ/インチ) 封筒:+/- 0.012 mm/mm (.0012 インチ/インチ)

### メディア重量

レター/A4:60 ~ 90 g/m2 (16 ~ 24 lb) ハガキ:200 g/m2 (インデックスカード最大 110 lb) まで 特殊用紙:160 g/m2 (ボンド紙 44 lb) まで

#### メディアサイズ

用紙サイズの範囲:81 x 117 mm ~ 216 x 297 mm (3.2 x 4.6 インチ~ 8.5 x 11 イ ンチ)

用紙:

・レター (米国): 216 x 279 mm (8.5 x 11 インチ)

- ・エグゼクティブ: 184 x 267 mm (7.25 x 10.5 in)
- A4:210 x 297 mm
- A5:148 x 210 mm
- B5:182 x 257 mm

ハガキ:

- ・127 x 203 mm (5 x 8 インチ)
- ・102 x 152 mm (4 x 6 インチ)
- A6 : 105 x 148.5 mm
- ハガキ: 100 x 148 mm
- ・L サイズ: 89 x 5.00 in

# 16.2 250 枚普通紙トレイアクセサリ

250 枚普通紙トレイアクセサリを使用すると、プリンタに 400 枚までセットでき るようになります。 これは大量に印刷する場合や、給紙トレイを使用してレター ヘッドのような特別なメディアに印刷する場合に便利ですが、普通紙の場合でも すぐに使用できます。

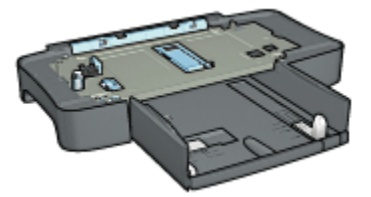

お買い上げのプリンタに 250 枚普通紙トレイアクセサリが含まれていない場合 は、HP の指定販売店より個別にお求めいただけます。

注: 国や地域によっては、250 枚普通紙トレイアクセサリをお求めいただけな い場合があります。

#### 16.2.1 250 枚普通紙トレイアクセサリの取り付け

250 枚普通紙トレイアクセサリを取り付けるには、以下の手順に従います。

- 1. プリンタの電源をオフにします。
- プリンタを設置する場所を決め、そこに 250 枚普通紙トレイアクセサリを置きます。
- 3. プリンタを慎重に持ち上げ、用紙トレイの上で位置を合わせます。

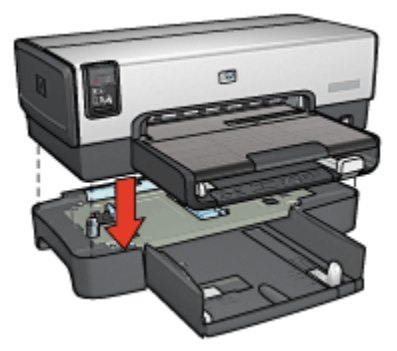

4. プリンタを用紙トレイの上にゆっくりと置きます。

# 16.2.2 250 枚普通紙トレイアクセサリのセット

2 つの部品

250 枚普通紙トレイアクセサリは 2 つの部品で構成されています。

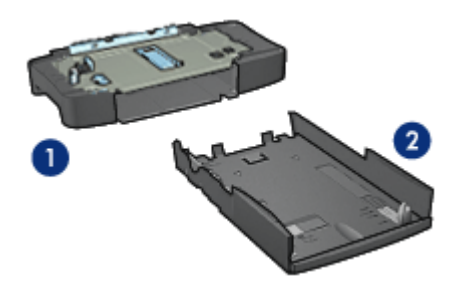

- 1. 本体
- 2. 下部トレイ

下部トレイには3種類のサイズ調整装置があります。

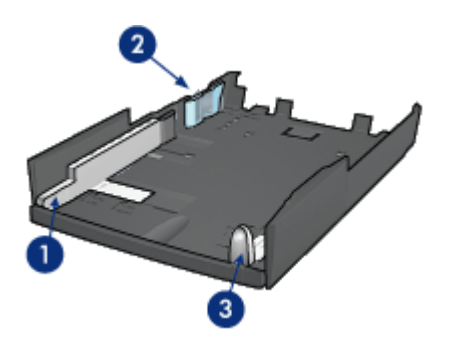

1. 用紙幅ガイド

- 2. 横方向用紙フェンス
- 3. 用紙長ガイド
- 注: 用紙トレイで用紙サイズを変更するときは、3種類すべての用紙ガイドを調 整してください。

# 用紙サイズを設定する

用紙トレイで用紙サイズを変更するときは、3種類すべての用紙ガイドを正しく 設定する必要があります。

用紙サイズを設定するには、以下の手順に従います。

1. 本体から下部トレイを取り外します。

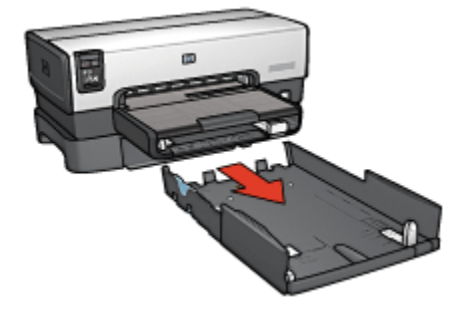

2. 矢印が正しい設定と合うまで用紙幅ガイドを移動させます。

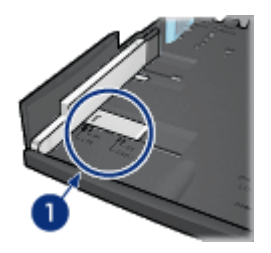

1. 矢印を合わせる

- 注: リーガルサイズの用紙に印刷するには、用紙幅ガイドを LTR に設定し ます。
- 3. 横方向用紙フェンスを該当するスロットに差し込みます。

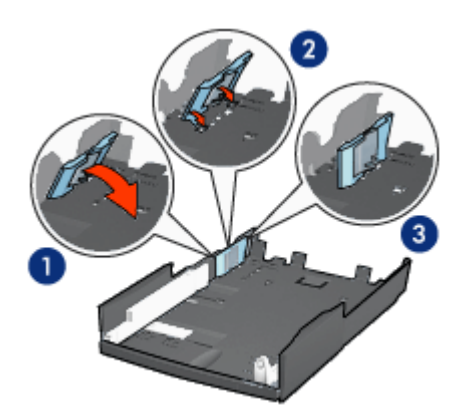

- 1. フェンスを傾ける
- 2. フェンスを該当するスロットに差し込む
- 3. 正しく固定されるまでフェンスを戻す
- 注: リーガルサイズの用紙に印刷するには、横方向用紙フェンスを LTR に 設定します。
- 4. 矢印が用紙サイズと合うように用紙長ガイドを設定します。

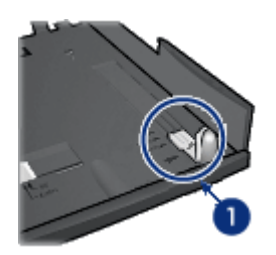

1. 矢印を合わせる

注: リーガルサイズの用紙に印刷するには、用紙長ガイドを最後まで引き ます。

## 用紙をセットする

用紙をセットするには、以下の手順に従います。

- 1. 本体から下部トレイを取り外します。
- 2.3種類すべての用紙ガイドが正しく設定されているかどうかを確認します。
- 3. 下部トレイに用紙をセットします。

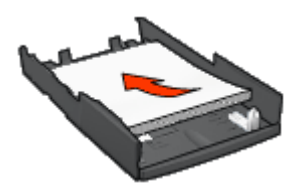

4. 下部トレイを本体に正しく挿入します。

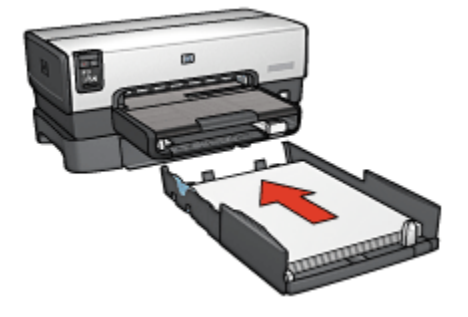

HP Deskjet 6500 series プリンタユーザーズガイド

# 16.2.3 250 枚普通紙トレイアクセサリの仕様

寸法

幅 448 mm (17.64 in) x 高さ 65 mm (2.56 in) x 奥行 384 mm (15.12 in)

#### 重量

1.99 kg (4.40 lb)

#### メディア重量

レター/A4 用紙:60 ~ 105 g/m2 (16 ~ 28 lb)

#### メディアサイズ

レター (米国): 216 x 279 mm (8.5 x 27.94 cm) エグゼクティブ: 184 x 267 mm (7.25 x 10.5 in) A4:210 x 297 mm A5:148 x 210 mm B5:182 x 257 mm

# 16.3 用紙トレイ (小) 付き自動両面印刷アクセサリ

用紙トレイ (小) 付き自動両面印刷アクセサリは、小さなメディア用の後部トレイ と普通サイズと小さなメディアでの両面印刷用のデュプレクサを備えたハードウ ェアデバイスです。

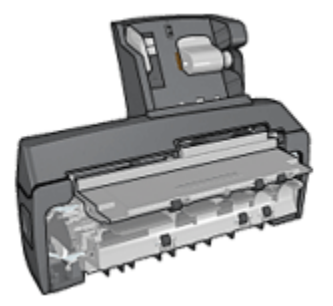

- ハガキやその他の小さなメディアは、後部トレイから差し込むと自動で両面 に印刷できます。
- フォト用紙と封筒は、小さな用紙トレイを使用して片面に印刷できます。
- ・自動で両面印刷を行います。

お買い上げのプリンタに用紙トレイ (小) 付き自動両面印刷アクセサリが含まれて いない場合は、HP の指定販売店より個別にお求めいただけます。

注: 用紙トレイ (小) 付き自動両面印刷アクセサリは一部の国/地域ではご利用に なれません。

## 16.3.1 用紙トレイ (小) 付き自動両面印刷アクセサリの取り付け

用紙トレイ (小) 付き自動両面印刷アクセサリを取り付けるには、以下の手順に従 います。

1. プリンタの後部アクセスドアにある 2 つのラッチハンドルを押してドアを外 します。

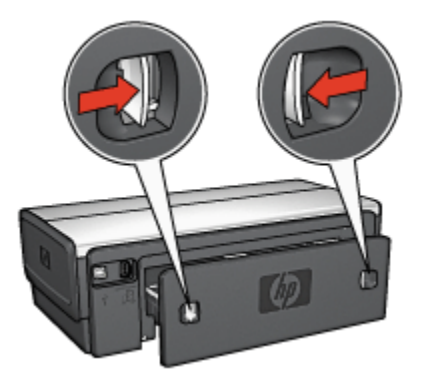

後部アクセスドアは破棄しないでください。印刷するには、アクセサリまた は後部アクセスドアをプリンタに取り付ける必要があります。

2. 両側が正しい位置におさまるよう、プリンタの後部にアクセサリを取り付け ます。

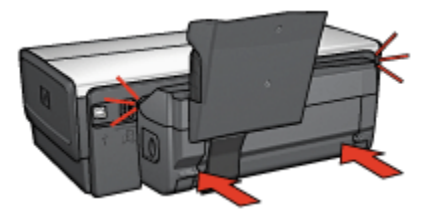

注: アクセサリをプリンタに取り付ける際には、両側のボタンを押さない でください。これらのボタンは、プリンタからアクセサリを取り外す 場合にのみ使用します。

## 16.3.2 ハガキの印刷

#### 注意事項

- 用紙トレイ (小) 付き自動両面印刷アクセサリの仕様を満たすハガキを使用してください。仕様については、プリンタに付属の『リファレンスガイド』を参照してください。
- 多数のハガキを印刷する場合は、印刷ジョブが半分ほど終了した時点でプリンタの排紙トレイから印刷済みのハガキを取り除きます。
- 後部トレイの最高枚数は超えないようにしてください (普通紙ハガキの場合 100 枚、光沢ハガキの場合 80 枚)。

#### 印刷の準備

- 1. 用紙幅ガイドを左に移動します。
- 2. 用紙レバーを前方に引き、ハガキを挿入します。

ハガキの印刷面が表になるように置きます。

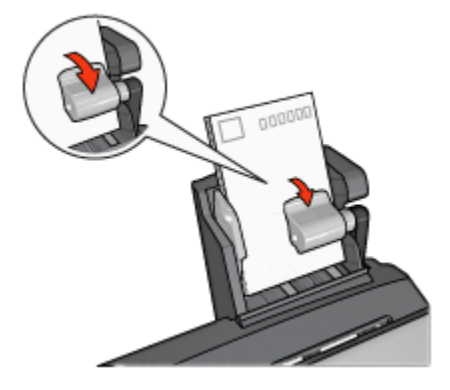

- 3. 用紙レバーを放します。
- 4. 用紙幅ガイドを移動して、ハガキの端にそろえます。

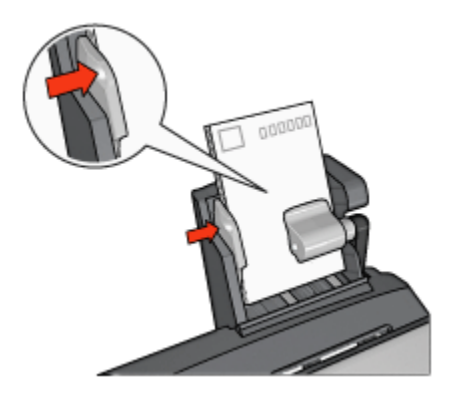

# プリント中

- 1. [ページ設定] ダイアログボックスを開き、以下を設定します。
  - [用紙サイズ]: 適切な用紙サイズ
    - 注: フチ無しハガキを印刷するには、ハガキのサイズに一致するフチ 無し写真のサイズをクリックしてください。
  - ・[印刷の向き]: 適切な印刷の向き
- 2. [OK] をクリックします。
- 3. [プリント] ダイアログボックスを開きます。
- 4. [用紙の種類/品質] タブをクリックし、次に以下の印刷設定を指定します。
  - ・[給紙トレイ]: 後部トレイ
  - ・[用紙の種類]: インクジェット用官製ハガキ
  - ・[品質]: [きれい] 、[高画質] 、または [最大 dpi]
- 5. 必要に応じて、[デジタルフォト] オプションを設定します。
- 6. 必要に応じてその他の印刷設定を選択し、[プリント]をクリックします。

#### 16.3.3 小さい写真の場合

#### 注意事項

- 高品質で印刷するには、カラープリントカートリッジとあわせて、フォトプリントカートリッジを使用します。
- ・最大限の耐光性を得るには、プレミアムプラスフォト用紙を使用し、プリン タにフォトカートリッジを取り付けます。
- プリンタの写真印刷機能の使用方法については、「写真の品質向上」ページ を参照してください。

- エヴリデイフォト用紙 (半光沢)を使用すると、写真を印刷する際のコストや インクを節約できます。
- 使用するフォト用紙が平らになっていることを確認します。フォト用紙が反 り返るのを防ぐ方法については、フォト用紙の保管方法を参照してください。
- 後部トレイの最高枚数は超えないようにしてください(フォト用紙の場合 20 枚)。

#### 印刷の準備

- 1. 用紙幅ガイドを左に移動します。
- 用紙レバーを前方に引き、フォト用紙を挿入します。
  フォト用紙は印刷面が表になるように置きます。
  - 注: フォト用紙に切り取りラベルが付いている場合、ラベルのない方の端 をプリンタに差し込むようにしてください。

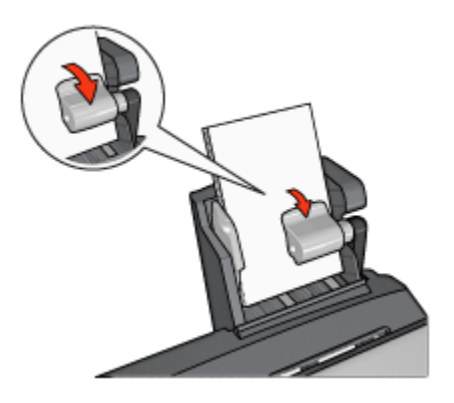

- 3. 用紙レバーを放します。
- 4. 用紙幅ガイドを移動して、用紙の端にそろえます。

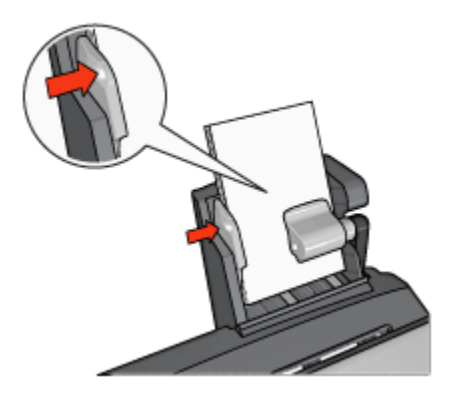

# プリント中

- 1. [ページ設定] ダイアログボックスを開き、以下を設定します。
  - [用紙サイズ]: 適切な用紙サイズ
    - 注: フチ無し写真を印刷するには、フチ無しのフォト用紙サイズを選 択します。
  - ・[印刷の向き]: 適切な印刷の向き
- 2. [OK] をクリックします。
- 3. [プリント] ダイアログボックスを開きます。
- 4. [用紙の種類/品質] タブをクリックし、次に以下の印刷設定を指定します。
  - ・[給紙トレイ]: 後部トレイ
  - [用紙の種類]: 適切なフォト用紙タイプ
  - ・[品質]: [高画質] または [最大 dpi]
- 5. 必要に応じて、[デジタルフォト] オプションを設定します。
- 6. 必要に応じてその他の印刷設定を選択し、[プリント]をクリックします。

#### 16.3.4 封筒

#### 注意事項

- ・以下のような封筒は、使用しないでください。
  - ・ 留め具や窓付きの封筒
  - 分厚く、規格外で端に丸みのある封筒
  - 光沢仕上げや立体加工の封筒
  - ・しわになっていたり、破れている封筒

- 後部トレイに入れる前に、封筒の束の端をそろえてください。
- ・後部トレイの最高枚数は超えないようにしてください (封筒の場合は 80 枚)。

#### 印刷の準備

- 1. 用紙幅ガイドを左に移動します。
- 用紙レバーを前方に引き、封筒を挿入します。
  封筒の印刷面を表にし、ふたの部分を左にして、封筒を挿入します。

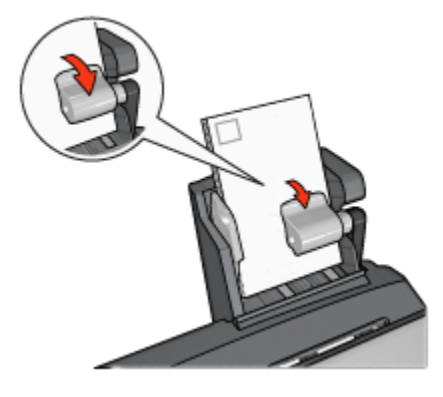

- 3. 用紙レバーを放します。
- 4. 用紙幅ガイドを移動して、封筒の端にそろえます。

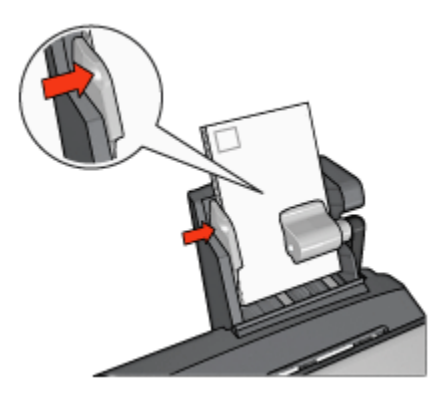

プリント中

- 1. 必要に応じて、[ページ設定] ダイアログボックスを開き、用紙サイズ、拡大/ 縮小率、方向オプションを設定します。
- 2. [プリント] ダイアログボックスを開きます。
- 3. [用紙の種類/品質] タブをクリックし、次に以下の印刷設定を指定します。

・[給紙トレイ]: 後部トレイ

#### ・[用紙の種類]: 普通紙

4. 必要に応じてその他の印刷設定を選択し、[プリント]をクリックします。

# 16.3.5 用紙トレイ (小) 付き自動両面印刷アクセサリの問題

プリンタ前面から紙詰まりを解消しないでください。

#### 紙詰まり

用紙トレイ (小) 付き自動両面印刷アクセサリの紙詰まりを取り除くには、以下の 手順に従います。

- 1. プリンタの電源をオフにします。
- アクセサリの両側にあるボタンを押して、プリンタからアクセサリを取り外します。

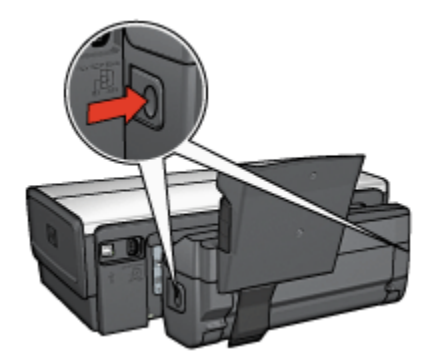

3. プリンタ内に詰まっている紙を取り除きます。

4. アクセサリの後部にあるレバーを持ち上げ、用紙トレイ (小)を外します。

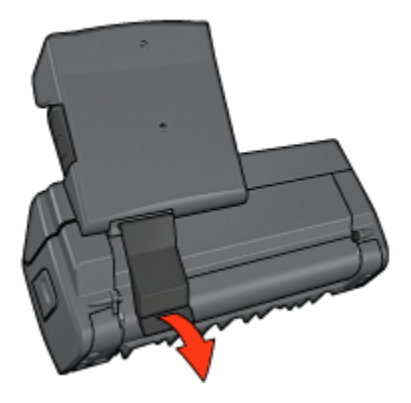

5. 用紙トレイ (小)を前方に傾け、アクセサリの下部にあるドアを開けます。

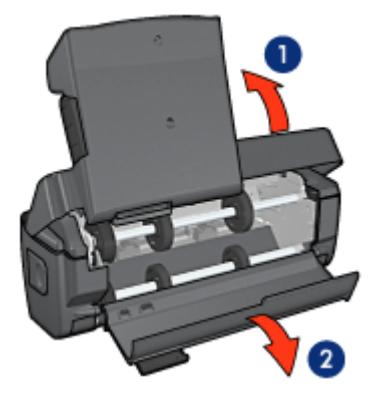

1. 用紙トレイ (小) を傾ける 2. 下部のドアを開ける

- 6. アクセサリ内に詰まっている紙を取り除きます。
- 7. アクセサリを閉じ、後部レバーでアクセサリを固定します。
- 8. アクセサリをプリンタに取り付けます。

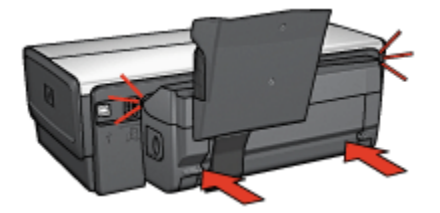

両面印刷のオプションを選択すると用紙サイズが変わる

デュプレクサが用紙サイズをサポートしていません。

## 綴じしろの位置が適切でない

印刷の方向が正しくない可能性があります。

- 1. [プリント] ダイアログボックスを開きます。
- 2. [両面印刷] パネルを選択します。
- 3. 正しい綴じ位置が選択されているか確認してください。
  - ・横で綴じる場合は [ブック形式] ボタンを選択します。
  - ・上で綴じる場合は [タブレット形式] ボタンを選択します。

#### 両面印刷のオプションを選択しても片面しか印刷されない

以下の項目を確認します。

- フォト用紙が丸まっていない(両面のフォト用紙に印刷している場合)。印刷 する前に用紙を平坦にする必要があります。詳細は、「フォト用紙の保管と 取り扱い」を参照してください。
- [ページ設定] ダイアログボックスで選択されている用紙サイズは、デュプレクサでサポートされています。
- [**用紙の種類/品質**] パネルで選択されている用紙の種類は、デュプレクサでサポートされています。

#### 16.3.6 用紙トレイ (小) 付き自動両面印刷アクセサリの仕様

#### プリンタに取り付けたときの寸法

高さ 219.3 mm (8.63 in) x 幅 320.5 mm (12.62 in) x 奥行 142.1 mm (5.6 in)

#### 両面印刷の仕様

給紙トレイからプリンタに送られる用紙の歪み、メディア重量、メディアサイズ を含む両面印刷の仕様については、自動両面印刷アクセサリの仕様を参照してく ださい。

### 用紙トレイ (小)の仕様

メディアの厚さ:7 ~ 12 mil

メディアサイズ:

- ・用紙サイズの範囲:
  - 用紙幅:81.3 ~ 106 mm (3.2 ~ 10.59 cm)
  - 長さ: 116.8 ~ 304.8 mm (4.6 ~ 12 in)
- ・ハガキ:
  - ・10x15 cm、10x15 cm (切り取りラベル付き)
  - 4x6 in、4x6 in (切り取りラベル付き)
  - A6 (105x148 mm)
  - インデックスカード (4 x 6in.)
  - •L判(89 x 127mm)
- フォト用紙:
  - ・10x15 cm、10x15 cm (切り取りラベル付き)
  - 4x6 in、4x6 in (切り取りラベル付き)
  - A6 (105x148 mm)

- ・L判(89x127 mm)、L判(89x127 mm)(切り取りラベル付き)
- ・パノラマ (4x10 in, 4x11 in, 4x12 in)
- 封筒:
  - 10 号封筒 (4.12x9.5in.)
  - 封筒 長形 4 号 (90 x 205mm)
- ・ハガキ:
  - ハガキ (100x148 mm)
- トレイの容量:
  - フォト用紙:
    - 4x6、L サイズ:最高 80 枚
    - パノラマ:最高5枚
  - ・ハガキ:
    - ・フォト:最高 80 枚
  - ・ハガキ:
    - 4x6:最高 100 枚
    - A6:最高 100 枚
  - 封筒:
    - 10 号:最高 20 枚
    - 封筒 長形 4 号: 最高 20 枚

# 17 仕様

- ・プリンタの仕様
- 環境保護
- プリントカートリッジの再生

# 17.1 プリンタの仕様

プリンタの仕様については、プリンタに付属の『リファレンスガイド』を参照し てください。このガイドには、以下の内容が記載されています。

- ・プリンタで使用できる用紙の種類、サイズ、重量、およびその他の印刷メディア
- 印刷速度と解像度
- ・電源に関する要件

# 17.2 環境保護

Hewlett-Packard は、HP DeskJet プリンタの設計プロセスを常に改善し、オフィ ス環境、およびプリンタが製造、出荷、使用される場所での環境汚染を最小限に 抑えるように努めています。

#### 削減と排除

**用紙:** このプリンタの両面印刷機能は、用紙の使用量を減らし、それによって天 然資源の需要も減らします。さらに、印刷キャンセルボタンは、必要に応じて印 刷ジョブを素早くキャンセルすることで用紙を節約できます。EN 12281:2002 規 格に準拠した再生紙を使用できます。

再生紙:このプリンタのマニュアルは、すべて再生紙で印刷されています。

**オゾン**:Hewlett-Packard の製造プロセスでは、オゾン層を破壊する CFC などの 化学物質は発生しません。

#### リサイクル

このプリンタでは、再利用を考慮した設計を取り入れています。高度な機能と信 頼性を確保する一方、原材料の種類を最小限に押さえました。素材が異なる部分 も簡単に分解できるように作られています。金具などの接合部品は、作業性を考 慮した分かりやすい場所にあるので、一般的な工具を使って簡単に取り外すこと ができます。重要な部品も手の届きやすい場所にあり、取り外しや修理が簡単に 行えます。 **プリンタの梱包**:このプリンタの梱包材は、環境への影響を最小限に抑えリサイ クルを促進する一方、最小のコストで製品を最大限に保護する方針に基づいて選 ばれています。HP DeskJet プリンタの頑丈な設計も、梱包材の削減と、輸送時損 傷率の低下に貢献しています。

**プラスチック部品:**主要なプラスチック部品には、国際規格に従って印が付けられています。プリンタの外面と台に使用されたプラスチックはすべて、技術的に リサイクル可能であり、またすべて単一ポリマーが使用されています。

**製品の長期利用:**HP では HP Deskjet プリンタを長期にわたってお使いいただく ため、以下のような配慮をしています。

- **保証の延長**:詳細については、プリンタに付属の『リファレンスガイド』に 記載されています。
- 製品返却:製品寿命の終了時にこのプリンタを HP に返却するには、www.hp. com/recycle にアクセスしてください。空のプリントカートリッジを HP に返 却するには、「プリントカートリッジの再生」を参照してください。
  - 注: 保証の延長および製品返却のオプションは、一部の国/地域ではご利 用になれません。

#### 消費電力

このプリンタは省エネルギーを考慮して設計されています。このため、天然資源 を節約するだけでなく、プリンタの高い性能を保ちながらコストも節約できます。

この製品は、ENERGY STAR® (米国および日本) に準拠しています。ENERGY STAR はエネルギー効率の高いオフィス機器の開発を推進するために定められた 自発的なプログラムです。

ENERGY STAR は米国で登録された米国環境保護局 (USEPA) のサービスマーク です。Hewlett-Packard 社は ENERGY STAR のパートナーとして、この製品が ENERGY STAR のエネルギー効率規格に準拠していると判断しました。

**スタンバイ時の消費電力**:消費電力の仕様については、『リファレンスガイド』 を参照してください。

**電源オフ時の消費電力**:プリンタの電源がオフのときも、一定量の電力が消費されています。電源をオフにしてコンセントからプラグを抜くと、電力は消費されなくなります。

# 17.3 プリントカートリッジの再生

HP 製プリントカートリッジのリサイクルに関心をお持ちのお客様は、使用済みイ ンクジェットプリンタのカートリッジ回収プログラムに参加いただけます。この プログラムは、インクジェットカートリッジ製造メーカーが行うリサイクルプロ グラムとしては世界最大規模のものです。このプログラムでは、製品寿命に達し た製品の環境にやさしい対応策を、HP 製品をお使いのお客様に無償で提供します。

HP の Web サイト (www.hp.com/recycle) に記載されている案内に従っていただく だけで参加いただけます。このサービスは、一部の国/地域ではご利用になれませ ん。お客様のお名前、電話番号および住所を求められる場合があります。

HP 独自のリサイクルプロセスは異種材料の混入を嫌うため、他社製カートリッジ の回収とリサイクルは取り扱っていません。リサイクルプロセスの最終製品は、 新製品の製造に使用されます。HP は、リサイクル後の製品でも製品材料の成分は 不変であることを保証します。製品材料成分の不変性を保証するために、HP は自 社製カートリッジのみをリサイクルしています。このプログラムは、詰め替えカ ートリッジには適用されません。

回収されたカートリッジは、原材料への精製のために分別されます。これらの原 材料は、他の産業分野で新製品の製造に使用されます。リサイクルされた HP プ リントカートリッジの材料で製造される製品には、自動車部品、マイクロチップ 製造工程で使用されるトレイ、銅線、鋼製プレート、およびエレクトロニクスで 使用される希少材料などがあります。モデルにもよりますが、HP のプリントカー トリッジは重量比で最大 65% がリサイクル可能です。それ以外のリサイクルでき ない部分 (インク、発泡材、複合部品) は、環境に影響のない方法で廃棄処理され ます。

# 18 サプライ品

- 用紙
- ・USB ケーブル
- アクセサリ
- プリントカートリッジ
- 注: サプライ品およびアクセサリは、国および地域によってはお求めいただけ ない場合もございます。

# 18.1 用紙

このリストは、変更されることがあります。最新のリストについては、HP の Web サイトを参照してください。

注: サプライ品は、国および地域によってはお求めいただけない場合もござい ます。

#### HP インクジェット普通紙

HPB250 レター、250 枚 HPB1124 レター、500 枚 C5977B A4、250 枚 C1825A A4、500 枚 (ヨーロッパ/アジア)

#### プレミアム用紙

51634Y レター、200 枚 51634Z A4、200 枚

#### ブローシャフライヤ用紙 (つや消し)

C5445A レター、100 枚

#### ブローシャフライヤ用紙 (光沢)

C6817A レター、50 枚 C6818A A4、50 枚

# **3 つ折りブローシャ用紙 (光沢)** C7020A レター、100 枚

Q2525A A4、50 枚

3つ折りブローシャ用紙 (つや消し)

Q5543A レター、100 枚

# HP プレミアム OHP フィルム

C3828A レター、20 枚 C3834A レター、50 枚 C3832A A4、20 枚 C3835A A4、50 枚

# HP プレミアムプラスフォト用紙 (光沢)

Q2502A 4x6 インチ、60 枚 (米国) Q2502AC 4x6 インチ、60 枚 (カナダ) Q2503A 10x15 cm、20 枚 (ヨーロッパ) Q2504A 10x15 cm、20 枚 (アジア太平洋) C6831A レター、20 枚 (米国) Q1785A レター、50 枚 (米国) Q5493A レター、100 枚 (米国) C6831AC レター、20 枚 (カナダ) C6832A A4、20 枚 (ヨーロッパ) Q1786A A4、50 枚 (ヨーロッパ) Q1951A A4、20 枚 (アジア太平洋) Q1933A A4、20 枚 (日本)

## プレミアムプラスフォト用紙 (切り取りラベル付き)

Q1977A 4x6 インチ、20 枚 (米国) Q1978A 4x6 インチ、60 枚 (米国) Q5431A 4x6 インチ、100 枚 (米国) Q1977AC 4x6 インチ、20 枚 (カナダ) Q1978AC 4x6 インチ、60 枚 (カナダ) HP Deskjet 6500 series プリンタユーザーズガイド

Q1979A 10x15 cm、20 枚 (ヨーロッパ) Q1980A 10x15 cm、60 枚 (ヨーロッパ) Q1952A 10x15 cm、20 枚 (アジア太平洋) Q1935A 10x15 cm、20 枚 (日本)

## HP プレミアムプラスフォト用紙 (つや消し)

Q2506A 4x6 インチ、60 枚 (米国) Q2507A 10x15 cm、20 枚 (ヨーロッパ) Q2508A 10x15 cm、60 枚 (ヨーロッパ) C6950A レター、20 枚 (米国) Q5450A レター、50 枚 (米国) C6950AC レター、20 枚 (カナダ) C6951A A4、20 枚 (ヨーロッパ) Q1934A A4、20 枚 (日本)

## フォト用紙 (光沢、切り取りラベル付き)

C7890A 4x6 インチ、20 枚 (北米) C7893A 4x6 インチ、60 枚 (北米) Q7891A 10x15 cm、20 枚 (ヨーロッパ) Q7894A 10x15 cm、60 枚 (ヨーロッパ)

## フォト用紙 (光沢)

C1846A レター、25 枚 (米国) C7896A レター、50 枚 (米国) Q5437A A4、25 枚 (ヨーロッパ) Q7897A A4、50 枚 (ヨーロッパ) C6765A A4、20 枚 (アジア太平洋) C7898A A4、20 枚 (日本)

## プレミアムフォト用紙 (光沢)

Q5477A 4x6 インチ、60 枚 (米国) Q5477A 5x7 インチ、20 枚 (米国) Q5479A 10x15 cm、20 枚 (ヨーロッパ) Q5480A 13x18 cm、20 枚 (ヨーロッパ) C6039A レター、15 枚 (米国) C6979A レター、50 枚 (米国) Q5494A レター、100 枚 (米国) Q5447A レター、120 枚 (米国) C6039AC レター、15 枚 (カナダ) C6979AC レター、50 枚 (カナダ) Q2519A A4、20 枚 (ヨーロッパ) C7040A A4、50 枚 (ヨーロッパ)

# プレミアムフォト用紙 (光沢、切り取りラベル付き)

Q1988A 4x6 インチ、20 枚 (米国) Q1989A 4x6 インチ、60 枚 (米国) Q1990A 4x6 インチ、100 枚 (米国) Q1988AC 4x6 インチ、20 枚 (カナダ) Q1989AC 4x6 インチ、60 枚 (カナダ) Q1991A 10x15 cm、20 枚 (ヨーロッパ) Q1992A 10x15 cm、60 枚 (ヨーロッパ)

## エヴリデイフォト用紙 (半光沢、切り取りラベル付き)

Q5440A 4x6 インチ、100 枚 (米国) Q5440AC 4x6 インチ、100 枚 (カナダ) Q5441A 10x15 cm、100 枚 (ヨーロッパ) Q5442A 10x15 cm、100 枚 (アジア太平洋)

#### エヴリデイフォト用紙 (半光沢)

Q5498A レター、25 枚 (米国) Q2509A レター、100 枚 (米国) Q2509AC レター、100 枚 (カナダ) Q5451A A4、25 枚 (ヨーロッパ) Q2510A A4、100 枚 (ヨーロッパ) Q2511A A4、100 枚 (アジア太平洋)

#### 高画質フォト用紙 (光沢)

Q5461A 4x6 インチ、60 枚 (米国) Q5454A レター、25 枚 (米国) Q5510A レター、50 枚 (米国)

**高画質フォト用紙 (切り取りラベル付き)** Q5508A 4x6 インチ、20 枚 (米国) Q5509A 4x6 インチ、60 枚 (米国)

**つや消しグリーティングカード (白/4 つ折り)** C6042A A4、20 枚 (ヨーロッパ)

**つや消しグリーティングカード (白/2 つ折り)** C7018A レター、20 枚 (米国)

フォトグリーティングカード (2 つ折り) C6044A レター、10 枚 (米国) C6045A A4、10 枚 (ヨーロッパ)

テクスチャグリーティングカード (アイボリー/2 つ折り) C6828A 20 枚

テクスチャグリーティングカード (クリーム/2 つ折り) C6829A 20 枚

テクスチャグリーティングカード (白/2 つ折り) C7019A 20 枚

リネングリーティングカード (白/2 つ折り)

C1788A 20 枚

**リネングリーティングカード (アイボリー/2 つ折り)** C1787A 20 枚 HP Deskjet 6500 series プリンタユーザーズガイド

# アイロンプリント紙 (白い繊維用)

C6049A レター、12 枚 (米国) C6050A A4、12 枚 (ヨーロッパ) C6055A A4、12 枚 (アジア太平洋) C7917A A4、12 枚 (日本)

# アイロンプリント紙 (濃い繊維用)

C1974A 6 枚

#### HP バナー用紙

C1820A レター、100 枚 (米国) C1821A A4、100 枚 (ヨーロッパ)

# つや消しフォト用紙およびプロジェクト用紙

Q5499A レター、50 セット

#### 光沢 CD/DVD ラベル

Q5501A 25 セット

#### つや消し CD/DVD ラベル

Q5500A 25 セット

# 18.2 USB ケーブル

注: サプライ品は、国および地域によってはお求めいただけない場合もござい ます。

C6518A HP USB A-B 2 M ケーブル

# 18.3 アクセサリ

お買い上げのプリンタにアクセサリが含まれていない場合は、HP の指定販売店より個別にお求めいただけます。

注: アクセサリは、国および地域によってはお求めいただけない場合もござい ます。。

# 自動両面印刷アクセサリ

Q5712A 自動両面印刷アクセサリ

# 用紙トレイ (小) 付き自動両面印刷アクセサリ

Q3032A 用紙トレイ (小) 付き自動両面印刷アクセサリ

# 250 枚普通紙トレイアクセサリ

Q3447A 250 枚普通紙トレイアクセサリ

# 索引

# 英数

180 度回転 250 枚普通紙トレイアクセサリ (オプション) 仕様 使用 製品番号 セット 取り付け AdobeRGB CMYK 值、設定 HP Deskjet 6520 series OHP フィルム アイロンプリント紙 印刷品質 インデックスカードおよびその他の小さなメディアの印刷 給紙トレイ グリーティングカード 電子メール 排紙トレイ ハガキ バナー 封筒 プリンタの機能 ブローシャ 文書 用紙トレイ 用紙トレイ 用紙トレイ、選択 ラベル紙 両面印刷、自動 レター HP Deskjet 6540-50 series OHP フィルム アイロンプリント紙

印刷品質 インデックスカードおよびその他の小さなメディアの印刷 給紙トレイ グリーティングカード 前面 USB ポート 電子メール 排紙トレイ ハガキ バナー 封筒 封筒スロット プリンタの機能 ブローシャ 文書 用紙トレイ 用紙トレイ、選択 ラベル紙 両面印刷、自動 レター **HP** Jetdirect HP Jetdirect 175x HP Jetdirect 310x HP Jetdirect 380x SmartFocus USB ケーブル製品番号

#### あ

インクバックアップモード インク、皮膚や洋服についたインクの除去 印刷 1 枚の用紙に複数のページ デジタル写真 用紙の種類の選択 印刷 (HP Deskjet 6520 series) OHP フィルム アイロンプリント紙 インデックスカードおよびその他の小さなメディアの印刷

グリーティングカード 丁合い部数 電子メール ハガキ バナー 封筒 ブローシャ ブローシャ、フチ無し 文書 ラベル紙 レター 印刷 (HP Deskjet 6540-50 series) OHP フィルム アイロンプリント紙 インデックスカードおよびその他の小さなメディアの印刷 グリーティングカード 丁合い部数 電子メール ハガキ バナー 封筒 ブローシャ ブローシャ、フチ無し 文書 用紙トレイ、選択 ラベル紙 レター 印刷順序 印刷設定 印刷の向き 印刷品質セレクタ エラーメッセージ

# か

拡大縮小 紙詰まり カラーオプション カラー調整
環境保護 グレーフォトプリントカートリッジ 告知 コントラストエンハンスメント

## さ

最大 dpi 自動オフ 自動用紙認識機能 自動両面印刷 (HP Deskjet 6520 series) 自動両面印刷 (HP Deskjet 6540-50 series) 自動両面印刷アクセサリ 印刷の問題 紙詰まり 製品番号 取り付け 写真 デジタル 写真 印刷の問題 カラーオプション 最大 dpi 最適化された 4800 x 1200dpi 印刷 白黒 白黒 品質向上 フォト用紙の保管 フチ無し 写真、印刷 (HP Deskjet 6520 series) 写真L判 写真 (小) 写真 (パノラマ) フチ無し写真L判 フチ無し写真(小) フチ無し写真 (パノラマ) 写真、印刷 (HP Deskjet 6540-50 series) 写真L判 写真 (小)

写真 (パノラマ)
フチ無し写真 L 判
フチ無し写真 (小)
フチ無し写真 (パノラマ)
消費電力
商標
すばらしい機能
スムージング
設定
鮮明度
前面 USB ポート (HP Deskjet 6540-50 series)

# た

丁合い部数 [調整] ボタン ツールボックス デジタル写真 デジタルフラッシュ デュプレクサ トラブルシューティング 一度に複数のシートに印刷される 印刷結果に新しい用紙設定が反映されない 印刷できない エラーメッセージ かすれる、および線が印刷されない 紙詰まり 写真が正しく印刷されない 正しく給紙されない テキストと画像の印刷軸がずれる 白紙が出力される プリントがかすれる 文書が斜めに印刷される 文書の一部が印刷されない 文書の一部が間違った箇所に印刷される 文書の印刷結果の中心がずれる 文書の印刷速度が遅い 用紙が排出される

#### な

```
ネットワーキング
HP Jetdirect 175x
HP Jetdirect 310x
HP Jetdirect 380x
共有
```

#### は

```
皮膚や洋服についたインクの除去
表記法
封筒が斜めに印刷される
封筒スロット (HP Deskjet 6540-50 series)
フォトカートリッジ
フチ無し印刷
 問題
フチ無し写真
フチ無し写真 (HP Deskjet 6520 series)
 フチ無し写真L判
 フチ無し写真(小)
 フチ無し写真 (パノラマ)
フチ無し写真 (HP Deskjet 6540-50 series)
 フチ無し写真L判
 フチ無し写真(小)
 フチ無し写真 (パノラマ)
プリンタ
 新しい用紙設定が反映されない
 遅い
プリンタの機能
 HP Deskjet 6520 series
 HP Deskjet 6540-50 series
 インクバックアップモード
 自動用紙認識機能
プリンタ本体
プリントカートリッジ
 カラープリントカートリッジ
 黒プリントカートリッジ
 グレーフォトプリントカートリッジ
 交換
```

再生 自動クリーニング 手動クリーニング 調整 取り付け フォトカートリッジ 保管 メンテナンス リサイクル プリントカートリッジステータスランプ プリントカートリッジの調整 プリントカートリッジの取り付け 文書のサイズ変更 ボタン (HP Deskjet 6520 series) 印刷キャンセル キャンセル 電源 レジューム ボタン (HP Deskjet 6540-50 series) 印刷キャンセル 印刷品質セレクタ キャンセル 電源 レジューム

## ま

メンテナンス ツールボックス

#### や

用語 用紙サプライ品 用紙トレイ (小) 付き自動両面印刷アクセサリ 印刷の問題 紙詰まり 製品番号 小さい写真の場合 取り付け ハガキの印刷 封筒

# 6

ランプ (HP Deskjet 6520 series)
電源
点滅している場合
プリントカートリッジステータスランプ
レジューム
ランプ (HP Deskjet 6540-50 series)
電源
点滅している場合
プリントカートリッジステータスランプ
レジューム
リサイクル
プリントカートリッジ
[レイアウト] パネル